# DIGITAL INDICATING CONTROLLERS

## **INSTRUCTION MANUAL**

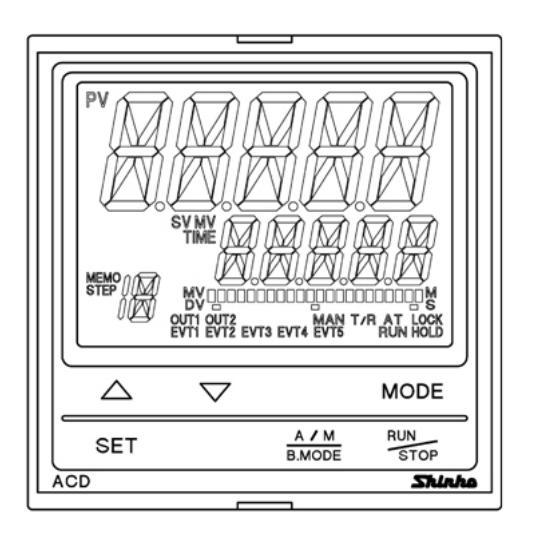

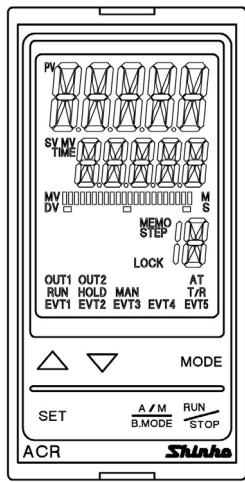

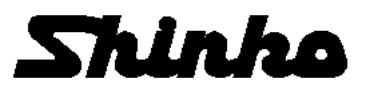

## Preface

Thank you for purchasing our Digital indicating controller ACD-13A or ACR-13A. This manual contains instructions for the mounting, functions, operations and notes when operating the ACD-13A or ACR-13A. To prevent accidents arising from the misuse of this controller, please ensure the operator receives this manual.

#### Notes

- This instrument should be used in accordance with the specifications described in the manual. If it is not used according to the specifications, it may malfunction or cause a fire.
- Be sure to follow the warnings, cautions and notices. If they are not observed, serious injury or malfunction may occur.
- Specifications of the instrument and the contents of this instruction manual are subject to change without notice.
- Care has been taken to ensure that the contents of this instruction manual are correct, but if there are any doubts, mistakes or questions, please inform our sales department.
- This instrument is designed to be installed through a control panel. If it is not, measures must be taken to ensure that the operator cannot touch power terminals or other high voltage sections.
- Any unauthorized transfer or copying of this document, in part or in whole, is prohibited.
- Shinko Technos Co., Ltd. is not liable for any damage or secondary damage(s) incurred as a result of using this product, including any indirect damage.

SAFETY PRECAUTIONS (Be sure to read these precautions before using our products.)

The safety precautions are classified into categories: "Warning" and "Caution".

Depending on the circumstances, procedures indicated by  $\triangle$  Caution may result in serious consequences, so be sure to follow the directions for usage.

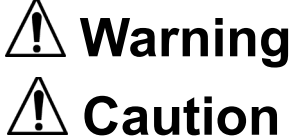

Procedures which may lead to dangerous conditions and cause death or serious injury, if not carried out properly.

Procedures which may lead to dangerous conditions and cause superficial to medium injury or physical damage or may degrade or damage the product, if not carried out properly.

## 

- To prevent an electrical shock or fire, only Shinko or other qualified service personnel may handle the inner assembly.
- To prevent an electrical shock, fire or damage to the instrument, parts replacement may only be undertaken by Shinko or other qualified service personnel.

## A Safety Precautions

- To ensure safe and correct use, thoroughly read and understand this manual before using this instrument.
- This instrument is intended to be used for industrial machinery, machine tools and measuring equipment. Verify correct usage after purpose-of-use consultation with our agency or main office. (Never use this instrument for medical purposes with which human lives are involved.)
- External protection devices, such as protective equipment used for excessive rises in temperature, must be installed, as malfunction of this product could result in serious damage to the system, or injury to personnel. Proper periodic maintenance is also required.
- This instrument must be used under the conditions and environment described in this manual. Shinko Technos Co., Ltd. does not accept liability for any injury, loss of life or damage occurring due to the instrument being used under conditions not otherwise stated in this manual.

### ✓ Caution with Respect to Export Trade Control Ordinance

To avoid this instrument from being used as a component in, or as being utilized in the manufacture of weapons of mass destruction (i.e. military applications, military equipment, etc.), please investigate the end users and the final use of this instrument. In the case of resale, ensure that this instrument is not illegally exported.

## 1. Installation Precautions

1 Caution

This instrument is intended to be used under the following environmental conditions (IEC61010-1):

Overvoltage category II, Pollution degree 2

Ensure the mounting location corresponds to the following conditions:

- A minimum of dust, and an absence of corrosive gases
- No flammable, explosive gases
- No mechanical vibrations or shocks
- No exposure to direct sunlight, an ambient temperature of 0 to 50  $^\circ C$  (32 to 122  $^\circ F$ ) that does not change rapidly, and no icing
- An ambient non-condensing humidity of 35 to 85 %RH
- No large capacity electromagnetic switches or cables through which large current is flowing.
- No water, oil or chemicals or where the vapors of these substances can come into direct contact with the unit
- Take note that the ambient temperature of this unit not the ambient temperature of the control panel must not exceed 50°C (122°F) if mounted through the face of a control panel. Otherwise the life of the electronic components (especially electrolytic capacitors) may be shortened.

Note: Avoid setting this instrument directly on or near flammable material even though the case of this instrument is made of flame-resistant resin.

## 2. Wiring Precautions

#### • Do not leave wire remnants in the instrument, as they could cause a fire and/or malfunction.

- Use a solderless terminal with an insulation sleeve in which the M3 screw fits when wiring the instrument.
- The terminal block of this instrument is designed to be wired from the left side. The lead wire must be inserted from the left side of the terminal, and fastened with the terminal screw.
- Tighten the terminal screw using the specified torque. If excessive force is applied to the screw when tightening, the terminal screw or case may be damaged.
- This instrument does not have a built-in power switch, circuit breaker and fuse. Be sure to install a power switch, circuit breaker and fuse near the controller. (Recommended fuse: Time-lag fuse, rated voltage 250 V AC, rated current 2 A)
- For a 24 V AC/DC power source, do not confuse polarity when using direct current (DC).
- Do not apply a commercial power source to the sensor which is connected to the input terminal nor allow the power source to come into contact with the sensor.
- Use a thermocouple and compensating lead wire according to the sensor input specifications of this controller.
- Use the 3-wire RTD according to the sensor input specifications of this controller.
- For voltage input, (+) side input terminal number differs depending on its range as follows.
  (+) side input terminal number of 0 to 5 V DC, 1 to 5 V DC, 0 to 10 V DC: 16
  (+) side input terminal number of 0 to 10 mV DC, -10 to 10 mV DC, 0 to 50 mV DC,
- 0 to 100 mV DC, 0 to 1 V DC: 18
- When using a relay contact output type, externally use a relay according to the capacity of the load to protect the built-in relay contact.
- When wiring, keep input wires (thermocouple, RTD, etc.) away from AC sources or load wires.

## 3. Operation and Maintenance Precautions

## 1 Caution

- It is recommended that AT (auto-tuning) be performed during the trial run.
- Do not touch live terminals. This may cause electrical shock or problems in operation.
- Turn the power supply to the instrument OFF when retightening the terminal or cleaning.

Working on or touching the terminal with the power switched ON may result in severe injury or death due to electrical shock.

- Use a soft, dry cloth when cleaning the instrument. (Alcohol based substances may tarnish or deface the unit.)
- As the display section is vulnerable, be careful not to put pressure on, scratch or strike it with a hard object.

#### Abbreviations used in this manual

| Abbreviation | Term                                                  |
|--------------|-------------------------------------------------------|
| PV           | Process variable                                      |
| SV           | Desired value                                         |
| MV           | Output manipulated variable                           |
| DV           | Deviation                                             |
| AT           | Auto-tuning                                           |
| СТ           | Current transformer (for Heater burnout alarm option) |

#### Characters used for this instrument and manual:

| Indication   | -1 | Π | 1 | 2 | Э | Ч | 5 | 5 | 7  | 8  | 3  | Γ  | F  |
|--------------|----|---|---|---|---|---|---|---|----|----|----|----|----|
| Number, ℃/°F | -1 | 0 | 1 | 2 | 3 | 4 | 5 | 6 | 7  | 8  | 9  | °C | °F |
| Indication   | Я  | Ь | Ē | ď | Ε | F | 5 | Н | ;  | Ц  | K  | L  | M  |
| Alphabet     | А  | В | С | D | Е | F | G | Н | Ι  | J  | Κ  | L  | М  |
| Indication   | N  | o | P |   | R | 5 | ; | Ц | 11 | 21 | 24 | Ч  | 7  |
| Alphabet     | Ν  | 0 | Р | Q | R | S | Т | U | V  | W  | Х  | Y  | Z  |

## CONTENTS

| 1. | Model                                                                           | 7         |
|----|---------------------------------------------------------------------------------|-----------|
|    | 1.1 Model                                                                       | 7         |
|    | 1.2 How to Read the Model Label                                                 | 8         |
| 2. | Name and Functions                                                              | 9         |
| 3. | Mounting to the Control Panel                                                   | .12       |
|    | 3.1 External Dimensions (Scale: mm)                                             | .12       |
|    | 3.2 Panel Cutout (Scale: mm)                                                    | .13       |
|    | 3.3 CT (Current Transformer) External Dimensions (Scale: mm)                    | .14       |
|    | 3.4 Mounting to and Removal from the Control Panel (Common to ACD-13A, ACR-13A) | 14        |
| 4. | Wiring                                                                          | .15       |
|    | 4.1 Lead Wire Solderless Terminal                                               | .15       |
|    | 4.2 Terminal Arrangement                                                        | .16       |
|    | 4.3 Wiring Example                                                              | .18       |
| 5. | Outline of Key Operation and Setting Groups                                     | .20       |
| 6. | Setup                                                                           | .21       |
|    | 6.1 Turn the Power Supply to the Unit ON.                                       | .24       |
|    | 6.2 Basic Operation of Settings                                                 | .25       |
|    | 6.3 Engineering Group                                                           | .26       |
|    | 6.3.1 Input Group                                                               | .26       |
|    | 6.3.2 Output Group                                                              | .29       |
|    | 6.3.3 Event Input Group                                                         | .32       |
|    | 6.3.4 Event Output Group                                                        | .34       |
|    | 6.3.5 Program Group                                                             | .42       |
|    | 6.3.6 Communication Group                                                       | .43       |
|    | 6.3.7 External Setting Group                                                    | .45       |
|    | 6.3.8 Transmission Output Group                                                 | .46       |
| _  | 6.3.9 Other Function Group                                                      | .47       |
| 7. | Settings                                                                        | .52       |
|    | 7.1 Simplified Setting Method                                                   | .52       |
|    | 7.1.1 SV Setting Mode                                                           | .52       |
|    | 7.1.2 Event Setting Mode                                                        | .52       |
|    | 7.1.3 PID Setting Mode                                                          | .56       |
|    | 7.2 Group Selection                                                             | .58       |
|    | 7.2.1 SV, Event Group (for Fixed Value Control)                                 | .58       |
|    | 7.2.2 Program Pattern Group (for Program Control)                               | .62       |
|    | 7.2.3 PID Group                                                                 | .66       |
| ~  | 7.2.4 AT Group                                                                  | .68       |
| 8. | Operation                                                                       | .69       |
|    | 8.1 Starting Operation                                                          | .69       |
|    | 8.2 Control Output OFF Function                                                 | ./1       |
|    | 8.3 Switching Auto/Manual Control                                               | .12<br>70 |
|    | 8.4 Indicating MV and Remaining Step Time (Program Control)                     | .12<br>70 |
|    | 8.5 AT/Auto-reset Perform, AT Cancer                                            | ۲۲.       |
|    | 8.6 Using Event Output as a High/Low Limits independent Alarm                   | .74       |
| 0  |                                                                                 | 01.<br>70 |
| 9. |                                                                                 | ۲۵.<br>۲۰ |
| 10 | Action Evaluation                                                               | .19<br>Q1 |
| 11 | 11 1 OLITI Action                                                               | .01<br>21 |
|    | 11.2 OLITI ON/OFE Control Action                                                | וט.<br>מס |
|    |                                                                                 | .02       |

| 11.3 Alarm Action                                                                   | 83   |
|-------------------------------------------------------------------------------------|------|
| 11.4 Heater Burnout Alarm Action                                                    | 85   |
| 11.5 OUT2 (Heating/Cooling control) Action                                          | 86   |
| 11.6 OUT2 (Heating/Cooling Control) Action (When Setting Dead Band)                 | 87   |
| 11.7 OUT2 (Heating/Cooling Control) Action (When Setting Overlap Band)              | 88   |
| 12. Specifications                                                                  | 89   |
| 12.1 Standard Specifications                                                        | 89   |
| 12.2 Optional Specifications                                                        | 95   |
| 13. Troubleshooting                                                                 | 99   |
| 13.1 Indication                                                                     | 99   |
| 13.2 Key Operation                                                                  | 100  |
| 13.3 Control                                                                        | 101  |
| 14. Character Tables                                                                | 102  |
| 15. Operation Flowchart                                                             | 127  |
| 15.1 Simplified Setting (SV, Event, PID Setting Modes: For Fixed Value Control Only | )127 |
| 15.2 Group Selection (for Fixed Value Control)                                      | 128  |
| 15.3 Group Selection (for Program Control)                                          | 130  |

## 1. Model

#### 1.1 Model

| ACD-1 3 A - 🗆 / M 🗔,                 |      |       | ACD-13A (W96 x H96              | 6 x D100 mm)                                           |                                   |              |                                                     |                |  |
|--------------------------------------|------|-------|---------------------------------|--------------------------------------------------------|-----------------------------------|--------------|-----------------------------------------------------|----------------|--|
| ACR-1                                | 3    | Α-    |                                 | / M                                                    | □,                                |              | ACR-13A (W48 x H96                                  | S x D100 mm)   |  |
| Control action                       | 3    |       |                                 |                                                        |                                   |              | PID                                                 |                |  |
| Event output<br>EVT1, EVT2           |      |       | Selectable by front keypad (*1) |                                                        |                                   |              |                                                     |                |  |
|                                      |      |       | R                               |                                                        |                                   |              | Relay contact: 1a1b                                 |                |  |
| Control ou<br>(OUT1)                 | tput |       | S                               |                                                        |                                   |              | Non-contact voltage (for SSR drive):<br>12 V DC±15% |                |  |
| · · · ·                              |      |       | А                               |                                                        |                                   |              | Direct current: 4 to 20 mA DC                       |                |  |
| Input                                |      |       |                                 | М                                                      |                                   |              | Multi-range (*2)                                    |                |  |
| Power cur                            | nly  | volt  |                                 |                                                        |                                   |              | 100 to 240 V AC (star                               | ndard)         |  |
| rower sup                            | piy  | voita | aye                             |                                                        | 1                                 |              | 24 V AC/DC (*3)                                     |                |  |
|                                      |      |       |                                 |                                                        |                                   | EI           | Event input                                         |                |  |
|                                      |      |       |                                 |                                                        |                                   | A3           | Event output (EVT1 to EVT3)                         |                |  |
|                                      |      |       |                                 |                                                        |                                   | A5           | Event output (EVT4, EVT5)                           |                |  |
|                                      |      |       |                                 |                                                        |                                   | W            | Single-phase                                        | Heater burnout |  |
| W3<br>DR<br>DS                       |      |       |                                 | W3                                                     | 3-phase                           | alarm (*4)   |                                                     |                |  |
|                                      |      |       |                                 | DR                                                     | Relay contact: 1a                 |              |                                                     |                |  |
|                                      |      |       | DS                              | Non-contact voltage<br>(for SSR drive):<br>12 V DC±15% | Heating/Cooling<br>control output |              |                                                     |                |  |
| Options<br>(Multiple o               | ntia | no 0  | مامم                            | tobl                                                   | <b>~</b> )                        | DA           | Direct current:<br>4 to 20 mA DC                    | (OUT2)         |  |
| (initiple c                          | ριο  | 115 5 | elec                            | lapi                                                   | e)                                | С            | RS-232C                                             | Serial         |  |
|                                      |      |       |                                 |                                                        |                                   | C5           | RS-485                                              | communication  |  |
|                                      |      |       |                                 |                                                        |                                   | EA1          | 4 to 20 mA DC                                       |                |  |
| EA2<br>EV1<br>EV2<br>TA1<br>TV1<br>P |      |       | EA2                             | 0 to 20 mA DC                                          | External setting                  |              |                                                     |                |  |
|                                      |      |       | EV1                             | 0 to 1 V DC                                            | input                             |              |                                                     |                |  |
|                                      |      |       |                                 | EV2                                                    | 1 to 5 V DC                       |              |                                                     |                |  |
|                                      |      |       |                                 | TA1                                                    | 4 to 20 mA DC                     | Transmission |                                                     |                |  |
|                                      |      |       |                                 | TV1                                                    | 0 to 1 V DC                       | output       |                                                     |                |  |
|                                      |      |       | Р                               | Insulated power outpu                                  | ut                                |              |                                                     |                |  |

(\*1) 13 types of alarm action (including No event) and Energized/De-energized, Timer output, Heater burnout alarm output option, Loop break alarm output, Time signal output, Output during AT or Pattern end output can be selected by front keypad.

- (\*2) An input type can be selected by front keypad from; Thermocouple, RTD, Direct current and Voltage.
- (\*3) Power supply voltage 100 to 240 V AC is standard. When ordering 24 V AC/DC, enter "1" after the input code.
- (\*4) The rated current 20 A and 100 A for single-phase and 3-phase can be selected by front keypad.

#### 1.2 How to Read the Model Label

The model label is attached to the left side of the case.

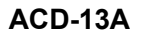

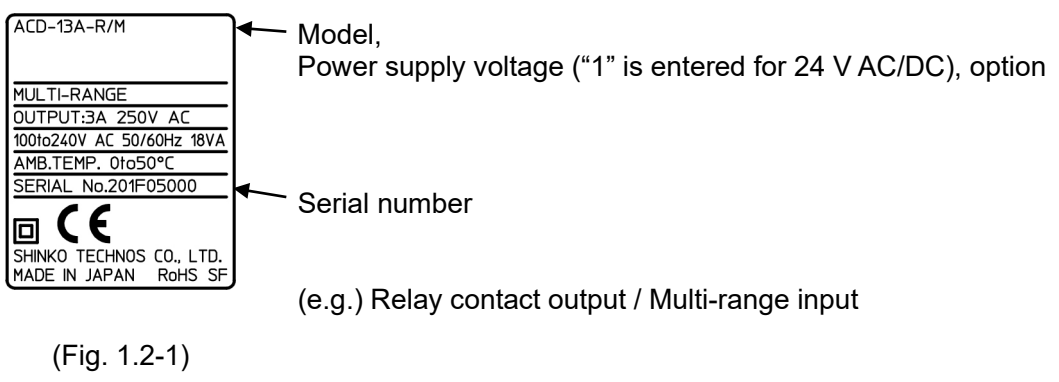

ACR-13A

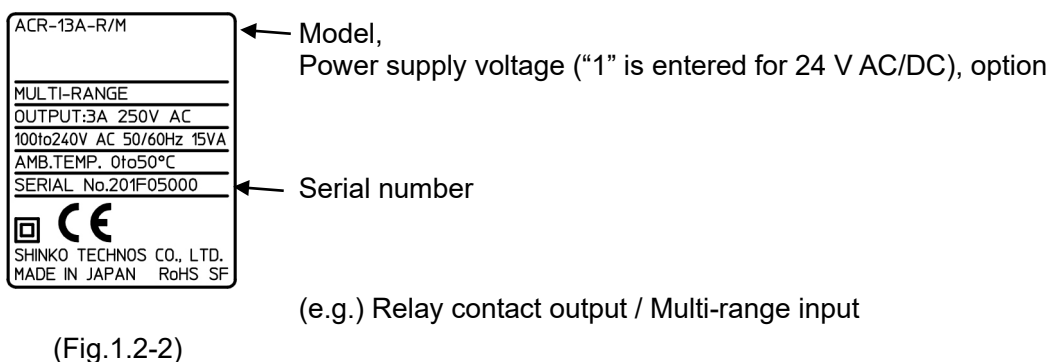

## 2. Name and Functions

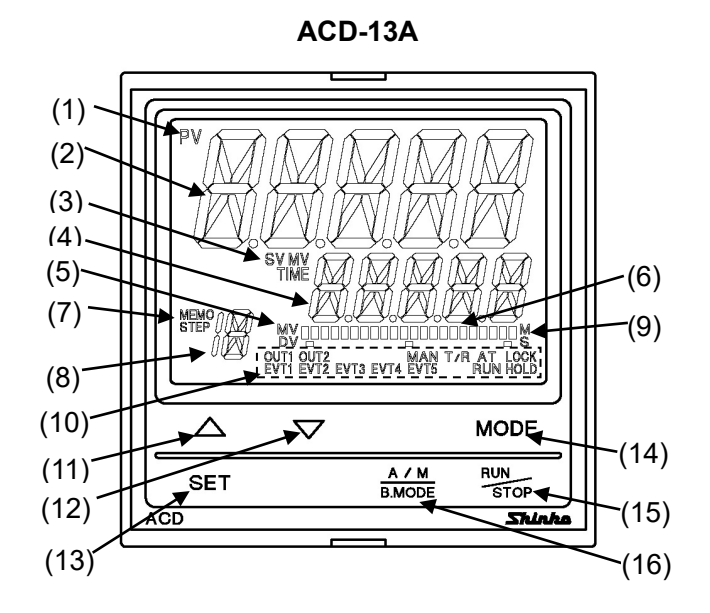

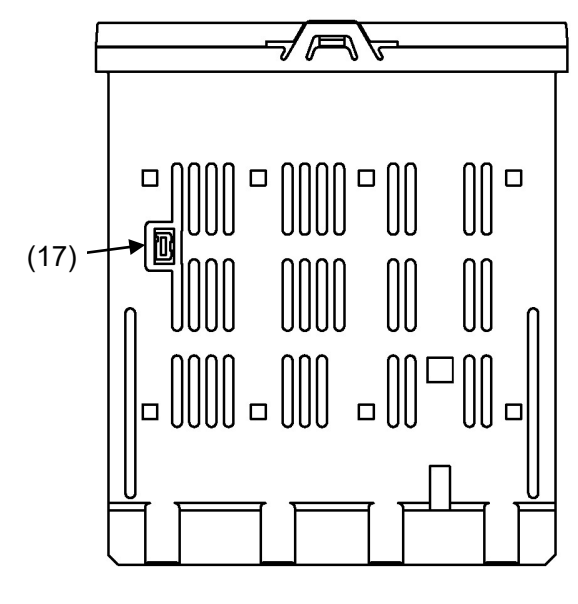

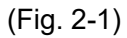

ACR-13A

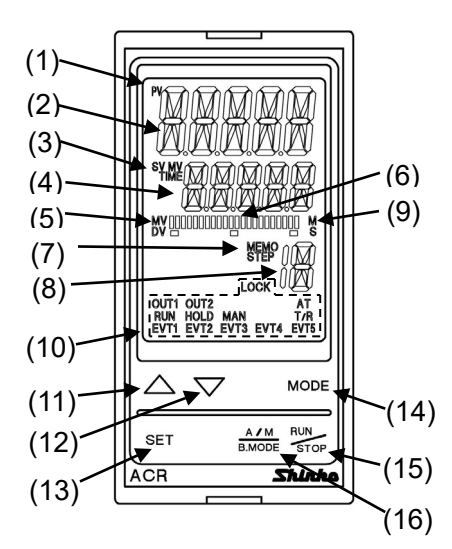

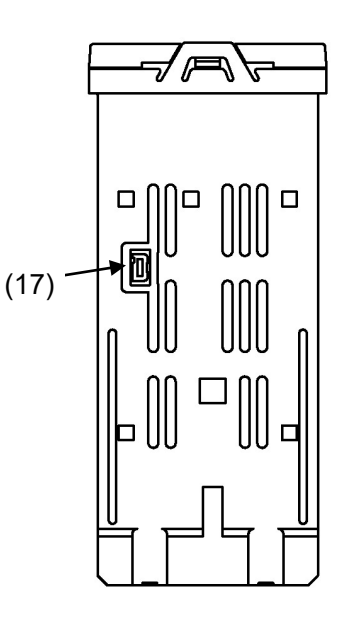

#### **Displays**, Indicators

#### (1) PV indicator

Lights when PV is indicated in PV/SV Display Mode.

#### (2) PV Display

Indicates the PV or setting characters in setting mode.

#### (3) SV/MV/TIME indicator

- SV: Lights when SV is indicated in PV/SV Display Mode.
- MV: Lights when MV is indicated in PV/SV Display Mode.
- TIME: Lights when remaining step time (program control) is indicated in PV/SV Display Mode.

#### (4) SV/MV/TIME Display

Indicates the SV, MV, remaining step time (program control) or set values in each setting mode.

#### (5) MV/DV indicator

MV: Lights when MV is indicated on the bar graph.

DV: Lights when DV is indicated on the bar graph.

#### (6) MV/DV Bar Graph Display

MV or DV is indicated on the bar graph.

#### (7) MEMO/STEP indicator

MEMO: Lights when a Set value memory number is indicated.

STEP: Lights when a step number is indicated during program control. Flashes during Wait action.

#### (8) MEMO/STEP Display

Indicates the Set value memory number or step number (program control).

#### (9) M/S indicator

M: Lights when step time unit "Hours:Minutes" is selected in the program control.

S: Lights when step time unit "Minutes:Seconds" is selected in the program control.

#### (10) Action indicators

**OUT1**: Lights when control output (OUT1) is ON.

For direct current output type, flashes corresponding to the MV in 125 ms cycles.

- OUT2: Lights when control output OUT2 (D□ option) is ON. For direct current output type, flashes corresponding to the MV in 125 ms cycles.
- **EVT1**: Lights when Event output EVT1 output occurs.
- **EVT2**: Lights when Event output EVT2 output occurs.
- EVT3: Lights when Event output EVT3 output occurs.
- **EVT4**: Lights when Event output EVT4 output occurs.
- **EVT5**: Lights when Event output EVT5 output occurs.
- MAN: Lights during manual control.
- **T/R**: Lights during Serial communication (C, C5 option) [TX (transmitting) output].
- **AT**: Flashes while AT (auto-tuning) or auto-reset is performing.
- LOCK: Lights when Set value Lock 1, Lock 2, Lock 3 or Lock 4 is selected.
- **RUN**: Lights while program is running.
- HOLD: Flashes while program is on hold (suspended).

#### Keys

(11)  $\triangle$  UP key: Increases the numeric value.

If this key is pressed for 1 second during program operation (RUN), the unit proceeds to the next step. (This is the Advance function.)

(12)  $\bigtriangledown$  DOWN key: Decreases the numeric value.

#### (13) SET key

Switches setting groups. Switches step numbers in the Program group. Switches Set value memory numbers in the 'SV, Event group'. Switches block numbers in the PID group.

#### (14) MODE key

Selects setting modes, and registers the set value (or selection).

#### (15) RUN/STOP key

For Fixed value control, PV/SV Display Mode or standby mode can be switched by pressing this key for 1 second.

In standby mode, pressing this key turns all outputs OFF as when the power supply is turned off.

In program mode, control RUNS/STOPS.

In standby mode, pressing this key RUNS program control.

Program control STOPS by pressing this key for 1 second during program operation (RUN).

#### (16) A/M B.MODE key

Switches Auto/Manual control.

If this key is pressed during setting mode, the unit reverts to the previous group or mode.

#### Case

#### (17) Console connector

By connecting to the USB communication cable (CMB-001, sold separately), the following operations can be conducted from an external computer using the Console software SWS-AC001M.

- · Reading and setting of SV, PID and various set values
- Reading of PV and action status
- Function change

## 3. Mounting to the Control Panel

3.1 External Dimensions (Scale: mm)

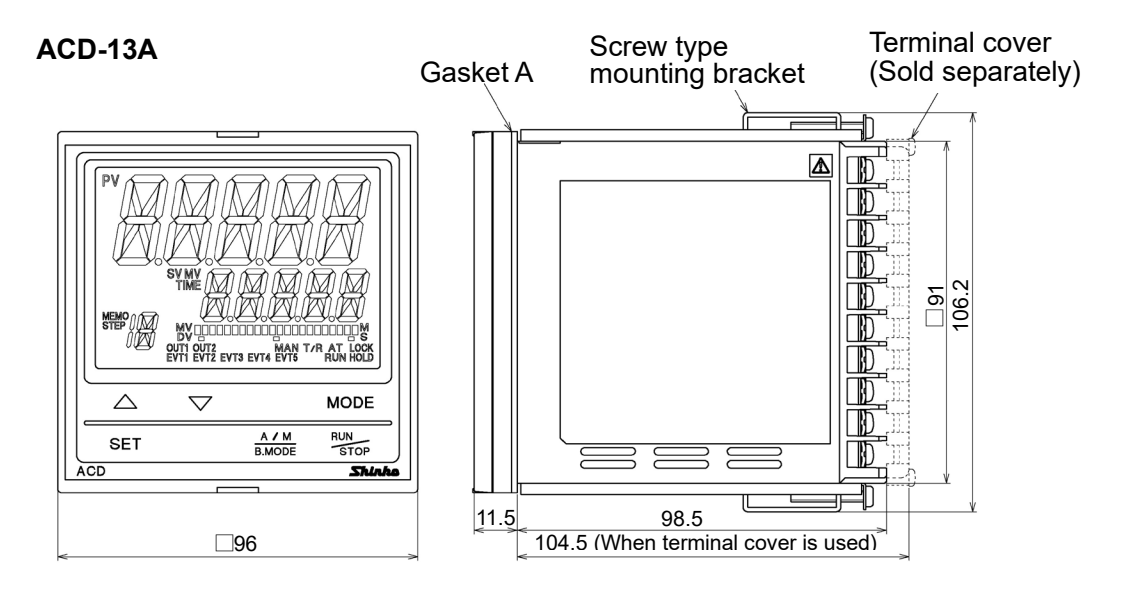

(Fig. 3.1-1)

ACR-13A

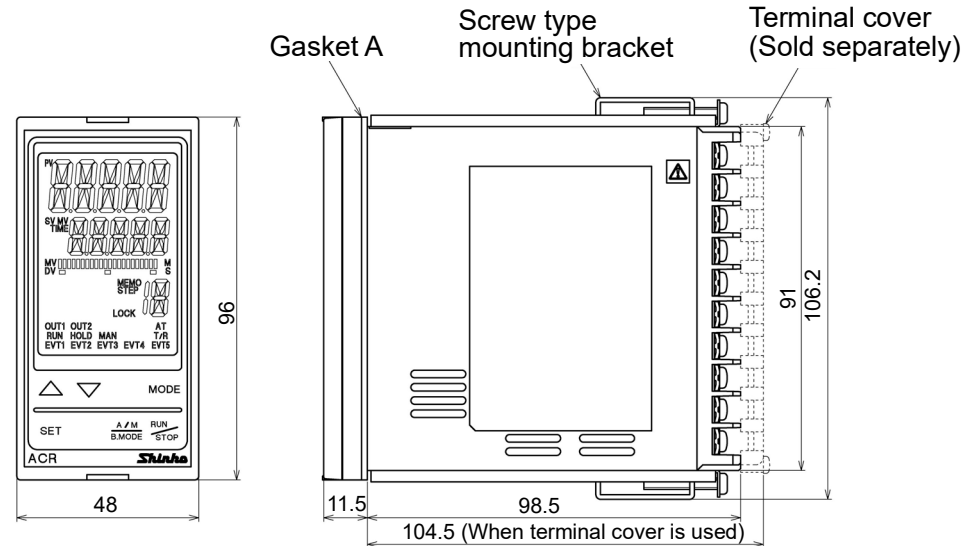

(Fig. 3.1-2)

## 1 Caution

If horizontal close mounting is used for the controller, IP66 specification (Drip-proof/ Dust-proof) may be compromised, and all warranties will be invalidated.

ACD-13A

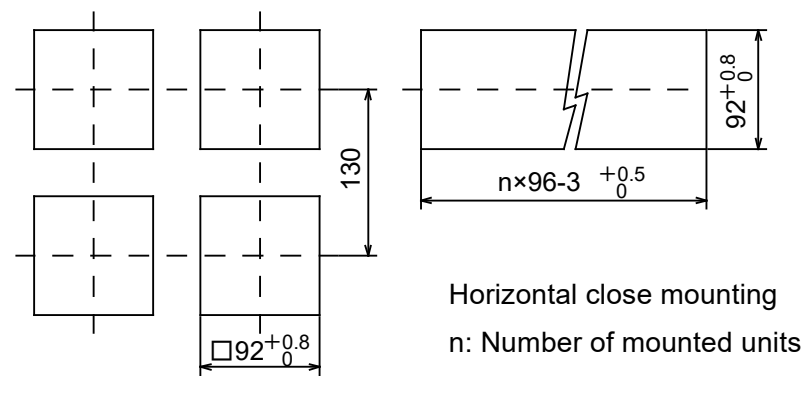

(Fig. 3.2-1)

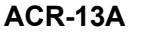

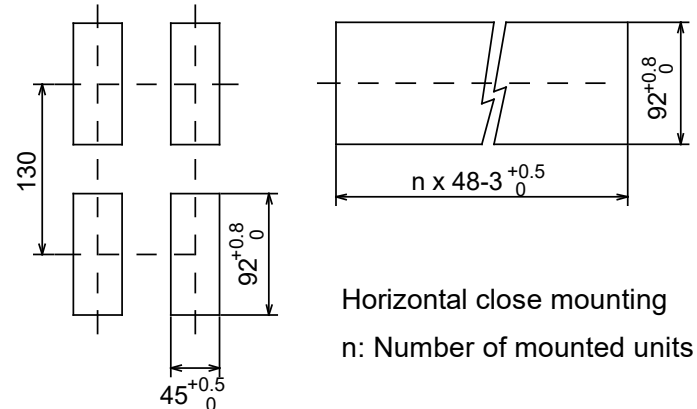

(Fig. 3.2-2)

#### 3.3 CT (Current Transformer) External Dimensions (Scale: mm)

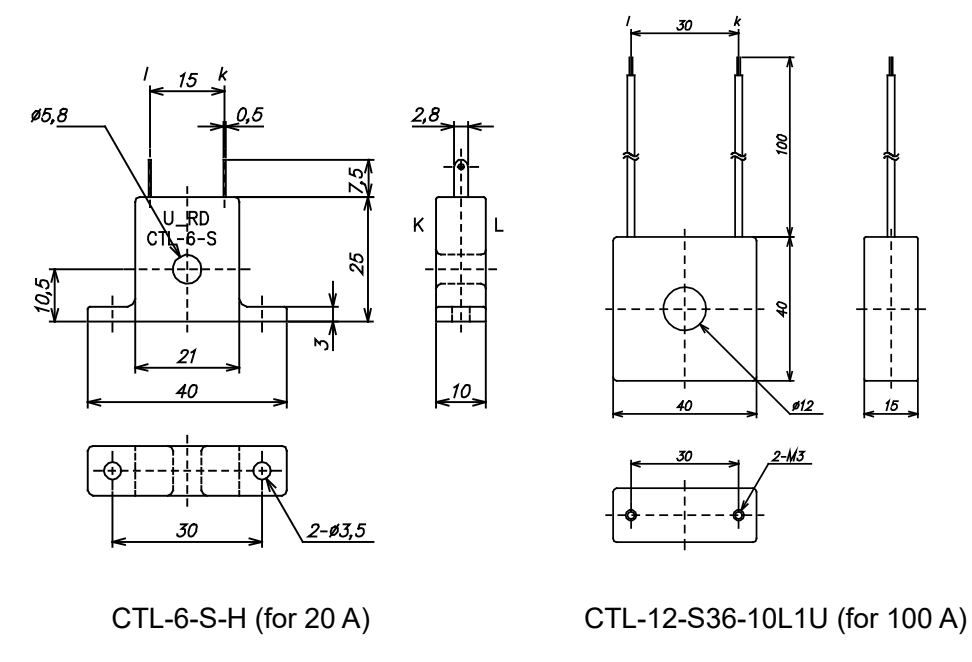

(Fig. 3.3-1)

3.4 Mounting to and Removal from the Control Panel (Common to ACD-13A, ACR-13A)

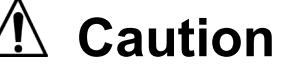

As the case is made of resin, do not use excessive force while screwing in the mounting bracket, or the case or mounting brackets could be damaged. The torque should be 0.12 N•m.

#### How to mount the unit

Mount the controller vertically to the flat, rigid panel to ensure it adheres to the Drip-proof/Dust-proof specification (IP66).

Mountable panel thickness: 1 to 8 mm

- (1) Insert the controller from the front side of the panel.
- (2) Attach the mounting brackets by the holes at the top and bottom of the case, and secure the controller in place with the screws.

#### How to remove the unit

(1) Turn the power to the unit OFF, and disconnect all wires before removing the unit.

(2) Loosen the screws of the mounting brackets, and remove the mounting brackets.

(3) Pull the unit out from the front of the panel.

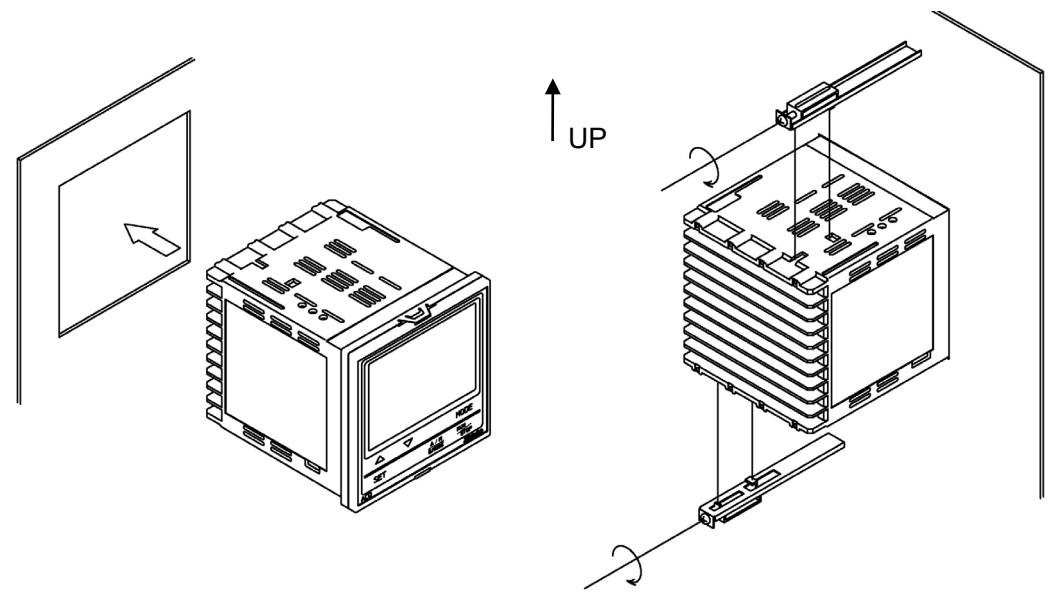

(Fig.3.4-1)

## 4. Wiring

1 Warning

Turn the power supply to the instrument OFF before wiring or checking. Working on or touching the terminal with the power switched ON may result in severe injury or death due to electrical shock.

#### 4.1 Lead Wire Solderless Terminal

Use a solderless terminal with an insulation sleeve in which an M3 screw fits as shown below. The torque should be 0.63 N•m.

| Solderless<br>Terminal | Manufacturer                           | Model       | Tightening<br>Torque |
|------------------------|----------------------------------------|-------------|----------------------|
| Vtupe                  | Nichifu Terminal Industries CO.,LTD.   | TMEV1.25Y-3 |                      |
| <b>ү-</b> туре         | Japan Solderless Terminal MFG CO.,LTD. | VD1.25-B3A  | 0.02 N               |
| Ring-type              | Nichifu Terminal Industries CO.,LTD.   | TMEV1.25-3  | 0.63 N•m             |
|                        | Japan Solderless Terminal MFG CO.,LTD. | V1.25-3     |                      |

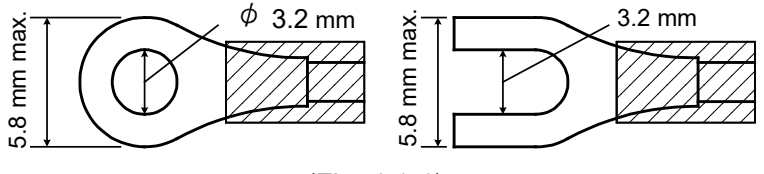

(Fig. 4.1-1)

4.2 Terminal Arrangement

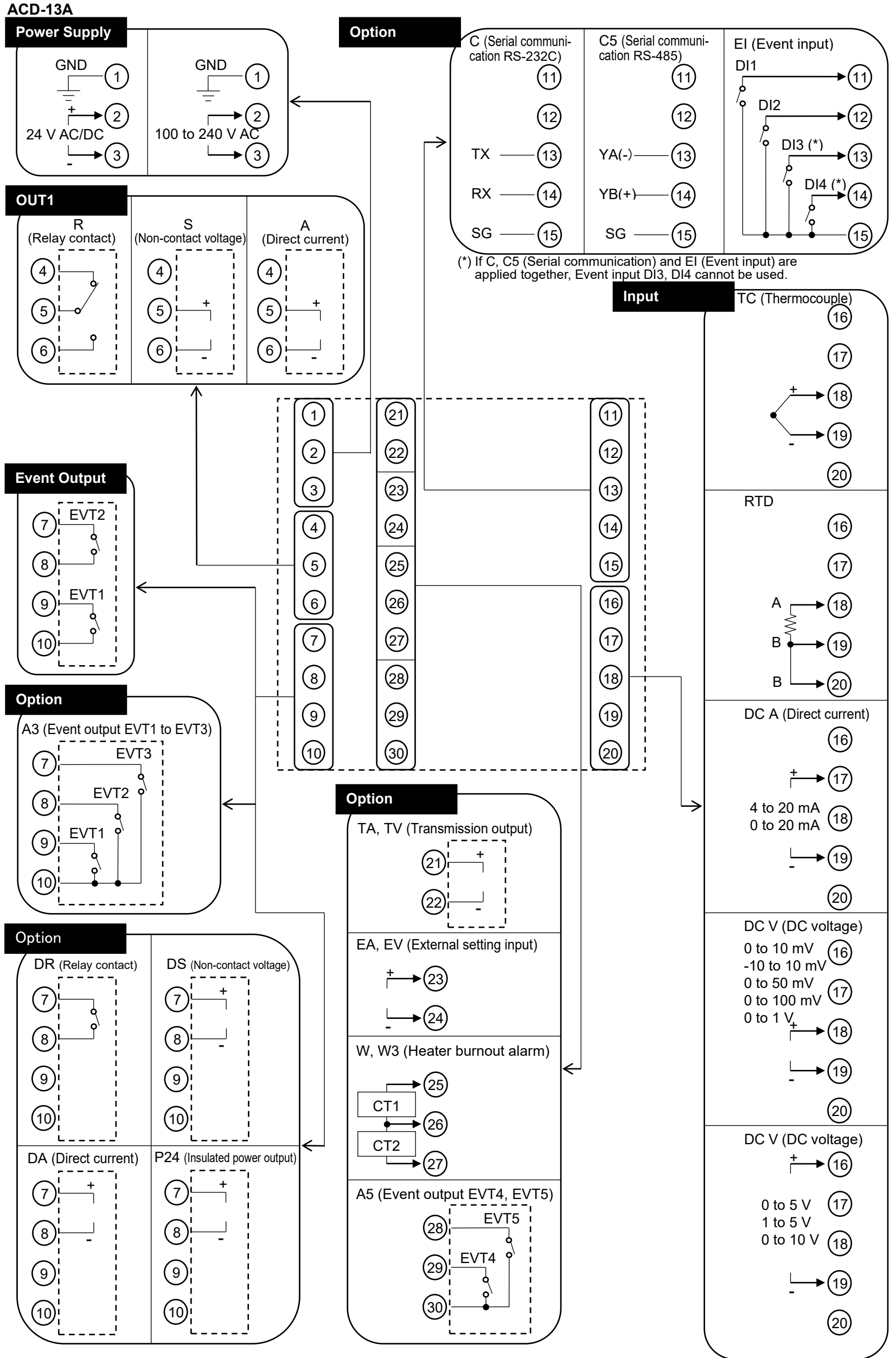

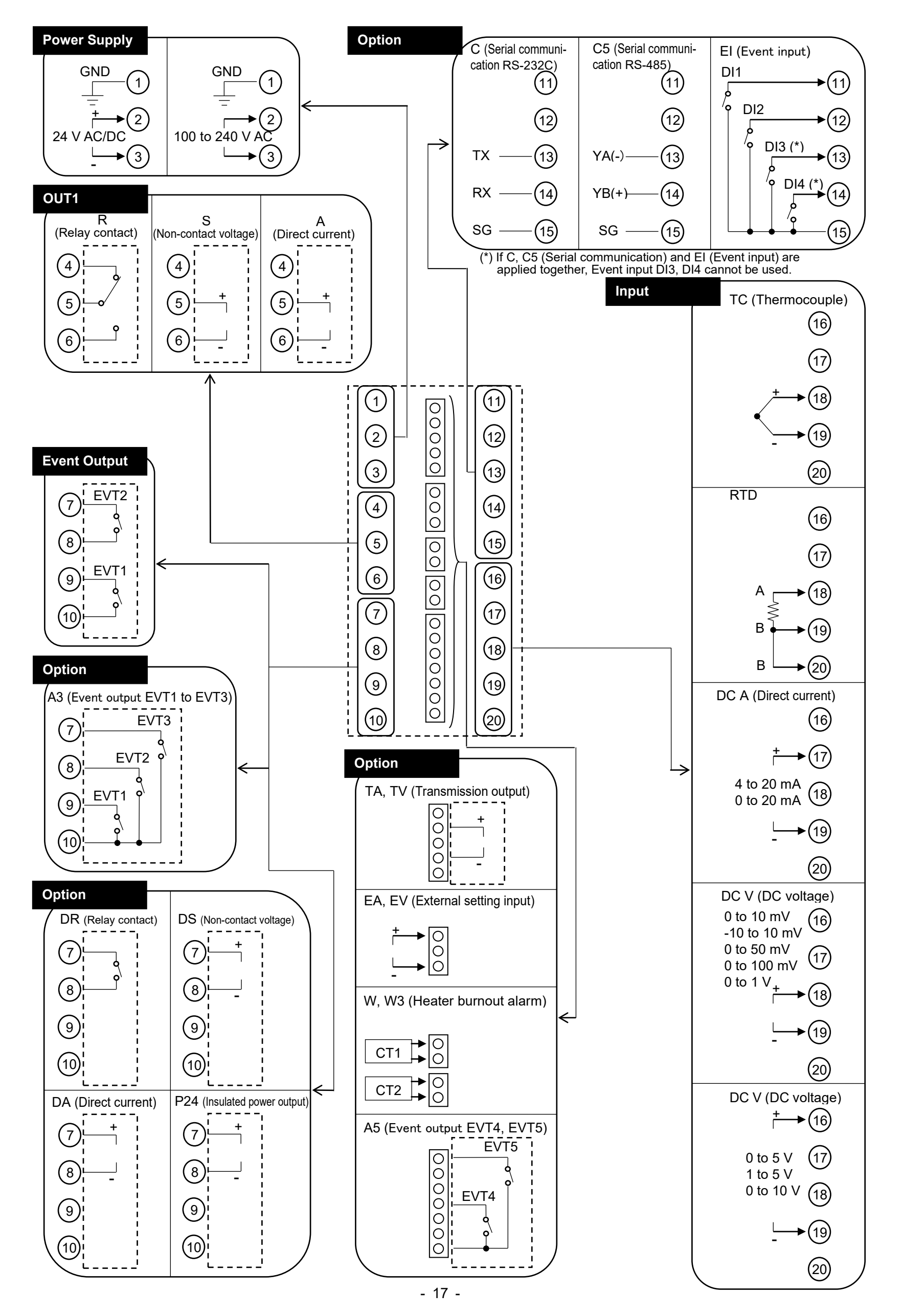

#### 4.3 Wiring Example ACD-13A-R/M . 3-phase C 100 to 240 V AC Ground - $\mathbb{H}_{0}$ Ð 2 @ (2) ত্ত। 123 10 |||13 10 H 🖗 $( \bullet ) |$ |||@ ᠕ᠰ᠆ᡰᡰ ø 65 (5) (5) \* Q Ó 0 Electro-6 6 66 П 6 magnetic switch Power supply $\overline{O}$ ୭ ଚ୍ଚ (7) +8 03 68) 8 H (9) ø (69) (9) 0 60 10 . 0 Ь Alarm unit Heater Thermocouple

Electric furnace

\* To prevent the unit from harmful effects of unexpected high level noise, it is recommended that a surge absorber be installed between the electromagnetic switch coils. (Fig. 4.3-1)

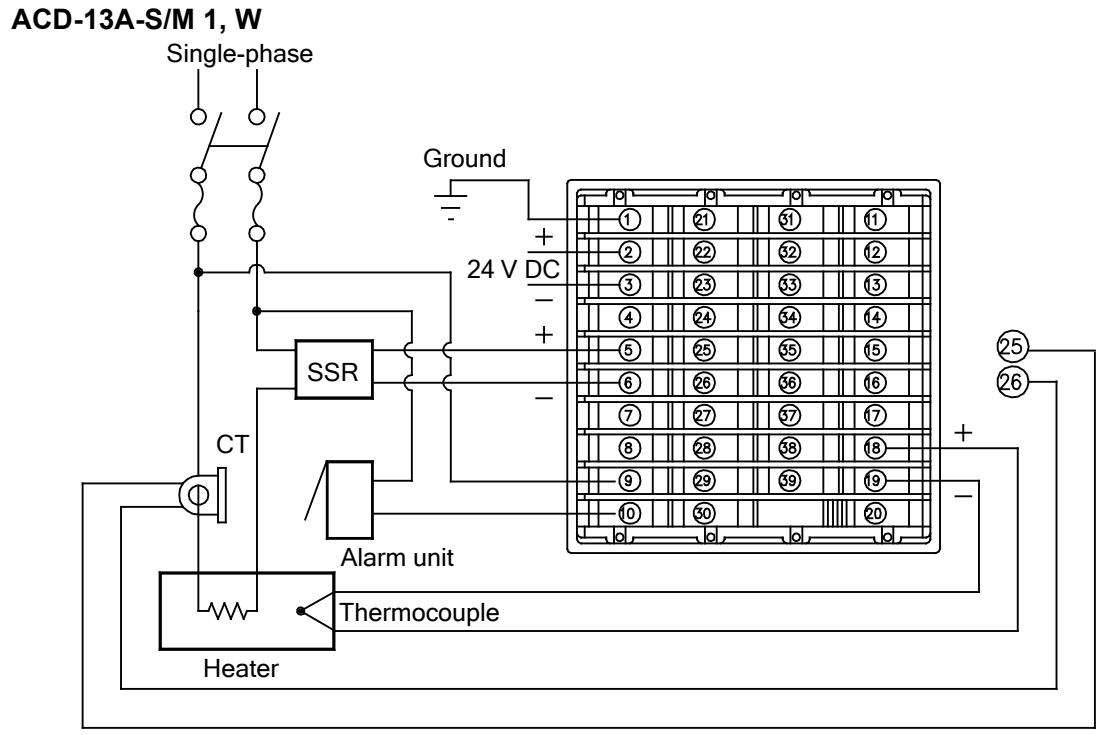

• Number of Shinko SSR units when connected in parallel: SA-400 series: 5 units, SA-500 series: 2 units

For a 24 V AC/DC of power source, do not confuse polarity when using a direct current (DC).

(Fig. 4.3-2)

#### Current transformer (CT1, CT2) input (W, W3 option)

- (1) This alarm is not usable for detecting current under phase control.
- (2) Use the current transformer (CT) provided, and pass one lead wire of heater circuit into the hole of the CT.
- (3) When wiring, keep CT wire away from AC sources and load wires to avoid the external interference.

#### [Single-phase heater]

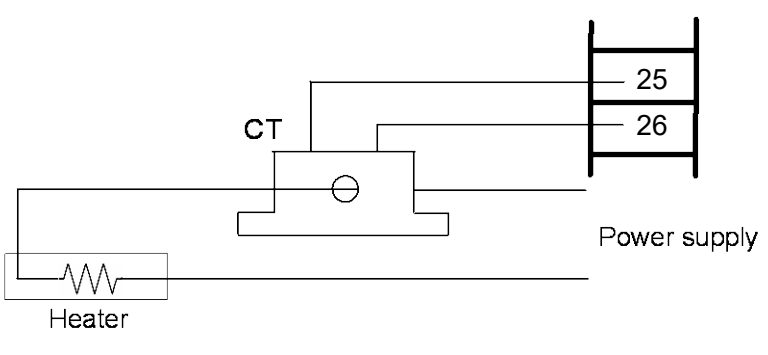

(Fig. 4.3-3)

#### [Three-phase heater]

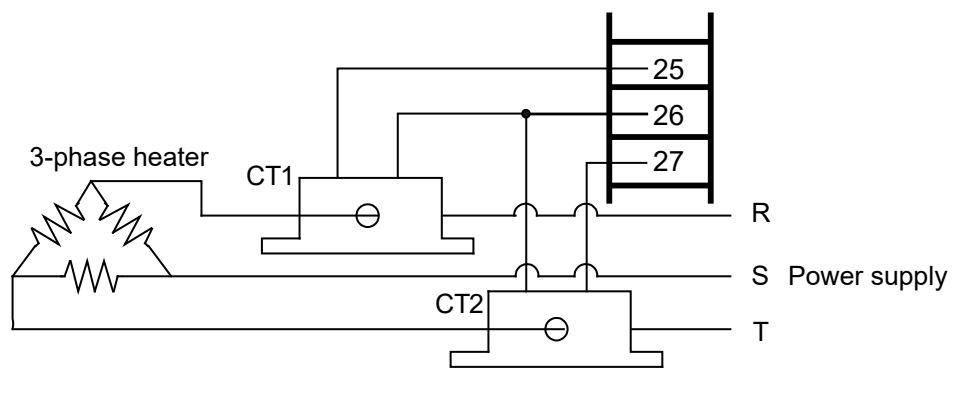

(Fig. 4.3-4)

## 5. Outline of Key Operation and Setting Groups

There are 2 setting methods for this controller; Simplified setting (traditional setting method), Group selection. For each setting method, refer to page 21 and subsequent pages.

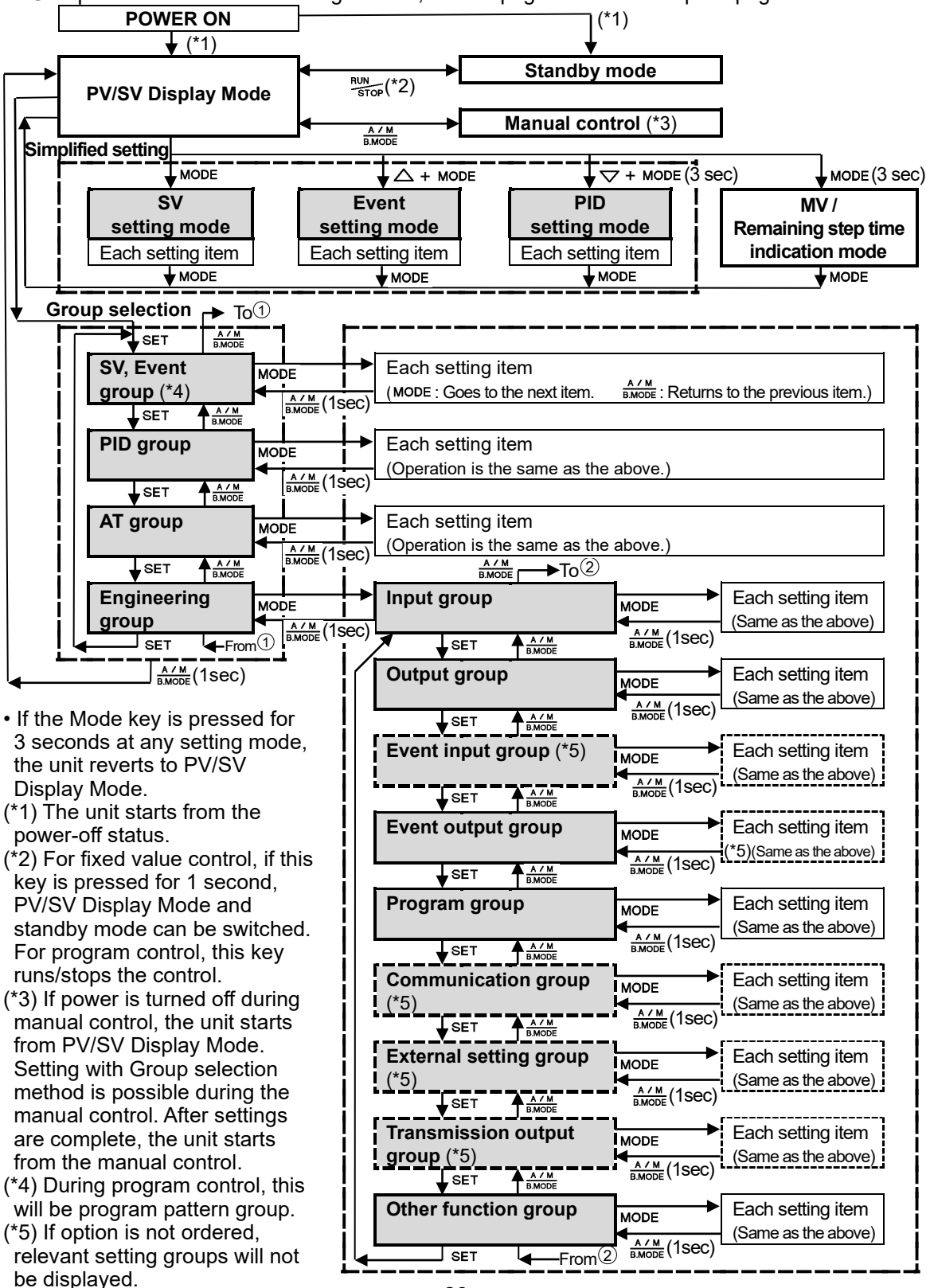

## 6. Setup

Factory default of this controller:

Input type: K, -200 to 1370℃

Control action: PID control (with AT), Reverse action (Heating action)

Event output (EVT1, EVT2): No event

Setup (setting the Input type, control action, Event output type, etc.) should be done before using this controller, according to the user's conditions.

Setup is conducted in the Engineering group.

The Engineering group consists of Input group, Output group, Event input group (optional), Event output group, Program group, Communication group, External setting group, Transmission output group and Other function group.

If the user's specification is the same as the factory default of the instrument, it is not necessary to set up the controller. Proceed to Section "7. Settings" (pp. 52-68).

#### Factory default of the Engineering group

#### • Input group (pp. 26-28)

| Setting Item            | Factory Default  |
|-------------------------|------------------|
| Input type              | K, -200 to 1370℃ |
| Scaling high limit      | 1370℃            |
| Scaling low limit       | -200°C           |
| Decimal point place     | No decimal point |
| PV filter time constant | 0.0 seconds      |
| Sensor correction       | 0.0°C            |

#### Output group (pp. 29-31)

| Setting Item                              | Factory Default                       |
|-------------------------------------------|---------------------------------------|
| OUT1 proportional cycle                   | Relay contact output: 30 seconds      |
|                                           | Non-contact voltage output: 3 seconds |
|                                           | Direct current output: Not available  |
| OUT2 proportional cycle (D $\Box$ option) | Relay contact output: 30 seconds      |
|                                           | Non-contact voltage output: 3 seconds |
|                                           | Direct current output: Not available  |
| OUT1 high limit                           | 100%                                  |
| OUT1 low limit                            | 0%                                    |
| OUT1 ON/OFF hysteresis                    | 1.0°C                                 |
| OUT2 cooling method (D $\Box$ option)     | Air cooling                           |
| OUT2 high limit (D $\Box$ option)         | 100%                                  |
| OUT2 low limit (D $\Box$ option)          | 0%                                    |
| Overlap/Dead band (D $\Box$ option)       | 0.0°C                                 |
| OUT2 ON/OFF hysteresis (D $\Box$ option)  | 1.0°C                                 |
| Direct/Reverse action                     | Reverse action                        |
| OUT1 MV preset output                     | 0.0%                                  |
| OUT2 MV preset output (D $\Box$ option)   | 0.0%                                  |

#### • Event input group (El option) (pp. 32-34)

| Setting Item                | Factory Default |
|-----------------------------|-----------------|
| Event input EVI1 allocation | No event        |
| Event input EVI2 allocation | No event        |
| Event input EVI3 allocation | No event        |
| Event input EVI4 allocation | No event        |

#### • Event output group (pp. 34-41)

| Setting Item                             | Factory Default |
|------------------------------------------|-----------------|
| Event output EVT1 allocation             | No event        |
| Event output EVT2 allocation             | No event        |
| Event output EVT3 allocation (A3 option) | No event        |
| Event output EVT4 allocation (A5 option) | No event        |
| Event output EVT5 allocation (A5 option) | No event        |

#### • Program group (p. 42)

| Setting Item                        | Factory Default                |
|-------------------------------------|--------------------------------|
| Fixed value control/Program control | Fixed value control            |
| Step time unit                      | Hours:Minutes                  |
| Power restore action                | Stops after power is restored. |
| Program start temperature           | 0°C                            |

#### Communication group (C or C5 option) (pp. 43-44)

| Setting Item           | Factory Default |
|------------------------|-----------------|
| Communication protocol | Shinko protocol |
| Instrument number      | 0               |
| Communication speed    | 9600 bps        |
| Data bit/Parity        | 7 bits/Even     |
| Stop bit               | 1               |
| SVTC bias              | 0°C             |

#### • External setting group (EA or EV option) (p. 45)

| Setting Item                      | Factory Default |
|-----------------------------------|-----------------|
| Remote/Local                      | Local           |
| External setting input high limit | 1370℃           |
| External setting input low limit  | -200°C          |
| Remote bias                       | 0°C             |

#### • Transmission output group (TA1 or TV1 option) (p. 46)

| Setting Item                   | Factory Default |
|--------------------------------|-----------------|
| Transmission output type       | PV transmission |
| Transmission output high limit | <b>1370℃</b>    |
| Transmission output low limit  | <b>-200</b> ℃   |

#### Other function group (pages 47-51)

| Setting Item               | Factory Default |
|----------------------------|-----------------|
| Set value lock             | Unlock          |
| PID zone function          | Not used        |
| SV rise rate               | 0 °C/minute     |
| SV fall rate               | 0 °C/minute     |
| Indication when output OFF | OFF indication  |
| Backlight selection        | All are backlit |
| PV color                   | Red             |
| PV color range             | 5.0°C           |
| Backlight time             | 0 minutes       |
| Bar graph                  | MV indication   |
| Deviation unit             | 1°C             |

#### 6.1 Turn the Power Supply to the Unit ON.

After the power is turned on, the PV Display indicates the input type, and the SV/MV/TIME Display indicates the input range high limit value (thermocouple, RTD inputs) or scaling high limit

value (DC voltage, current inputs) for approximately 3 seconds. (Table 6.1-1) During this time, all outputs and the indicators are in OFF status.

Control will then start, indicating the PV on the PV Display and SV on the SV/MV/TIME Display.

While the control output OFF function is working, the PV Display indicates  $\Box FF$ . Indication differs depending on the selection in [Indication when output OFF].

#### (Table 6.1-1)

|                                                         |                         | Ĵ                        |            | °F                    |  |
|---------------------------------------------------------|-------------------------|--------------------------|------------|-----------------------|--|
| Sensor Input                                            | PV Display              | SV/MV/TIME<br>Display    | PV Display | SV/MV/TIME<br>Display |  |
| К                                                       |                         | 01370<br>                | к          | 2498<br>3520          |  |
| J                                                       |                         | 000                      | J.F.       | 1832                  |  |
| R                                                       | R                       | 🗌 / 76 <i>0</i>          | R          | <u> </u>              |  |
| S                                                       | 5 <u> </u>              | 🗆 / 76 <i>0</i>          | <u> </u>   | <u> </u>              |  |
| В                                                       | 6E                      | <i>1820</i>              | ЬШ.F       | 308                   |  |
| E                                                       | E                       | 800                      | E          | 1472                  |  |
| Т                                                       | Γ                       | _4000                    | F F        | 52.0                  |  |
| N                                                       | N                       |                          |            |                       |  |
| PL-II                                                   |                         |                          | PLCLF      |                       |  |
| C(W/Re5-26)                                             |                         |                          |            |                       |  |
| Pt100                                                   |                         | 8500                     |            | 15620                 |  |
| JPt100                                                  |                         | 5000                     |            |                       |  |
| Pt100                                                   |                         | 850<br>670               |            |                       |  |
| JPt100                                                  |                         |                          | ora e      |                       |  |
| PL100                                                   |                         |                          | oro c      | חכבס                  |  |
| P(100)                                                  |                         |                          |            |                       |  |
| 4 to 20 mA DC                                           | 720M9                   |                          |            |                       |  |
| 0 to 10 mV DC                                           |                         |                          |            |                       |  |
| -10 to 10 mV DC                                         |                         |                          |            |                       |  |
| $0 \text{ to } 50 \text{ mV DC} \qquad \Box S \Box U U$ |                         |                          |            |                       |  |
| 0 to 100 mV DC                                          |                         | Scaling high limit value |            |                       |  |
| 0 to 1 V DC                                             | $B \square I \square k$ |                          |            |                       |  |
| 0 to 5 V DC                                             | 0 <u>5</u> 1/           |                          |            |                       |  |
| 1 to 5 V DC                                             | 10501/                  |                          |            |                       |  |
| 0 to 10 V DC                                            | 0 100%                  |                          |            |                       |  |

#### 6.2 Basic Operation of Settings

To proceed to each setting mode, refer to each setting mode.

- To set each setting item, use the  $\triangle$  or  $\nabla$  key.
- If the MODE key is pressed, the set value is registered, and the unit proceeds to the next setting item.

If the MODE key is pressed at the last setting item, the unit proceeds to the first setting item.

- Pressing the  $\frac{A \setminus M}{BMODE}$  key reverts to the previous setting item.
- Pressing the A/M key for 1 second reverts to the previous setting level (reverts from setting item to each group).
- If the MODE key is pressed for 3 seconds at each setting group or item, the unit reverts to PV/SV Display Mode.

#### 6.3 Engineering Group

#### 6.3.1 Input Group

To enter the Input group, follow the procedure below.

- Press the SET key 4 times in PV/SV Display Mode. (1) *L\_ENL* 
  - The unit enters the Engineering group.
- Press the MODE key. The unit proceeds to the Input group. (2) E\_1 NP

(3) <u>46</u>84 « [

Press the MODE key. The unit proceeds to the 'Input type'.

| Character | Setting Ite                                                                             | m, Function, Setting Range |             |           | Factory D                 | efault     |
|-----------|-----------------------------------------------------------------------------------------|----------------------------|-------------|-----------|---------------------------|------------|
| LENIL     | Input type <ul> <li>Selects an input type from thermocouple (1)</li> </ul>              |                            |             |           | K (-200 to 1370           | °℃)        |
|           |                                                                                         |                            |             |           | 10 types), RTD (2 types), |            |
|           | direct current (2 types) and DC voltage (8 types), and the unit $^{\circ}C/^{\circ}F$ . |                            |             |           |                           |            |
|           | If the input                                                                            | type is changed,           | the scali   | ng<br>and | high and low li           | mit will   |
|           | • When changing the input from DC voltage to other inputs, remove the                   |                            |             |           |                           |            |
|           | sensor connected to this controller first, then change the input. If the                |                            |             |           |                           |            |
|           | input is changed with the sensor connected, the input circuit may break.                |                            |             |           |                           |            |
|           | • With DC voltage input, the (+) side input terminal number differs                     |                            |             |           |                           |            |
|           | as follows.                                                                             |                            |             | -         |                           | ~          |
|           | (+) side inp                                                                            | out terminal numi          | ber of U to | 5\        | / DC, 1 to 5V D           | <b>C</b> , |
|           | (+) side inc                                                                            | out terminal num           | ber of 0 to | o 10      | ) mV DC10 to              | 10 mV      |
|           | DC, 0 to 50                                                                             | mV DC, 0 to 100            | mV DC, 0    | to        | 1 V DC: 18                |            |
|           | <ul> <li>Input types</li> </ul>                                                         | 6                          |             |           |                           |            |
|           | K                                                                                       | К                          | -200        | to        | <b>1370</b> ℃             |            |
|           | к <u>ш</u> .Е                                                                           | К                          | -200.0      | to        | <b>400.0</b> ℃            |            |
|           |                                                                                         | J                          | -200        | to        | 1000 °C                   |            |
|           | R                                                                                       | R                          | 0           | to        | <b>1760</b> ℃             |            |
|           | 5                                                                                       | S                          | 0           | to        | 1760 °C                   |            |
|           | 6E                                                                                      | В                          | 0           | to        | <b>1820</b> ℃             |            |
|           | E                                                                                       | E -200                     |             | to        | °℃ 008                    |            |
|           | ſ                                                                                       | Т                          | -200.0      | to        | 400.0 °C                  |            |
|           | N                                                                                       | Ν                          | -200        | to        | <b>1300</b> ℃             |            |
|           | PL 200                                                                                  | PL-II                      | 0           | to        | <b>1390</b> ℃             |            |
|           | c E                                                                                     | C(W/Re5-26)                | 0           | to        | <b>2315</b> ℃             |            |
|           | PT                                                                                      | Pt100                      | -200.0      | to        | <b>850.0</b> ℃            |            |
|           | JPF E                                                                                   | JPt100                     | -200.0      | to        | 500.0 °C                  |            |
|           | PF                                                                                      | Pt100                      | -200        | to        | <b>850</b> ℃              |            |
|           |                                                                                         | JPt100                     | -200        | to        | <b>500</b> ℃              |            |
|           | PF   .E                                                                                 | Pt100                      | -100.0      | to        | 100.0 °C                  |            |
|           | PES E                                                                                   | Pt100                      | -100.0      | to        | 500.0 °C                  |            |
|           | ::::::F                                                                                 | К                          | -328        | to        | <b>2498</b> °F            |            |
|           | к[]] "F                                                                                 | К                          | -328.0      | to        | <b>752.0</b> °F           |            |

| Character | Setting Item, Function, Sett                                           | Factory Default |                            |  |  |  |
|-----------|------------------------------------------------------------------------|-----------------|----------------------------|--|--|--|
|           |                                                                        |                 |                            |  |  |  |
|           | J J                                                                    | -328 to         | <b>1832</b> °F             |  |  |  |
|           | R R                                                                    | 32 to           | <b>3200</b> °F             |  |  |  |
|           | 5 F S                                                                  | 32 to           | <b>3200</b> °F             |  |  |  |
|           | b B                                                                    | 32 to           | <b>3308</b> °F             |  |  |  |
|           | E                                                                      | -328 to         | 1472 <sup>°</sup> F        |  |  |  |
|           | Г                                                                      | -328.0 to       | <b>752.0</b> °F            |  |  |  |
|           | N                                                                      | -328 to         | <b>2372</b> °F             |  |  |  |
|           | PLZF PL-I                                                              | 32 to           | <b>2534</b> °F             |  |  |  |
|           | <u> ここに</u> F C(W/Re5-26)                                              | 32 to           | <b>4199</b> °F             |  |  |  |
|           | <i>₽Г</i> □ . <i>F</i> Pt100                                           | -328.0 to       | <b>1562.0</b> °F           |  |  |  |
|           | <i>」に「、「</i> 」JPt100                                                   | -328.0 to       | <b>932.0</b> °F            |  |  |  |
|           | PT F Pt100                                                             | -328 to         | <b>1562</b> °F             |  |  |  |
|           | <u> パアパロ</u> デ JPt100                                                  | -328 to         | <b>932</b> °F              |  |  |  |
|           | PF2 .F Pt100                                                           | -148.0 to       | <b>212.0</b> °F            |  |  |  |
|           | PFS .F Pt100                                                           | -148.0 to       | 932.0 °F                   |  |  |  |
|           | <i>닉근입/1점</i> 4 to 20 mA DC                                            | -2000 to        | 10000                      |  |  |  |
|           | [[[[[[[[[[[[[[[[[[[[[[[[[[[[[[[[[[[[[                                  | -2000 to        | 10000                      |  |  |  |
|           | <i>∏ /[/////</i> 0 to 10 mV DC                                         | -2000 to        | 10000                      |  |  |  |
|           | - //_///// -10 to 10 mV DC                                             | -2000 to        | 10000                      |  |  |  |
|           | ⊆ <i>⊆l™⊮</i> 0 to 50 mV DC                                            | -2000 to        | 10000                      |  |  |  |
|           | 1日日ピン 0 to 100 mV DC                                                   | -2000 to        | 10000                      |  |  |  |
|           | □□ /□⊬ 0 to 1 V DC                                                     | -2000 to        | 10000                      |  |  |  |
|           | □ 5 1/ 0 to 5 V DC                                                     | -2000 to        | 10000                      |  |  |  |
|           | / 5 / 1 to 5 V DC                                                      | -2000 to        | 10000                      |  |  |  |
|           | <i>□                                    </i>                           | -2000 to        | 10000                      |  |  |  |
|           | Scaling high limit (*)                                                 |                 | 1370°℃                     |  |  |  |
| חרבו      | <ul> <li>Sets scaling high limit value.</li> </ul>                     |                 |                            |  |  |  |
| .5.0      | Setting range: Scaling low limit value to input range high limit value |                 |                            |  |  |  |
|           | DC voltage, current inputs: -2000 to 10000 (The placement of the       |                 |                            |  |  |  |
|           | d                                                                      | ecimal point    | follows the selection.)    |  |  |  |
|           | Scaling low limit (*)                                                  |                 | -200°C                     |  |  |  |
| -200      | • Sets scaling low limit value.                                        |                 |                            |  |  |  |
|           | Setting range: Input range low                                         | imit value to   | o scaling high limit value |  |  |  |
|           | voltage, current inputs: -2 אי                                         | out to 10000    | follows the selection )    |  |  |  |
|           | decimal point follows the selection.)                                  |                 |                            |  |  |  |

(\*) In the case of DC voltage, current inputs, if Scaling high limit value< Scaling low limit value is set, PV scaling decrease/input increase is possible.

| Character                                    | Setting Item, Function, Setting Range                                        | Factory Default            |  |  |
|----------------------------------------------|------------------------------------------------------------------------------|----------------------------|--|--|
| ٦٦                                           | Decimal point place                                                          | No decimal point           |  |  |
|                                              | Selects decimal point place.                                                 |                            |  |  |
| 0                                            | Available only for DC voltage and current                                    | inputs.                    |  |  |
|                                              | • $\Box$ : No decimal point                                                  |                            |  |  |
|                                              | $\Box \Box \Box \Box \Box$ : 1 digit after decimal point                     |                            |  |  |
|                                              |                                                                              |                            |  |  |
|                                              | □ΩΩΩΩ : 3 digits after decimal point                                         |                            |  |  |
|                                              | นี่มีมีมีมี : 4 digits after decimal point                                   |                            |  |  |
| FIIF                                         | PV filter time constant                                                      | 0.0 seconds                |  |  |
| <b>, , , ,</b> , , , , , , , , , , , , , , , | Sets PV filter time constant.                                                |                            |  |  |
|                                              | If the value is set too high, it affects control results due to the delay of |                            |  |  |
|                                              | response.                                                                    |                            |  |  |
|                                              | Setting range: 0.0 to 100.0 seconds                                          |                            |  |  |
| 50                                           | Sensor correction                                                            | 0.0°C                      |  |  |
| מם                                           | • Sets the correction value for the sensor.                                  |                            |  |  |
|                                              | I his corrects the input value from the sensor. When a sensor cannot be      |                            |  |  |
|                                              | temperature may deviate from the temperature in the controlled location      |                            |  |  |
|                                              | When controlling with multiple controllers sometimes the measured            |                            |  |  |
|                                              | temperatures do not concur due to differer                                   | nces in sensor accuracy or |  |  |
|                                              | dispersion of load capacities. In such a case, the control can be set at the |                            |  |  |
|                                              | desired temperature by adjusting the input value of sensors.                 |                            |  |  |
|                                              | However, it is effective within the input rated range regardless of the      |                            |  |  |
|                                              | sensor correction value.                                                     |                            |  |  |
|                                              | PV after sensor correction= Current PV + (                                   | Sensor correction value)   |  |  |
|                                              | • Setting range: -200.0 to 200.0°C(°F)                                       |                            |  |  |
|                                              | DC voltage, current inputs: -2000 to 2000 (                                  | The placement of the       |  |  |
|                                              | decimal point fo                                                             | llows the selection.)      |  |  |

#### 6.3.2 Output Group

To enter the Output group, follow the procedure below.

- (1)  $\boxed{L_EN_L}$  Press the SET key 4 times in PV/SV Display Mode.
  - The unit enters the Engineering group.
- (2)  $E_{I}NP$  Press the MODE key. The unit proceeds to the Input group.
- (3)  $\overline{E_{-D} U \Gamma}$  Press the SET key. The unit proceeds to the Output group.
- (4) C Press the MODE key.

<sup>30</sup> The unit proceeds to the 'OUT1 proportional cycle'.

| Character  | Setting Item, Function, Setting Range                                  | Factory Default             |  |  |
|------------|------------------------------------------------------------------------|-----------------------------|--|--|
|            | OUT1 proportional cycle                                                | Relay contact: 30 sec       |  |  |
| ר <i>ב</i> | <ul> <li>Sets OUT1 proportional cycle.</li> </ul>                      | Non-contact voltage: 3 sec  |  |  |
| 30         | For relay contact output, if the proportional cycle time is decreased, |                             |  |  |
| L          | the frequency of the relay action increases                            | , and the life of the relay |  |  |
|            | contact is shortened.                                                  |                             |  |  |
|            | Not available if OUT1 is in ON/OFF control                             | or direct current output    |  |  |
|            | type.                                                                  |                             |  |  |
|            | Setting range: 1 to 120 seconds                                        | Γ                           |  |  |
|            | OUT2 proportional cycle                                                | Relay contact: 30 sec       |  |  |
|            | <ul> <li>Sets OUT2 proportional cycle.</li> </ul>                      | Non-contact voltage: 3 sec  |  |  |
| 0          | For relay contact output, if the proportional of                       | cycle time is decreased,    |  |  |
|            | the frequency of the relay action increases                            | , and the life of the relay |  |  |
|            | contact is shortened.                                                  |                             |  |  |
|            | Available when the D $\square$ option is ordered.                      |                             |  |  |
|            | Not available if OUT2 is in ON/OFF contro                              | l.                          |  |  |
|            | Setting range: 1 to 120 seconds                                        |                             |  |  |
| ~! H       | OUT1 high limit                                                        | 100%                        |  |  |
| וחח        | Sets OUT1 high limit value.                                            |                             |  |  |
| .00        | Not available if OUT1 is in ON/OFF control                             | o/                          |  |  |
|            | • Setting range: OUT1 low limit value to 100                           |                             |  |  |
|            | (Direct current output type: OUT1 low limit                            |                             |  |  |
|            |                                                                        | 0%                          |  |  |
|            | • Sets OUT 1 low limit value.                                          |                             |  |  |
|            | Not available II OUT I IS III ON/OFF control                           |                             |  |  |
|            | (Direct current output type: 5% to OUT1 h                              | ;<br>iah limit value)       |  |  |
|            | OUT1 ON/OEE bystorosis                                                 |                             |  |  |
| HYS        | • Sate OUT1 ON/OFF hysteresis                                          | 1.00                        |  |  |
|            | Available only when OUT1 is in ON/OFF of                               | ontrol                      |  |  |
|            | • Setting range: 0.1 to 1000 $0^{\circ}$ (°F)                          |                             |  |  |
|            | $\sim$ Setting range. 0.1 to 1000.0 $< (T)$ ,                          |                             |  |  |
|            | point follows the selection                                            |                             |  |  |
|            | point follows the selection.)                                          |                             |  |  |

| Character | Setting Item, Function, Setting Range                                                                                                    | Factory Default                                                       |  |  |  |  |
|-----------|----------------------------------------------------------------------------------------------------|-----------------------------------------------------------------------|--|--|--|--|
|           | OUT2 cooling method                                                                                                    | Air cooling                                                           |  |  |  |  |
| בחבו      | • Selects OUT2 cooling method from air, oil                                                                                                    | or water cooling.                                                     |  |  |  |  |
| חו ת      | Available when the D $\Box$ option is ordered.                                                                                                    |                                                                       |  |  |  |  |
|           | Not available if OUT2 is in ON/OFF control.                                                                                                    |                                                                       |  |  |  |  |
|           | ・ 吊/ RELE: Air cooling (linear characteristics)<br>ロノ LEE: Oil cooling (1.5th power of the<br>linear characteristics)<br>レロアニー: Water cooling (2nd power of the | OUT2 proportional band<br>Air cooling<br>Oil cooling<br>Water cooling |  |  |  |  |
|           | linear characteristics)                                                                                                    | SV<br>(Fig. 6.3.2-1)                                                  |  |  |  |  |
| 1 1 11    | OUT2 high limit                                                                                                    | 100%                                                                  |  |  |  |  |
| OLTO      | • Sets OUT2 high limit value.                                                                                                    |                                                                       |  |  |  |  |
| יטטי      | Available if the $D\Box$ option is ordered.                                                                                                    |                                                                       |  |  |  |  |
|           | Not available if OUT2 is in ON/OFF control                                                                                                    |                                                                       |  |  |  |  |
|           | • Setting range: OUT2 low limit value to 100                                                                                                    | %                                                                     |  |  |  |  |
|           | (Direct current output type: OUT2 low limit                                                                                                    | value to 105%)                                                        |  |  |  |  |
|           | OUT2 low limit                                                                                                    | 0%                                                                    |  |  |  |  |
| OLLO      | <ul> <li>Sets OUT2 low limit value.</li> </ul>                                                                                                    |                                                                       |  |  |  |  |
| U         | Available if the D $\Box$ option is ordered.                                                                                                    |                                                                       |  |  |  |  |
|           | Not available if OUT2 is in ON/OFF control.                                                                                                    |                                                                       |  |  |  |  |
|           | Setting range: 0% to OUT2 high limit value                                                                                                    |                                                                       |  |  |  |  |
|           | (Direct current output type: -5% to OUT2 high limit value)                                                                                                    |                                                                       |  |  |  |  |
| <u>_</u>  | Overlap band/Dead band                                                                                                    | ℃.0                                                                   |  |  |  |  |
| חח        | <ul> <li>Sets the overlap band or dead band for Ol</li> </ul>                                                                                                   | JT1 and OUT2.                                                         |  |  |  |  |
| 0.0       | + Set value: Dead band, –Set value: Overlap band                                                                                                    |                                                                       |  |  |  |  |
|           | Available only when the D $\Box$ option is orde                                                                                                    | ered                                                                  |  |  |  |  |
|           | • Setting range: -200.0 to 200.0℃ (°F),                                                                                                    |                                                                       |  |  |  |  |
|           | DC voltage, current inputs: -2000 to 2000                                                                                                    | (The placement of the                                                 |  |  |  |  |
|           | decimal point follows the selection.)                                                                                                    |                                                                       |  |  |  |  |
| ЦЦЦЬ      | OUT2 ON/OFF hysteresis                                                                                                    | 1.0°℃                                                                 |  |  |  |  |
| טי ביי    | <ul> <li>Sets OUT2 ON/OFF hysteresis.</li> </ul>                                                                                                    |                                                                       |  |  |  |  |
|           | Available when the D $\Box$ option is ordered.                                                                                                    |                                                                       |  |  |  |  |
|           | Available when OUT2 is in ON/OFF control action.                                                                                                    |                                                                       |  |  |  |  |
|           | • Setting range: 0.1 to 1000.0℃ (°F),                                                                                                    |                                                                       |  |  |  |  |
|           | DC voltage, current inputs: 1 to 10000 (The placement of the decimal                                                                                            |                                                                       |  |  |  |  |
|           | point follows the selection.)                                                                                                    |                                                                       |  |  |  |  |
|           | Direct/Reverse action                                                                                                    | Reverse (Heating) action                                              |  |  |  |  |
| HERF      | <ul> <li>Selects either Reverse (Heating) or Direct (Cooling) control action.</li> <li>HERCE: Reverse (Heating) action</li> </ul>                               |                                                                       |  |  |  |  |
|           | <i>⊏໑໑</i> ໄ∏ : Direct (Cooling) action                                                                                                    |                                                                       |  |  |  |  |

| Character | Setting Item, Function, Setting Range                                                                        | Factory Default              |  |  |  |
|-----------|----------------------------------------------------------------------------------------------------|------------------------------|--|--|--|
|           | OUT1 MV preset output                                                                                        | 0.0%                         |  |  |  |
| ה וריזין  | <ul> <li>If Preset output 1 or 2 is selected in [Event input allocation],<br/>OUT1 MV can be set.</li> </ul> |                              |  |  |  |
| 0.0       |                                                                                                    |                              |  |  |  |
|           | Preset output 1:                                                                                             |                              |  |  |  |
|           | Control is performed with the preset output                                                                  | It MV if sensor is burnt out |  |  |  |
|           | during Event Input ON.                                                                                       |                              |  |  |  |
|           | Preset output 2:                                                                                             |                              |  |  |  |
|           | Control is performed with the preset output MV when Event Input is                                           |                              |  |  |  |
|           | ON.                                                                                                    |                              |  |  |  |
|           | <ul> <li>Available only when EI option is ordered</li> </ul>                                                 |                              |  |  |  |
|           | Setting range: 0.0 to 100.0 % (Direct curre                                                                  | nt output: -5.0 to 105.0%)   |  |  |  |
| DOLTJ     | OUT2 MV preset output                                                                                        | 0.0%                         |  |  |  |
|           | <ul> <li>If Preset output 1 or 2 is selected in [Event</li> </ul>                                            | input allocation],           |  |  |  |
| 0.0       | OUT2 MV can be set.                                                                                          |                              |  |  |  |
|           | Preset output 1:                                                                                             |                              |  |  |  |
|           | Control is performed with the preset output                                                                  | It MV if sensor is burnt out |  |  |  |
|           | during Event Input ON.                                                                                       |                              |  |  |  |
|           | Preset output 2:                                                                                             |                              |  |  |  |
|           | Control is performed with the preset output MV when Event Input is ON.                                       |                              |  |  |  |
|           | • Available when the D $\Box$ option and EI optic                                                            | on are ordered               |  |  |  |
|           | Setting range: 0.0 to 100.0% (Direct currer                                                                  | nt output: -5.0 to 105.0%)   |  |  |  |

#### 6.3.3 Event Input Group

This group is available only when the El option is ordered. To enter the Event input group, follow the procedure below.

- (1) [J\_EN] Press the SET key 4 times in PV/SV Display Mode. The unit enters the Engineering group.
- (2)  $E_{INP}$  Press the MODE key. The unit proceeds to the Input group.
- (3)  $E_E H$  Press the SET key twice. The unit proceeds to the Event input group.
- (4) *EVII* Press the MODE key.

The unit proceeds to the 'Event input EVI1 allocation'.

| Character | Setting Item, Function, Setting Range                          | Factory Default |  |
|-----------|----------------------------------------------------------------|-----------------|--|
|           | Event input EVI1 allocation                                    | 000 (No event)  |  |
|           | Selects Event input EVI1 from Event input allocation table.    |                 |  |
| 000       | <ul> <li>Refer to the Event input allocation table.</li> </ul> |                 |  |
| בוירו כ   | Event input EVI2 allocation                                    | 000 (No event)  |  |
|           | Selects Event input EVI2 from Event input allocation table.    |                 |  |
| 000       | <ul> <li>Refer to the Event input allocation table.</li> </ul> |                 |  |
| בוירו ש   | Event input EVI3 allocation                                    | 000 (No event)  |  |
|           | Selects Event input EVI3 from Event input allocation table.    |                 |  |
| 000       | <ul> <li>Refer to the Event input allocation table.</li> </ul> |                 |  |
| בוירו ט   | Event input EVI4 allocation                                    | 000 (No event)  |  |
|           | Selects Event input EVI4 from Event input allocation table.    |                 |  |
| UUU       | <ul> <li>Refer to the Event input allocation table.</li> </ul> |                 |  |

#### **Event Input Allocation Table**

| Selected<br>value | Event input function  | Input ON<br>(Closed) | Input OFF<br>(Open) | Remarks                        |
|-------------------|-----------------------|----------------------|---------------------|--------------------------------|
| 000               | No event              |                      |                     |                                |
| 001               | Set value memory      | 2 <sup>n</sup>       | 1                   | n=0 to 3 (*1)                  |
| 002               | Control ON/OFF        | Control OFF          | Control ON          | Control output<br>OFF function |
| 003               | Direct/Reverse action | Direct action        | Reverse action      | Always effective               |
| 004               | Timer Start/Stop      | Start                | Stop                |                                |
| 005               | PV Display;           | Holding              | Not holding         | Ineffective when               |
|                   | PV holding            |                      |                     | controlling                    |
| 006               | PV Display;           | Holding              | Not holding         | Ineffective when               |
|                   | PV peak value holding |                      |                     | controlling                    |

| Selected<br>value | Event input function    | Input ON<br>(Closed) | Input OFF<br>(Open) | Remarks             |
|-------------------|-------------------------|----------------------|---------------------|---------------------|
| 007               | Preset output 1         | Preset output        | Standard            | If sensor is burnt  |
|                   |                         | (*2)                 | control             | out, the unit       |
|                   |                         |                      |                     | maintains control   |
|                   |                         |                      |                     | with the preset     |
|                   |                         |                      |                     | output MV.          |
| 008               | Auto/Manual control     | Manual               | Automatic           |                     |
|                   |                         | control              | control             |                     |
| 009               | Remote/Local            | Remote               | Local               | Effective only when |
|                   |                         |                      |                     | EA□ or EV□          |
|                   |                         |                      |                     | option is ordered   |
| 010               | Program mode;           | RUN                  | STOP                | Level action when   |
|                   | RUN/STOP                |                      |                     | power is turned on  |
| 011               | Program mode;           | Holding              | Not holding         | Level action when   |
|                   | Holding/Not holding     |                      |                     | power is turned on  |
| 012               | Program mode;           | Advance              | Standard            | Level action when   |
|                   | Advance function        |                      | control             | power is turned on  |
| 013               | Integral action holding | Integral action      | Standard            | Control continues   |
|                   |                         | Holding              | integral action     | with the integral   |
|                   |                         |                      |                     | value being held.   |
| 014               | Preset output 2         | Preset output        | Standard            | The unit maintains  |
|                   |                         | (*2)                 | control             | control with the    |
|                   |                         |                      |                     | preset output MV.   |

Signal edge action from OFF to ON or from ON to OFF is engaged. If "010 (Program mode RUN/STOP)" is selected in [Event input EVI1 allocation], the following action will be performed. However, only when power is turned ON, level action [ON (Closed) or OFF (Open)] is engaged.

| Controller status                                                    | Standby mode                                                  | Program control                                    | run ////                                    | Program control stop<br>(in Standby mode)                                          |
|----------------------------------------------------------------------|---------------------------------------------------------------|----------------------------------------------------|---------------------------------------------|------------------------------------------------------------------------------------|
| Terminals 11-15<br>[DI1(EVI1)-COM]<br>ON (Closed)<br>Terminals 11-15 | 11-15 [DI1(EVI1)-COM]:<br>OFF(Open)<br>Standby mode           | 11-15 [DI1(EVI1)<br>ON(Closed)<br>Program control  | -COM]:                                      | 11-15 [DI1(EVI1)-COM]:<br>OFF(Open)<br>Program control stops<br>(Standby mode).    |
| [DI1(EVI1)-COM]<br>OFF (Open)                                        | Program control p<br>"11-15 [DI1(EVI1)-0<br>from OFF(Open) to | ↑<br>performs when<br>COM]" changes<br>ON(Closed). | T<br>Program co<br>when "11-1<br>from ON(Cl | ntrol stops (in standby mode)<br>5 [DI1(EVI1)-COM]" changes<br>osed) to OFF(Open). |

(Fig. 6.3.3-1)

OR calculation [if any one is ON (closed), the function activates] begins if the same functions except 001 (Set value memory) have been selected for plural Event inputs.

- (\*1) The value that 1 (one) is added to 2<sup>n</sup>, is indicated on the MEMO/STEP Display.
  (e.g.) If EVI1(2<sup>0</sup>)=OFF, EVI2(2<sup>1</sup>)=ON, then 3 (2<sup>1</sup> +1) is indicated.
  2<sup>0</sup>, 2<sup>1</sup>, 2<sup>2</sup> and 2<sup>3</sup> will be allocated to Event input EVI1 to EVI4 respectively, and the Set value memory number will be determined by each value of EVI1 to EVI4. (Refer to Section "8.7 Set Value Memory Function" on pp.76, 77.)
- (\*2) Preset value can be set in [OUT1 MV preset output], [OUT2 MV preset output] (p.31) in the Output group.

#### 6.3.4 Event Output Group

To enter the Event output group, follow the procedure below.

- (1)  $\bigcup_{E} ENU$  Set the SET key 4 times in PV/SV Display Mode. The unit enters the Engineering group.
- (2)  $E_{-}INP$  Press the MODE key. The unit proceeds to the Input group.
- (3)  $E_E U_D$  Press the SET key multiple times until characters of the Event output group appear.
- (4) *EVLo I* Press the MODE key. The unit proceeds to the 'Event output EVT1 allocation'.

| Character           | Setting Item, Function, Setting Range                               | Factory Default        |  |
|---------------------|---------------------------------------------------------------------|------------------------|--|
|                     | Event output EVT1 allocation                                        | 000 (No event)         |  |
| <b>EVIDI</b><br>100 | • Selects Event output EVT1 from the Event output allocation table. |                        |  |
| 000                 | <ul> <li>Refer to the Event Output Allocation Table.</li> </ul>     |                        |  |
|                     | Event output EVT2 allocation                                        | 000 (No event)         |  |
|                     | Selects Event output EVT2 from the Event out                        | tput allocation table. |  |
| 000                 | <ul> <li>Refer to the Event Output Allocation Table.</li> </ul>     |                        |  |
| בויר_כ              | Event output EVT3 allocation                                        | 000 (No event)         |  |
|                     | Selects Event output EVT3 from the Event out                        | tput allocation table. |  |
| 000                 | Available only when A3 option is ordered.                           |                        |  |
|                     | Refer to the Event Output Allocation Table.                         |                        |  |
|                     | Event output EVT4 allocation                                        | 000 (No event)         |  |
|                     | Selects Event output EVT4 from the Event out                        | put allocation table.  |  |
| 000                 | Available only when A5 option is ordered.                           |                        |  |
|                     | Refer to the Event Output Allocation Table.                         |                        |  |
|                     | Event output EVT5 allocation                                        | 000 (No event)         |  |
|                     | Selects Event output EVT5 from the Event output allocation table.   |                        |  |
| 000                 | Available only when A5 option is ordered.                           |                        |  |
|                     | Refer to the Event Output Allocation Table.                         |                        |  |

#### Event Output Allocation Table

| Selected value | Event output<br>function  | Proceeding to the lower<br>level with the <sup>MODE</sup> key | Remarks         |
|----------------|---------------------------|---------------------------------------------------------------|-----------------|
| 000            | No event                  |                                                               |                 |
| 001            | Alarm output;             | Alarm hysteresis                                              |                 |
|                | High limit alarm          |                                                               |                 |
|                |                           | Alarm delay time                                              |                 |
|                |                           |                                                               |                 |
|                |                           | Alarm Energized/De-energized                                  |                 |
| 002            | Alarm output;             | Same as the High limit alarm                                  |                 |
|                | Low limit alarm           | 5                                                             |                 |
| 003            | Alarm output;             | Same as the High limit alarm                                  |                 |
|                | High/Low limits           |                                                               |                 |
| 004            | Alarm output;             | Same as the High limit alarm                                  |                 |
|                | High/Low limits           |                                                               |                 |
| 005            |                           | Same as the High limit alarm                                  |                 |
| 000            | High/Low limit range      |                                                               |                 |
| 006            | Alarm output;             | Same as the High limit alarm                                  |                 |
|                | High/Low limit range      |                                                               |                 |
|                | independent               |                                                               |                 |
| 007            | Alarm output;             | Same as the High limit alarm                                  |                 |
| 009            | Alorm output:             |                                                               |                 |
| 000            | Process low alarm         | Same as the High limit alarm                                  |                 |
| 009            | Alarm output;             | Same as the High limit alarm                                  |                 |
|                | High limit with standby   | y                                                             |                 |
| 010            | Alarm output;             | Same as the High limit alarm                                  |                 |
| 0.1.1          | Low limit with standby    |                                                               |                 |
| 011            | Alarm output;             | Same as the High limit alarm                                  |                 |
|                | standby                   |                                                               |                 |
| 012            | Alarm output;             | Same as the High limit alarm                                  |                 |
|                | High/Low limits with      |                                                               |                 |
| 013            | Timer output linked       | Timer output delay action                                     | Select "Timer   |
| 015            | to "Timer Start/Stop"     | ↓ MODE                                                        | Start/Stop"     |
|                | in [Event input           | Timer output time unit                                        | in [Event input |
|                | allocation].              |                                                               | allocation].    |
|                | -                         | OFF delay time                                                | (p.32)          |
|                |                           | ON delay time                                                 |                 |
| 014            | Timer output linked to    | Same as the above                                             | Same as         |
| ••••           | "Timer Start/Stop" in     |                                                               | the above       |
|                | [Event input allocation]. |                                                               |                 |
|                | Control ON during         |                                                               |                 |
|                | timer operation.          |                                                               |                 |
|                |                           |                                                               |                 |

| Selected value | Event output<br>function       | Proceeding to the lower<br>level with the <sup>MODE</sup> key                                            | Remarks                                                                                                    |
|----------------|--------------------------------|----------------------------------------------------------------------------------------------------|----------------------------------------------------------------------------------------------------|
| 015            | Heater burnout alarm<br>output | Heater rated current<br>MODE<br>Heater burnout alarm 1 value<br>MODE<br>Heater burnout alarm 2 value     | Select the rated<br>current 20 A or<br>100 A. (Can be<br>set within the<br>selected rated<br>current.) (*) |
| 016            | Loop break alarm<br>output     | Loop break alarm time<br>MODE<br>Loop break alarm band                                                   |                                                                                                    |
| 017            | Time signal output             | Time signal output step<br>↓ MODE<br>Time signal output OFF time<br>↓ MODE<br>Time signal output ON time | Time signal<br>output is turned<br>off when the<br>performing step<br>is complete.                         |
| 018            | Output during AT               |                                                                                                    | Outputs during AT.                                                                                         |
| 019            | Pattern end output             |                                                                                                    | Program control                                                                                            |

• If an alarm type is changed, the alarm value will return to 0 (0.0).

• If "001 to 012 (Alarm output)" is selected: Individual setting for event outputs If "013 to 019" is selected: Common setting to the plural event outputs (\*) Available only when W or W3 option is ordered.

#### Pattern End Output

After the program control is completed, pattern end output is turned ON. The following program pattern shows that the temperature rises to  $200^{\circ}$ C for 1 hour, and stays at  $200^{\circ}$ C for 2 hours after program control starts.

| Step      | 1            | 2            |
|-----------|--------------|--------------|
| Step SV   | <b>200</b> ℃ | <b>200</b> ℃ |
| Step time | 1:00         | 2:00         |

#### Pattern end output is shown below in (Fig. 6.3.4-1).

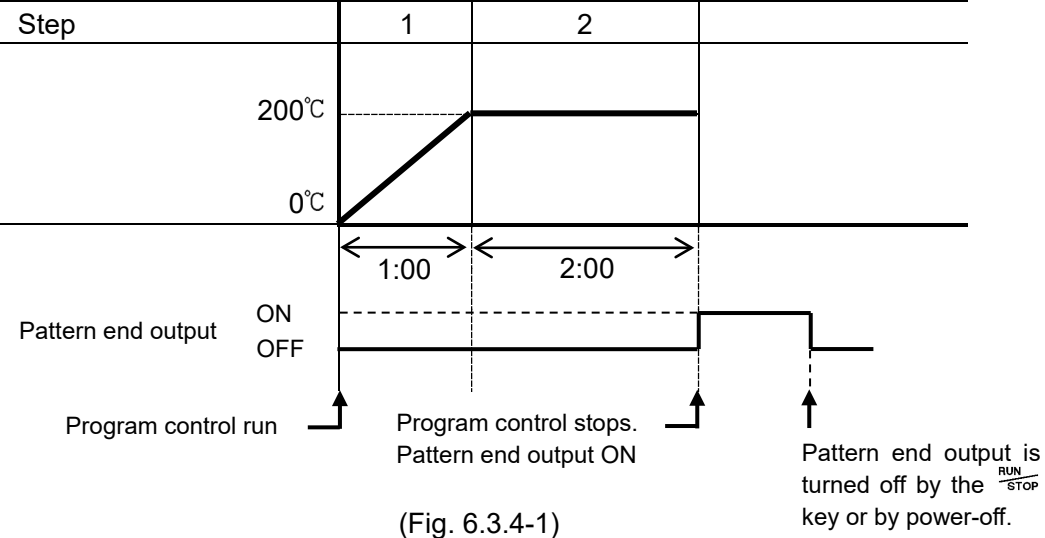
#### Alarm output setting items [When Alarm output (001 to 012) is selected]

| Character | Setting Item, Function, Setting Range                                 | Factory Default         |
|-----------|-----------------------------------------------------------------------|-------------------------|
| 0 IUUL    | Alarm hysteresis                                                      | 1.0°℃                   |
| רבחוח     | <ul> <li>Sets Alarm hysteresis.</li> </ul>                            |                         |
|           | • Setting range: 0.1 to 1000.0℃(℉)                                    |                         |
|           | DC voltage, current inputs: 1 to 10000 (Th                            | ne placement of the     |
| (*)       | decimal point                                                         | follows the selection.) |
| ע ובו ס   | Alarm delay time                                                      | 0 seconds               |
| ר וטר ס   | <ul> <li>Sets Alarm action delay time.</li> </ul>                     |                         |
| U         | When setting time has elapsed after the input enters the Alarm output |                         |
|           | range, the Alarm is activated.                                        |                         |
| (*)       | • Setting range: 0 to 10000 seconds                                   |                         |
| 0 1001    | Alarm Energized/De-energized                                          | Energized               |
|           | Selects Alarm action Energized/De-energized status.                   |                         |
| NUITE     | Refer to [Alarm action Energized/De-energized] below.                 |                         |
|           | ・ NロバL : Energized                                                    |                         |
| (*)       | <i>帰Eにら</i> □ : De-energized                                          |                         |

(\*) If any alarm output from 001 (Alarm output; High limit alarm) to 012 (Alarm output; High/Low limits with standby independent) is selected in [Event output EVT2 to EVT5 allocation], their setting characters will be #2xxx to #5xxx.

## [Alarm action Energized/De-energized]

When [Alarm Energized (NaML)] is selected, EVT1 output (terminals 9-10) is conductive (ON) while the EVT1 indicator is lit.

EVT1 output is not conductive (OFF) while EVT1 indicator is not lit.

When [Alarm De-energized ( $\mathbb{R}E^{\prime}$   $\mathbb{C}$ )] is selected, EVT1 output (terminals 9-10) is not conductive (OFF) while EVT1 indicator is lit. EVT1 output is conductive (ON) while EVT1 indicator is not lit.

#### High limit alarm (when Energized is set) Hi

#### High limit alarm (when De-energized is set)

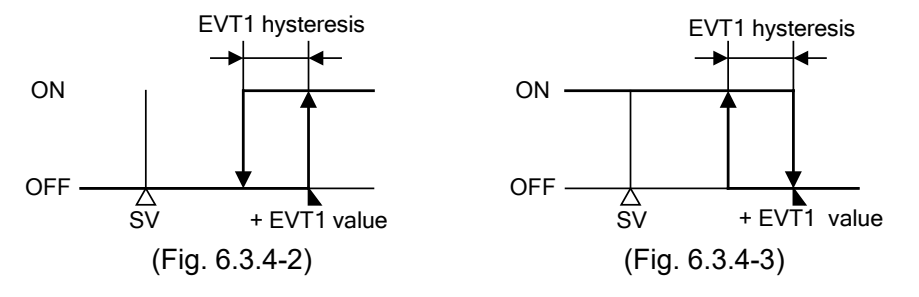

For EVT2 to EVT5, the alarm action is the same as that of EVT1. For EVT2 to EVT5, read "EV(T2 to EVT6" for "EVT1")

For EVT2 to EVT5, read "EVT2 to EVT5" for "EVT1".

• EVT2 output (terminals 7-8) (A3 option: terminals 8-10)

- EVT3 output (terminals 7-10)
- EVT4 output (terminals 29-30)
- EVT5 output (terminals 28-30)

## • **Timer output setting items [When Timer output (013, 014) is selected]** Available only when the El option is ordered.

| Character | Setting Item, Function, Setting Range                           | Factory Default           |
|-----------|-----------------------------------------------------------------|---------------------------|
|           | Timer output delay action                                       | ON delay time             |
|           | <ul> <li>Selects a Timer output action.</li> </ul>              |                           |
|           | • ▱⊠:: ON delay time                                            |                           |
|           | <i>□FF</i> ⊡∷: OFF delay time                                   |                           |
|           | ロバロFF : ON/OFF delay time                                       |                           |
|           | Delay action                                                    | ON                        |
|           | Event input                                                     |                           |
|           |                                                                 | OFF                       |
|           |                                                                 | ON                        |
|           | ON delay time                                                   |                           |
|           |                                                                 | DLYOFF                    |
|           | ON                                                              |                           |
|           | OFF delay time                                                  |                           |
|           | ON ON                                                           |                           |
|           | ON/OFF delay time                                               |                           |
|           |                                                                 | └── OFF                   |
|           | DLYON: ON delay time setting<br>DI YOFF: OFF delay time setting |                           |
|           | (Fig. 6.3.4-4)                                                  |                           |
| ГМІ       | Timer output time unit                                          | Minutes                   |
|           | •Selects Timer output time unit.                                |                           |
| 111 11    | ・ MI NEE: Minutes                                               |                           |
|           | らとこ: Seconds                                                    |                           |
|           | OFF delay time                                                  | 0                         |
| י יטבט    | └└╷<br>ヮ   • Sets OFF delay time.                               |                           |
| 0         | Setting range: 0 to 10000 (Time unit follow                     | s the selection in [Timer |
|           | output time unit].)                                             |                           |
| JU-N      | ON delay time                                                   | 0                         |
| ייטבט     | <ul> <li>Sets ON delay time.</li> </ul>                         |                           |
|           | Setting range: 0 to 10000 (Time unit follow                     | s the selection in [Timer |
|           | output time unit].)                                             |                           |

# • Heater burnout alarm output setting items [When Heater burnout alarm output (015) is selected]

Available only when W, W3 option is ordered.

| Character                                                  | Setting Item, Function, Setting Range                                         | Factory Default            |  |
|------------------------------------------------------------|-------------------------------------------------------------------------------|----------------------------|--|
| Ų LI                                                       | Heater rated current                                                          | 20.0 A                     |  |
| 11_ 1L<br>2008                                             | <ul> <li>Selects heater rated current.</li> </ul>                             |                            |  |
| 20.077                                                     | • If heater rated current is changed, Heater burnout alarm 1 and              |                            |  |
|                                                            | value will return to 0.0.                                                     |                            |  |
|                                                            | • 🗆 2008: 20.0 A                                                              |                            |  |
|                                                            | IDDDR: 100.0 A                                                                | ſ                          |  |
| Ц                                                          | Heater burnout alarm 1 value                                                  | 0.0 A                      |  |
| <b>''</b> nn                                               | <ul> <li>Sets the heater current value for Heater but</li> </ul>              | ırnout alarm 1.            |  |
|                                                            | Setting to 0.0 disables the alarm.                                            |                            |  |
| H and CT1                                                  | CT1 current value and character $H$ are in                                    | dicated alternately on the |  |
| current                                                    | PV Display.                                                                   |                            |  |
| display When OUT1 is ON, the CT1 current value is updated. |                                                                               |                            |  |
| (on the PV                                                 | When OUT1 is OFF, the unit memorizes th                                       | e previous value when      |  |
| Display)                                                   | OUT1 was ON.                                                                  |                            |  |
|                                                            | Upon returning to set limits, the alarm will stop.                            |                            |  |
|                                                            | • Rated current: 20.0 A (0.0 to 20.0 A),<br>100.0 A (0.0 to 100.0 A)          |                            |  |
|                                                            |                                                                               |                            |  |
| ЦД                                                         | Heater burnout alarm 2 value                                                  | 0.0 A                      |  |
| nn <sup>n</sup> ''                                         | <ul> <li>Sets the heater current value for Heater burnout alarm 2.</li> </ul> |                            |  |
|                                                            | Setting to 0.0 disables the alarm.                                            |                            |  |
| Hc'and                                                     | CT2 current value and characters $H\vec{c}$ are indicated alternately on      |                            |  |
| C12 current                                                | the PV Display.                                                               |                            |  |
| display                                                    | When OUT1 is ON, the CT2 current value is updated.                            |                            |  |
| (on the PV                                                 | (on the PV When OUT1 is OFF, the unit memorizes the previous value whe        |                            |  |
| Display) OUT1 was ON.                                      |                                                                               |                            |  |
|                                                            | Upon returning to set limits, the alarm will s                                | stop.                      |  |
|                                                            | Available only when W3 option is ordered                                      |                            |  |
|                                                            | • Rated current: 20.0 A (0.0 to 20.0 A),                                      |                            |  |
|                                                            | 100.0 A (0.0 to 100.0 A)                                                      |                            |  |

 Loop break alarm output setting items [When Loop break alarm output (016) is selected]

| Character | Setting Item, Function, Setting Range                               | Factory Default |
|-----------|---------------------------------------------------------------------|-----------------|
|           | Loop break alarm time                                               | 0 minutes       |
|           | Sets the time to assess the Loop break ala                          | ırm.            |
| U         | <ul> <li>Setting to 0 (zero) disables the alarm.</li> </ul>         |                 |
|           | <ul> <li>Setting range: 0 to 200 minutes</li> </ul>                 |                 |
|           | Loop break alarm band                                               | 0°C             |
|           | Sets the band to assess the Loop break alarm.                       |                 |
| U         | • Setting to 0 (zero) disables the alarm.                           |                 |
|           | • Setting range: 0 to 150℃ (°F), 0.0 to 150.0℃ (°F)                 |                 |
|           | DC voltage, current inputs: 0 to 1500 (The placement of the decimal |                 |
|           | point follows the selection.)                                       |                 |

#### [Loop break alarm]

#### When the control action is Reverse (Heating) control:

After MV has reached 100% or the OUT high limit value, and if the PV does not reach the Loop break alarm band setting within the time allotted to assess the Loop break alarm, the alarm output will be turned ON.

Likewise, after MV has reached 0% or the OUT low limit value, and if the PV does not drop to the Loop break alarm band setting within the time allotted to assess the Loop break alarm, the alarm output will be turned ON.

#### When the control action is Direct (Cooling) control:

After MV has reached 100% or the OUT high limit value, and if the PV does not drop to the Loop break alarm band setting within the time allotted to assess the Loop break alarm, the alarm output will be turned ON.

Likewise, after MV has reached 0% or the OUT low limit value, and if the PV does not reach the Loop break alarm band setting within the time allotted to assess the Loop break alarm, the alarm output will be turned ON.

#### • Time signal output setting items [When Time signal output (017) is selected]

| Character                               | Setting Item, Function, Setting Range                               | Factory Default |
|-----------------------------------------|---------------------------------------------------------------------|-----------------|
| TL N_                                   | Time signal output step                                             | 1               |
| , סאו_ר ו                               | Sets step number for time signal output pe                          | rformance.      |
| 1                                       | • Setting range: 1 to 15                                            |                 |
|                                         | Time signal output OFF time                                         | 00:00           |
| · Sets the Time signal output OFF time. |                                                                     |                 |
|                                         | Setting range: 00:00 to 99:59 (Time unit follows the selection in   |                 |
|                                         | [Step time unit] in the Program group.)                             |                 |
| TL _M                                   | Time signal output ON time                                          | 00:00           |
| • Sets the Time signal output ON time.  |                                                                     |                 |
|                                         | • Setting range: 00:00 to 99:59 (Time unit follows the selection in |                 |
|                                         | [Step time unit] in the Progra                                      | am group.)      |

#### Time signal output

Time signal output activates during Time signal output ON time within the set step for which Time signal output is performed.

Time signal output ON time follows Time signal output OFF time after the program control starts.

The following program pattern shows that the temperature rises to  $200^{\circ}$  for 1 hour, and stays at  $200^{\circ}$  for 2 hours after program control starts.

| Step      | 1            | 2            |
|-----------|--------------|--------------|
| Step SV   | <b>200</b> ℃ | <b>200</b> ℃ |
| Step time | 1:00         | 2:00         |

Time signal output (Fig. 6.3.4-5) is shown when set as follows.

- The step for which Time signal output is performed: 2
- Time signal output OFF time setting: 0:30
- Time signal output ON time setting: 1:00

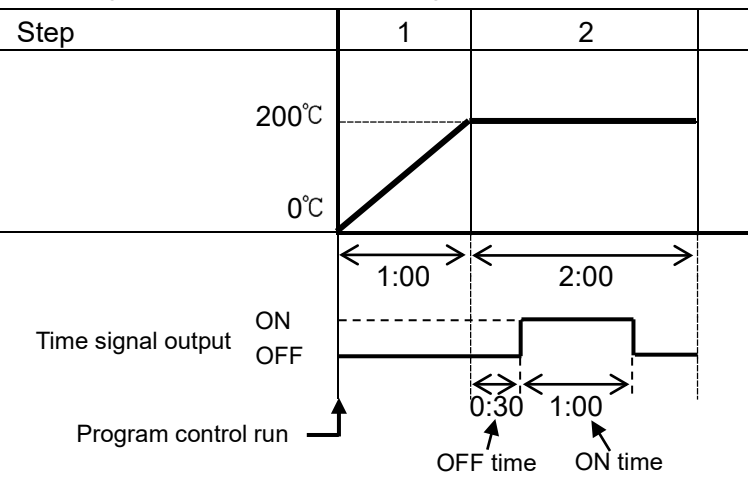

(Fig. 6.3.4-5)

Time signal output is effective within the step set in [Time signal output step]. For example, if Time signal output ON time is set to "2:00" at the above, Time signal output is turned OFF when step 2 is completed.

#### 6.3.5 Program Group

To enter the Program group, follow the procedure below.

- (1)  $\boxed{L_ENC}$  Set the SET key 4 times in PV/SV Display Mode. The unit enters the Engineering group.
- (2)  $E_{I}NP$  Press the MODE key. The unit proceeds to the Input group.
- (3)  $E_{-}PR_{0}$  Press the SET key multiple times until characters of the Program group appear.
- (4)  $\frac{PR_{LMd}}{F_{I} \times}$  Press the MODE key. The unit proceeds to the 'Fixed value control/Program control'.

| Character     | Setting Item, Function, Setting Range                                                                                                    | Factory Default          |
|---------------|----------------------------------------------------------------------------------------------------|--------------------------|
| DOCMJ         | Fixed value control / Program control                                                                                                    | Fixed value control      |
|               | Selects Fixed value control or Program control or Program control | ntrol.                   |
|               | FI X Fixed value control                                                                                                    |                          |
|               | PRoGE: Program control                                                                                                    |                          |
| ML            | Step time unit                                                                                                    | Hours:Minutes            |
|               | Selects the step time unit for the program                                                                                                    | control.                 |
| 111 14        | <ul> <li>Available only for the program control.</li> </ul>                                                                                                    |                          |
|               | ・ MI NELL: Hours:Minutes                                                                                                    |                          |
|               | らん Seconds Seconds                                                                                                    |                          |
| DDC           | Power restore action                                                                                                    | Stops (in standby) after |
|               | <ul> <li>Selects the program status if a power</li> </ul>                                                                                                    | power is restored.       |
| " 0"          | failure occurs mid-program and it is restored.                                                                                                    |                          |
|               | <ul> <li>Available only for the program control</li> </ul>                                                                                                    |                          |
|               | ・ 'ー/ ゙ヮ゚゚゚゚゚゚゚゚゚゚゚゚゚゚゚゚゚゚゚゚゚゚゚゚゚゚゚゚゚゚゚゚゚゚゚゚                                                                                                    |                          |
|               | ເລັນໄດ້ Continues (resumes) after power is restored.                                                                                                    |                          |
|               | HoLd: Suspends (on hold) after power is restored.                                                                                                    |                          |
|               | Program start temperature                                                                                                    | 0°C                      |
| יי <b>י</b> ו | Sets the step temperature when program starts.                                                                                                    |                          |
| 0             | <ul> <li>Available only for the program control</li> </ul>                                                                                                    |                          |
|               | Setting range: Scaling low limit value to Scaling high limit value                                                                                                    |                          |

## 6.3.6 Communication Group

Available when C, C5 option is ordered.

To enter the Communication group, follow the procedure below.

- (1) *L***\_ENC** Set the SET key 4 times in PV/SV Display Mode. The unit enters the Engineering group.
- (2)  $E_{INP}$  Press the MODE key. The unit proceeds to the Input group.
- (3)  $E_{COM}$  Press the SET key multiple times until characters of the Communication group appear. (4) <u>cMSL</u> <sub>NoML</sub>

Press the MODE key.

The unit proceeds to the 'Communication protocol'.

| Character          | Setting Item, Function, Setting Range               | Factory Default           |
|--------------------|-----------------------------------------------------|---------------------------|
| _ML I              | Communication protocol                              | Shinko protocol           |
|                    | <ul> <li>Selects communication protocol.</li> </ul> |                           |
|                    | ・ NoML :: Shinko protocol                           |                           |
|                    | ModH: MODBUS ASCII mode                             |                           |
|                    | パロゴゲ:: MODBUS RTU mode                              | 1                         |
| -MN-               | Instrument number                                   | 0                         |
|                    | Sets the instrument number.                         |                           |
| 0                  | The instrument numbers should be set one            | by one when multiple      |
|                    | instruments are connected in Serial commu           | unication, otherwise      |
|                    | communication is impossible.                        |                           |
|                    | Setting range: 0 to 95                              | 0600 hpc                  |
| -MLP               | Selects a communication speed                       | 9000 pps                  |
| <b>_</b> <i>96</i> | • Selects a communication speed equal to th         | lat of the nost computer. |
|                    | 192 : 19200 bps                                     |                           |
|                    | $\exists \exists \forall : 38400 \text{ bps}$       |                           |
|                    | Data bit/Parity                                     | 7 bits/Even               |
|                    | Selects data bit and parity.                        |                           |
| IEVN               | ・ <i>BNロN</i> E: 8 bits/No parity                   |                           |
|                    | 「NロNE: 7 bits/No parity                             |                           |
|                    | <i>暑EどN</i> E: 8 bits/Even                          |                           |
|                    | フEドバロ: 7 bits/Even                                  |                           |
|                    | <i>ಡಿದದೆದ</i> ∷: 8 bits/Odd                         |                           |
|                    | <u> </u>                                            |                           |
| $L \int D$         | Stop bit                                            | 1                         |
| , "U"              | Selects the stop bit.                               |                           |
|                    |                                                     |                           |
|                    |                                                     |                           |

| Character | Setting Item, Function, Setting Range                                 | Factory Default              |
|-----------|-----------------------------------------------------------------------|------------------------------|
|           | SVTC bias                                                             | 0°C                          |
| ם_ זר     | • SV adds SVTC bias value to the value received via SV digital        |                              |
| U         | transmission (SVTC command).                                          |                              |
|           | vailable only when Shinko protocol is selected in [Communication      |                              |
|           | protocol].                                                            |                              |
|           | • Setting range: Converted value of $\pm 20\%$ of input span          |                              |
|           | DC voltage, current inputs: $\pm 20\%$ of scaling span (The placement |                              |
|           | of the decimal p                                                      | oint follows the selection.) |

#### 6.3.7 External Setting Group

Available only when the EA $\square$  or EV $\square$  option is ordered.

To enter the External setting group, follow the procedure below.

- (1)  $\boxed{L_ENC}$  Set the SET key 4 times in PV/SV Display Mode. The unit enters the Engineering group.
- (2)  $E_{-}INP$  Press the MODE key. The unit proceeds to the Input group.
- (3)  $E_E \times \Gamma$  Press the SET key multiple times until characters of the External setting group appear.
- (4) *REMOL* Pre

Press the MODE key.

The unit proceeds to the 'Remote/Local'.

| Character     | Setting Item, Function, Setting Range                                       | Factory Default               |
|---------------|-----------------------------------------------------------------------------|-------------------------------|
| DEM_F         | Remote/Local                                                                | Local                         |
| ΓΕΠΟΙ         | Selects Remote or Local setting of the SV.                                  |                               |
|               | • $L \Box \Box B L$ : Local (The SV can be set by fro                       | nt keypad.)                   |
|               | Remote (The SV can be set in a                                              | analog by the remote          |
|               | operation externally.)                                                      |                               |
| QГ!Ц          | External setting input high limit                                           | 1370℃                         |
| חרבו          | <ul> <li>Sets External setting input high limit value.</li> </ul>           |                               |
| 0, 6,         | [For EA1 (4-20 mA) option, the value corresponds to 20 mA input.]           |                               |
|               | • Setting range: External setting input low limit to Input range high limit |                               |
|               | (The placement of the decimal point follows the selection.)                 |                               |
| Q <u>[</u> ]  | External setting input low limit                                            | <b>-200</b> ℃                 |
| NI LL<br>-200 | • Sets External setting input low limit value.                              |                               |
| 200           | [For EA1 (4-20 mA) option, the value corresponds to 4 mA input              |                               |
|               | <ul> <li>Setting range: Input range low limit to External</li> </ul>        | rnal setting input high limit |
|               | (The placement of the decimal point follows the selection.)                 |                               |
| or L          | Remote bias                                                                 | 0°C                           |
|               | • During remote action, SV adds the remote bias value.                      |                               |
| U             | Setting range: Converted value of ±20% c                                    | of input span                 |
|               | DC voltage, current inputs: $\pm 20\%$ of sca                               | aling span (The placement     |
|               | of the decimal p                                                            | point follows the selection.) |

#### 6.3.8 Transmission Output Group

Available only when TA1 or TV1 option is ordered.

To enter the Transmission output group, follow the procedure below.

- (1)  $\overline{U_ENU}$  Set the SET key 4 times in PV/SV Display Mode. The unit enters the Engineering group.
- (2)  $E_{I}NP$  Press the MODE key. The unit proceeds to the Input group.
- (3)  $E_{-}\Gamma RH$  Press the SET key multiple times until characters of the Transmission output group appear.

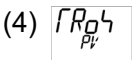

(4)  $\int R_0 \Delta$  Press the MODE key.

The unit proceeds to the 'Transmission output type'.

| Character | Setting Item, Function, Setting Range                             | Factory Default               |  |
|-----------|-------------------------------------------------------------------|-------------------------------|--|
| [D_L      | Transmission output type                                          | PV transmission               |  |
|           | <ul> <li>Selects transmission output type.</li> </ul>             |                               |  |
| 1 1       | ・ <i>P</i> ン PV transmission                                      |                               |  |
|           | ーデロー: SV transmission                                             |                               |  |
|           | MV transmission                                                   |                               |  |
|           |                                                                   |                               |  |
| ſŖIJ      | Transmission output high limit                                    | 1370℃                         |  |
| חרבו      | <ul> <li>Sets the Transmission output high limit value</li> </ul> | ue.                           |  |
| 0, 6,     | [For TA1 (4-20 mA) option, the value corre                        | ponds to 20 mA output.]       |  |
|           | • Setting range:                                                  |                               |  |
|           | PV, SV transmission: Transmission output low limit to Input range |                               |  |
|           | high limit value                                                  |                               |  |
|           | MV transmission: Transmission output low                          | limit value to 105.0%         |  |
|           | DV transmission: Transmission output low                          | limit to Scaling span         |  |
| ſŖ!!      | Transmission output low limit                                     | <b>-200</b> ℃                 |  |
| -200      | <ul> <li>Sets the Transmission output low limit value</li> </ul>  | e.                            |  |
| 200       | [For TA1 (4-20mA) option, the value correponds to 4mA output.]    |                               |  |
|           | Setting range:                                                    |                               |  |
|           | PV, SV transmission: Input range low limit to Transmission output |                               |  |
|           | high limit value                                                  |                               |  |
|           | MV transmission: -5.0% to Transmission ou                         | utput high limit value        |  |
|           | DV transmission: -Scaling span to Transmis                        | ssion output high limit value |  |

#### 6.3.9 Other Function Group

To enter Other function group, follow the procedure below.

- (1)  $\boxed{L_ENL}$  Set the SET key 4 times in PV/SV Display Mode. The unit enters the Engineering group.
- (2)  $E_{-}INP$  Press the MODE key. The unit proceeds to the Input group.
- (3)  $E_{-D}H$  Press the SET key multiple times until characters of Other function group appear, or press the  $\frac{A/M}{BMODE}$  key.
- (4) Lock Press the MODE key. The unit proceeds to the 'Set value lock'.

| Character | Setting Item, Function, Setting Range                                   | Factory Default           |
|-----------|-------------------------------------------------------------------------|---------------------------|
| I = II    | Set value lock                                                          | Unlock                    |
| LOCN      | <ul> <li>Locks the set values to prevent setting errors.</li> </ul>     |                           |
|           | The setting item to be locked depends on t                              | he selection.             |
|           | • When any selection from Lock 1 to Lock 4                              | is made, A1 or Auto-reset |
|           | • (Unlock): All set values can be c                                     | hanged                    |
|           | $\int a \pi d = \int (l \operatorname{ock} 1)$ : None of the set values | andiged.                  |
|           | $L \sigma c \vec{c}$ (Lock 2): Only SV can be change                    | ed                        |
|           | $L \Box \Box \exists$ (Lock 3): None of the set values                  | can be changed as Lock 1. |
|           | $L \Box = 4$ (Lock 4): SV and Alarm value c                             | an be changed. Other set  |
|           | values cannot be char                                                   | nged.                     |
|           | PID zone function                                                       | Not used                  |
|           | Selects "Not used/Used" of the PID zone full                            | unction.                  |
| 110110    | Control is performed by automatic change                                | of PID zone parameters,   |
|           | which are linked to the SV (or step SV for program control).            |                           |
|           | PID zone value can be set in the PID group.                             |                           |
|           | Refer to [PID zone function] on p. 49.                                  |                           |
|           | Not used                                                                |                           |
|           | ビ <i>っと</i><br>こ<br>し<br>sed                                            |                           |
| 00/11     | SV rise rate                                                            | 0 ℃/minute                |
|           | Sets SV rise rate (rising value for 1 minute                            | ).                        |
| U         | When the SV is adjusted, it approaches the                              | e new SV by the preset    |
|           | rate-of-change (°C/minute, <i>°</i> F/ minute).                         |                           |
|           | When the power is turned on, the control s                              | tarts from the PV and     |
|           | approaches the SV by the rate-of-change.                                |                           |
|           | <ul> <li>Setting to 0 or 0.0 disables this function.</li> </ul>         |                           |
|           | • Setting range: 0 to10000 °C/ minute ('F/min                           | nute)                     |
|           | Thermocouple, RTD inputs with a decimal p                               | point:                    |
|           | 0.0 to1000.0 °C/minute ('F'/minute)                                     |                           |
|           | DC voltage, current inputs: 0 to 10000/min                              | nute (The placement of    |
|           | the decimal point follows the selection.)                               |                           |

| Setting Item, Function, Setting Range                                                                                                    | Factory Default                                                                                                    |  |                                                                                                 |             |
|----------------------------------------------------------------------------------------------------|----------------------------------------------------------------------------------------------------|--|-------------------------------------------------------------------------------------------------|-------------|
| SV fall rate                                                                                                    | 0 °C/minute                                                                                                    |  |                                                                                                 |             |
| Sets SV fall rate (falling value for 1 minute).                                                                                                    |                                                                                                    |  |                                                                                                 |             |
| When the SV is adjusted, it approaches the new SV by the preset                                                                                                    |                                                                                                    |  |                                                                                                 |             |
| rate-of-change (°C/min, F/min). When the po                                                                                                    | wer is turned on, the control                                                                                                    |  |                                                                                                 |             |
| starts from the PV, and approaches the SV b                                                                                                    | ly the rate-of-change.                                                                                                    |  |                                                                                                 |             |
| • Setting range: 0 to 10000 $^{\circ}$ C/min ( $^{\circ}$ E/min)                                                                                                    |                                                                                                    |  |                                                                                                 |             |
| Thermocouple, RTD inputs with a decimal point                                                                                                    | : 0.0 to 1000.0 °C/min(°F/min)                                                                                                    |  |                                                                                                 |             |
| DC voltage, current inputs: 0 to 10000/min (The placement of the                                                                                                    |                                                                                                    |  |                                                                                                 |             |
| decimal point follows the selection.)                                                                                                    |                                                                                                    |  |                                                                                                 |             |
| Indication when output OFF                                                                                                    | OFF indication                                                                                                    |  |                                                                                                 |             |
| • Selects the indication when control output                                                                                                    | is OFF.                                                                                                    |  |                                                                                                 |             |
| • <u>oFF</u> OFF indication                                                                                                    |                                                                                                    |  |                                                                                                 |             |
|                                                                                                    |                                                                                                    |  |                                                                                                 |             |
| $P_{i}$ $P_{i}$ $P_{i$ | t from $E$ /T1 to $E$ /T5                                                                                                    |  |                                                                                                 |             |
| Backlight selection                                                                                                    | All are backlit                                                                                                    |  |                                                                                                 |             |
| Selects the display to backlight                                                                                                    |                                                                                                    |  |                                                                                                 |             |
| • $BLL$ : All (Displays and indicators) are                                                                                                    | backlit.                                                                                                    |  |                                                                                                 |             |
| $P_{\nu}^{\nu}$ PV Displays and indicators) are backlit.<br>$P_{\nu}^{\nu}$ SV/MV/TIME + MV/DV Bar Graph Displays are backlit.<br>$R_{c}$ Action indicators are backlit.                                                                                                    |                                                                                                    |  |                                                                                                 |             |
|                                                                                                    |                                                                                                    |  | $\Box = \nabla \nabla F$ $\Box = \nabla V + SV/MV/TIME + MV/DV$ Bar Graph Displays are backlit. |             |
|                                                                                                    |                                                                                                    |  | ー ディカニニ: PV Display + Action Indicators a                                                       | re backlit. |
| indicators are backlit                                                                                                    | Displays · Action                                                                                                    |  |                                                                                                 |             |
| PV color                                                                                                    | Red                                                                                                    |  |                                                                                                 |             |
| Selects PV Display color. See [PV Display]                                                                                                    | color selection] on p.50.                                                                                                    |  |                                                                                                 |             |
| • 5RN                                                                                                    |                                                                                                    |  |                                                                                                 |             |
| REd                                                                                                    |                                                                                                    |  |                                                                                                 |             |
|                                                                                                    |                                                                                                    |  |                                                                                                 |             |
| HELT: When any alarm output from EVI1 to EV15 is ON, PV                                                                                                    |                                                                                                    |  |                                                                                                 |             |
| Color lums from green to red.<br>$B_{i} = B_{i}^{-1}$ : When any alarm output from EV/T1 to EV/T5 is ON EV                                                                                                    |                                                                                                    |  |                                                                                                 |             |
| color turns from orange to red.                                                                                                    |                                                                                                    |  |                                                                                                 |             |
| <i>Pい口尺</i> :: PV color changes continuously (O                                                                                                    | range → Green → Red).                                                                                                    |  |                                                                                                 |             |
| $BPGR$ : PV color changes continuously (Orange $\rightarrow$ Green $\rightarrow$ Red),                                                                                                    |                                                                                                    |  |                                                                                                 |             |
| + Any alarm output from EVT1 t                                                                                                    | o EVT5 is ON (Red).                                                                                                    |  |                                                                                                 |             |
| PV color range                                                                                                    | 5.0℃                                                                                                    |  |                                                                                                 |             |
| $- C \mathcal{O}_{SP}$ + When $\mathcal{P}\mathcal{O} \mathcal{D}\mathcal{R}$ or $\mathcal{P}\mathcal{O}\mathcal{R}$ is selected in [PV color], the value                                                                                                    |                                                                                                    |  |                                                                                                 |             |
| green PV color range can be set.                                                                                                    |                                                                                                    |  |                                                                                                 |             |
| See [PV Display color selection] on p.50.                                                                                                    |                                                                                                    |  |                                                                                                 |             |
| • Setting range: 0.1 to $200.0^{\circ}$ (F),                                                                                                    |                                                                                                    |  |                                                                                                 |             |
| vollage, current inputs: 1 to 2000 (The point follows the                                                                                                    | placement of the decimal                                                                                                    |  |                                                                                                 |             |
|                                                                                                    | Setting Item, Function, Setting Range         SV fall rate         • Sets SV fall rate (falling value for 1 minute)         When the SV is adjusted, it approaches the rate-of-change (°C/min, °F/min). When the postarts from the PV, and approaches the SV b         Setting to 0 or 0.0 disables this function.         • Setting range: 0 to10000 °C/min (F/min)         Thermocouple, RTD inputs with a decimal point for         Dr voltage, current inputs: 0 to 10000/min decimal point for         Indication when output OFF         • Selects the indication when control output         • <i>aFF</i> : OFF indication <i>Backlight selection</i> • Selects the display to backlight.         • <i>RL</i> : PV Display is backlit. <i>PL</i> : PV Display is backlit. <i>PL</i> : SV/MV/TIME + MV/DV Bar Graphic:         : Ric         : Action indicators are backlit.         PL' <i>BC</i> : PV Display + Action indicators are backlit.         PL' <i>BC</i> : PV Color         : Selects PV Display color. See [PV Display         : Green <i>REd</i> : Red <i>aRL</i> : Orange <i>RL</i> : When any |  |                                                                                                 |             |

| Character | Setting Item, Function, Setting Range                                              | Factory Default         |
|-----------|------------------------------------------------------------------------------------|-------------------------|
| ЛОГМ      | Backlight time                                                                     | 0 minutes               |
|           | <ul> <li>Sets time to backlight from no operation sta<br/>switched off.</li> </ul> | atus until backlight is |
|           | When set to 0, the backlight remains ON.                                           |                         |
|           | Backlight relights by pressing any key while                                       | e backlight is OFF.     |
|           | Setting range: 0 to 99 minutes                                                     |                         |
| LOOLI     | Bar graph                                                                          | MV indication           |
|           | • Selects the MV or DV indication on the bar graph. (See p.51.)                    |                         |
| 110       | MV indication                                                                      |                         |
|           | ದೆ⊬:: DV indication                                                                |                         |
|           | NoNE: No indication                                                                |                         |
|           | Deviation unit                                                                     | <b>1</b> ℃              |
| orwio,    | • Sets amount of deviation for the positive (or negative) side of one              |                         |
| i         | division of the bar graph. (See p.51.)                                             |                         |
|           | <ul> <li>Setting range: 1 to Converted value of 20% of input span</li> </ul>       |                         |

#### [PID zone function]

When PID zone function "Used" is selected, and if SV (or Step SV for the program control) is lower than PID zone value, the control is performed with PID zone parameters of the relevant PID zone value.

If the next PID zone value is lower than the current one, the next PID zone parameters will not be effective.

During program control, the currently performing step SV is applicable to the PID zone. In the case of (Fig. 6.3.9-1), "SV:  $150^{\circ}$ C" is higher than "PID zone value 1:  $100^{\circ}$ C", and lower than "PID zone value 2:  $200^{\circ}$ C", so control is performed using PID zone parameters of PID zone value 2.

As PID zone value 4 has not been set, even in the case SV is higher than PID zone value 3, control is performed using PID zone parameters of PID zone value 3.

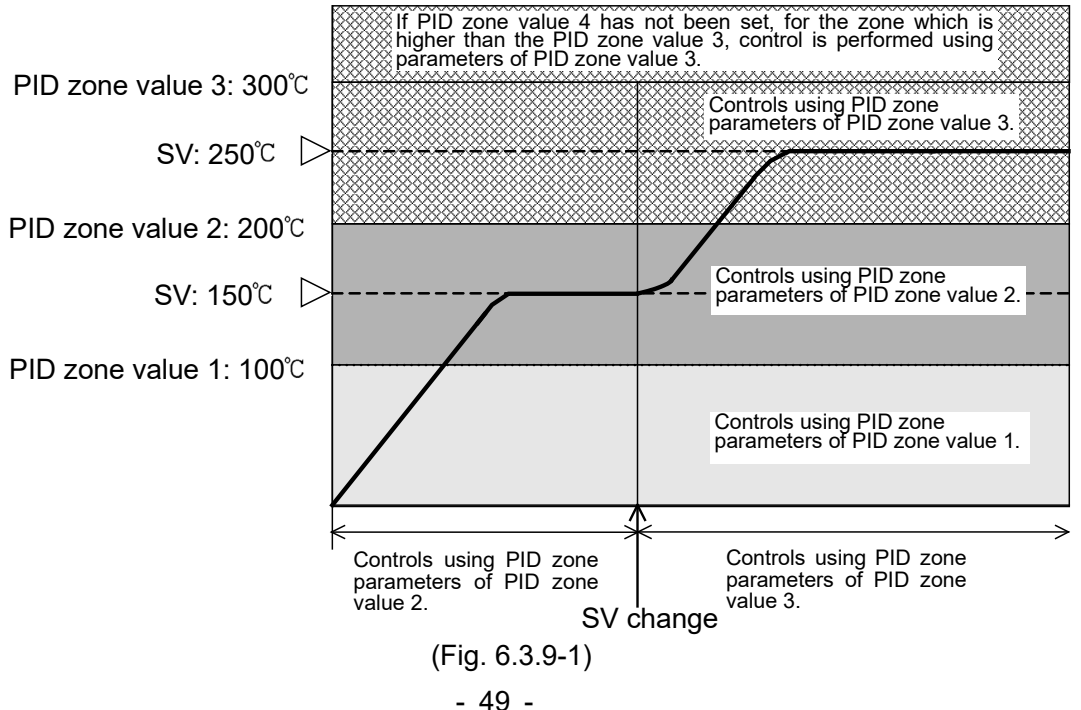

#### [PV Display color selection] (Table 6.3.9-1)

| PV Color Selection                                                                                                    | PV Color                                                                                                    |
|----------------------------------------------------------------------------------------------------|----------------------------------------------------------------------------------------------------|
| GRN Green                                                                                                    | Constantly green                                                                                                    |
| <i>RE d</i> : Red                                                                                                    | Constantly red                                                                                                    |
| <i>□R⊑</i> ∷: Orange                                                                                                    | Constantly orange                                                                                                    |
| RL 5R: When any alarm output                                                                                                    | When alarm output OFF: Green                                                                                                    |
| from EVT1 to EVT5 is ON:                                                                                                    | When any alarm output from EVT1 to EVT5                                                                                                    |
| Green → Red (*)                                                                                                    | is ON, the PV color turns from green to red.                                                                                                    |
| $H \sqsubseteq \Box R \sqcup :$ When any alarm                                                                                                    | When alarm output OFF: Orange                                                                                                    |
| output from EV11 to EV15 is ON:                                                                                                    | When any alarm output from EV11 to EV15                                                                                                    |
| Orange → Red (^)                                                                                                    | IS ON, the PV color turns from orange to red.                                                                                                    |
| アドロボL::<br>DV color changes continuously                                                                                                    | setting                                                                                                    |
|                                                                                                    | • PV is lower than [SV-PV color range]: Orange                                                                                                    |
| (Orange - Green - Red).                                                                                                    | • PV is within [SV±PV color range]: Green                                                                                                    |
|                                                                                                    | <ul> <li>PV is higher than [SV+PV color range]: Red</li> </ul>                                                                                                    |
|                                                                                                    | Orange   Green   Red                                                                                                    |
|                                                                                                    |                                                                                                    |
|                                                                                                    |                                                                                                    |
|                                                                                                    |                                                                                                    |
|                                                                                                    | ∐ ∠→ L∖<br>Hys SV Hys                                                                                                    |
|                                                                                                    | Hys: Set point of PV color range                                                                                                    |
|                                                                                                    | (Fig. 6.3.9-2)                                                                                                    |
| RPGR                                                                                                    | PV color changes depending on the PV color                                                                                                    |
| PV color changes continuously                                                                                                    | range setting.                                                                                                    |
| (Orange → Green → Red)                                                                                                    | ON the PV Display turns red                                                                                                    |
| + Any alarm output from EVT1 to                                                                                                    | • PV is lower than [SV-PV color range]: Orange                                                                                                    |
| EVT5 is ON (Red). (*)                                                                                                    | • PV is within [SV±PV color range]: Green                                                                                                    |
|                                                                                                    | • PV is higher than [SV+PV color range]: Red                                                                                                    |
|                                                                                                    | • Any alarm output from EV11 to EV15 is ON: Red                                                                                                    |
|                                                                                                    | Orange Green Red                                                                                                    |
|                                                                                                    | $  \\  \\  \\  \\  \\  \\  \\  \\  \\  \\  \\  \\  \\  \\  \\  \\  \\  \\  \\  \\  \\  \\  \\  \\  \\  \\  \\  \\  \\  \\  \\  \\  \\  \\  \\  \\  \\  \\  \\  \\  \\  \\  \\  \\  \\  \\  \\  \\  \\  \\  \\  \\  \\  \\  \\  \\  \\  \\  \\  \\  \\  \\  \\  \\  \\  \\  \\  \\  \\  \\  \\  \\  \\  \\  \\  \\  \\  \\  \\  \\  \\  \\  \\  \\  \\  \\  \\  \\  \\  \\  \\  \\  \\  \\  \\  \\  \\  \\  \\  \\  \\  \\  \\  \\  \\  \\  \\  \\  \\  \\  \\  \\  \\  \\  \\  \\  \\  \\  \\  \\  \\  \\  \\  \\  \\  \\  \\  \\  \\  \\  \\  \\  \\  \\  \\  \\  \\  \\  \\  \\  \\  \\  \\  \\  \\  \\  \\  \\  \\  \\  \\  \\  \\  \\  \\  \\  \\  \\  \\  \\  \\  \\  \\  \\  \\  \\  \\  \\  \\  \\  \\  \\  \\  \\  \\  \\  \\  \\  \\  \\  \\  \\  \\  \\  \\  \\  \\  \\  \\  \\  \\  \\  \\  \\  \\  \\  \\  \\  \\  \\  \\  \\  \\  \\  \\  \\  \\  \\  \\  \\  \\  \\  \\  \\  \\  \\  \\  \\  \\  \\  \\  \\  \\  \\  \\  \\  \\  \\  \\  \\  \\  \\  \\  \\  \\  \\  \\  \\  \\  \\  \\  \\  \\  \\  \\  \\  \\  \\  \\  \\  \\  \\  \\  \\  \\  \\  \\  \\  \\  \\  \\  \\  \\  \\  \\  \\  \\  \\  \\  \\  \\  \\  \\  \\  \\  \\  \\  \\  \\  \\  \\  \\  \\  \\  \\  \\  \\  \\  \\  \\  \\  \\  \\  \\  \\  \\  \\  \\  \\  \\  \\  \\  \\  \\  \\  \\  \\  \\  \\  \\  \\  \\  \\  \\  \\  \\  \\  \\  \\  \\  \\  \\  \\  \\  \\  \\  \\  \\  \\  \\  \\  \\  \\  \\  \\  \\  \\  \\  \\  \\ $ |
|                                                                                                    |                                                                                                    |
|                                                                                                    | Red Kea                                                                                                    |
|                                                                                                    |                                                                                                    |
|                                                                                                    | EVIZ HYS SV HYS EVI1                                                                                                    |
|                                                                                                    | Hys: Set point of PV color range                                                                                                    |
|                                                                                                    | EVII: EVII value (High limit alarm)<br>EVT2: EVT2 value (Low limit alarm)                                                                                                    |
|                                                                                                    | (Fig. 6.3.9-3)                                                                                                    |
| $RPGR$ PV color changes continuously         (Orange $\rightarrow$ Green $\rightarrow$ Red)         + Any alarm output from EVT1 to         EVT5 is ON (Red). (*) | Hys: Set point of PV color range<br>(Fig. 6.3.9-2)<br>PV color changes depending on the PV color<br>range setting.<br>When any alarm output from EVT1 to EVT5 is<br>ON, the PV Display turns red.<br>• PV is lower than [SV-PV color range]: Orange<br>• PV is within [SV $\pm$ PV color range]: Green<br>• PV is higher than [SV+PV color range]: Red<br>• Any alarm output from EVT1 to EVT5 is ON: Red<br>• Any alarm output from EVT1 to EVT5 is ON: Red<br>• EVT2 Hys SV Hys EVT1                           |

(\*) Available for Event output EVT1 to EVT5 allocations 001 to 012. Not available for Event output allocations from 013 to 019. (See pages 34-36)

## [Bar Graph Indication]

MV or DV are indicated on the bar graph.

With MV indication, if Heating/Cooling control output is ordered, bar graph indication for OUT1 MV and OUT2 MV differs as shown below.

| Function                                                                           | Contents                                                                                                    | Indication                                                                                                    |
|------------------------------------------------------------------------------------|----------------------------------------------------------------------------------------------------|----------------------------------------------------------------------------------------------------|
| MV<br>indication                                                                   | Scale is -5 to 105%,<br>and segments light<br>increasingly to the right<br>in accordance with the<br>OUT1 MV.                                                                                                    | (e.g.) OUT1 MV 50%                                                                                                    |
| MV<br>indication<br>(when<br>Heating/<br>Cooling<br>control output<br>is ordered.) | Scale shows that center<br>is 0%, the right end<br>(OUT1 MV) is 105%,<br>and the left end (OUT2<br>MV) is 105%.<br>Segments for OUT1 MV<br>light increasingly to the<br>right from the center.<br>Segments for OUT2 MV<br>light increasingly to the<br>left from the center. | (e.g.) OUT1 MV 50%                                                                                                    |
| DV<br>indication                                                                   | In the case of deviation<br>zero (0), central 2<br>segments light.<br>For positive deviation,<br>segments light<br>increasingly to the right.<br>For negative deviation,<br>segments light<br>increasingly to the left.                                                      | When deviation unit is set to 1:<br>(e.g.) Deviation 0 (SV=200, PV=200)<br>Contral 2 segments light.<br>(e.g.) Negaitve deviation (SV=200, PV=196)<br>Contral 2 segments of deviation except the central segment light<br>4 segments of deviation except the central segment light<br>increasingly to the left in accordance with the deviation. |

## 7. Settings

There are 2 setting methods for this controller: Simplified setting, Group selection.

#### 7.1 Simplified Setting Method

Simplified setting method, which is effective for the Fixed value control, is the same method as when setting standard Shinko controllers.

#### 7.1.1 SV Setting Mode

To enter the SV setting mode, press the MODE key in PV/SV Display Mode.

If 'Set value memory' is selected in [Event input allocation], only the memory number selected by terminal connection can be set.

To set other Set value memory number, select it again by connecting terminals.

| Character | Setting Item, Function, Setting Range                                                        | Factory Default |
|-----------|----------------------------------------------------------------------------------------------|-----------------|
| L         | SV                                                                                           | 0°C             |
| ר         | <ul> <li>Sets SV.</li> <li>Setting range: Scaling low limit to Scaling high limit</li> </ul> |                 |
| u 1       |                                                                                              |                 |

## 7.1.2 Event Setting Mode

To enter Event setting mode, press the  $\triangle$  and <sup>MODE</sup> keys (in that order) together in PV/SV Display Mode.

If 'Set value memory' is selected in [Event input allocation], only the memory number selected by terminal connection can be set.

To set other Set value memory number, select it again by connecting terminals.

| Character           | Setting Item, Function, Setting Range                              | Factory Default            |  |
|---------------------|--------------------------------------------------------------------|----------------------------|--|
|                     | EVT1 alarm value                                                   | 0°C                        |  |
|                     | <ul> <li>Sets EVT1 alarm value.</li> </ul>                         |                            |  |
| <sup>™™</sup>   Ü   | If the independent alarm (High/Low limits ir                       | ndependent, High/Low limit |  |
|                     | range independent, or High/Low limits with standby independent) is |                            |  |
|                     | selected in [Event output EVT1 allocation], the EVT1 alarm value   |                            |  |
|                     | matches the EVT1 low limit alarm value.                            |                            |  |
|                     | Setting the value to 0 or 0.0 disables this                        | s alarm (except Process    |  |
|                     | high and Process low alarm).                                       |                            |  |
|                     | Not available if No event is selected.                             |                            |  |
|                     | Available when the Alarm output is selected in [Event output EVT1  |                            |  |
|                     | allocation].                                                       |                            |  |
|                     | • Setting range: Refer to (Table 7.1.2-1) on p.55.                 |                            |  |
| 0 10                | EVT1 high limit alarm value                                        | 0°C                        |  |
|                     | <ul> <li>Sets EVT1 high limit alarm value.</li> </ul>              |                            |  |
| <sup>MENO</sup>   U | Setting the value to 0 or 0.0 disables this                        | s alarm (except Process    |  |
|                     | high and Process low alarm).                                       |                            |  |
|                     | Available when the independent alarm (High/Low limits independent, |                            |  |
|                     | High/Low limit range independent, or High/Low limits with standby  |                            |  |
|                     | independent) is selected in [Event output EVT1 allocation].        |                            |  |
|                     | <ul> <li>Setting range: Refer to (Table 7.1.2-1) on p</li> </ul>   | o.55.                      |  |

| Character Setting Item, Function, Setting Range Factory |                                                                       | Factory Default                                                    |                                                 |  |  |
|---------------------------------------------------------|-----------------------------------------------------------------------|--------------------------------------------------------------------|-------------------------------------------------|--|--|
| כס                                                      |                                                                       | EVT2 alarm value                                                   | 0°C                                             |  |  |
| חב                                                      | п                                                                     | <ul> <li>Sets EVT2 alarm value.</li> </ul>                         |                                                 |  |  |
| MENO I                                                  | " I U If the independent alarm (High/Low limits independent, High/Low |                                                                    |                                                 |  |  |
|                                                         |                                                                       | range independent, or High/Low limits with standby independent) is |                                                 |  |  |
|                                                         |                                                                       | selected in [Event output EVT2 allocation], the EVT2 alarm value   |                                                 |  |  |
|                                                         |                                                                       | matches the EVT2 low limit alarm value.                            | natches the EVT2 low limit alarm value.         |  |  |
|                                                         |                                                                       | Setting the value to 0 or 0.0 disables this                        | s alarm (except Process                         |  |  |
|                                                         |                                                                       | high and Process low alarm).                                       |                                                 |  |  |
|                                                         |                                                                       | Not available if No event is selected.                             |                                                 |  |  |
|                                                         |                                                                       | Available when the Alarm output is selected                        | d in [Event output EVT2                         |  |  |
|                                                         |                                                                       | allocation].                                                       |                                                 |  |  |
|                                                         |                                                                       | • Setting range: Refer to (Table 7.1.2-1) on p                     | o.55.                                           |  |  |
| וורח                                                    |                                                                       | EVT2 high limit alarm value                                        | 0°C                                             |  |  |
| חכח                                                     | 0                                                                     | <ul> <li>Sets EVT2 high limit alarm value.</li> </ul>              |                                                 |  |  |
| MENO I                                                  | U                                                                     | Setting the value to 0 or 0.0 disables this                        | s alarm (except Process                         |  |  |
|                                                         |                                                                       | high and Process low alarm).                                       |                                                 |  |  |
|                                                         |                                                                       | Available when the independent alarm (Hig                          | h/Low limits independent,                       |  |  |
|                                                         |                                                                       | High/Low limit range independent, or High/                         | Low limits with standby                         |  |  |
|                                                         |                                                                       | independent) is selected in [Event output E                        | VT2 allocation].                                |  |  |
|                                                         |                                                                       | • Setting range: Refer to (Table 7.1.2-1) on p                     | etting range: Refer to (Table 7.1.2-1) on p.55. |  |  |
| רם                                                      |                                                                       | EVT3 alarm value                                                   | 0°C                                             |  |  |
|                                                         |                                                                       | <ul> <li>Sets EVT3 alarm value.</li> </ul>                         |                                                 |  |  |
| MENO I                                                  | U                                                                     | If the independent alarm (High/Low limits in                       | ndependent, High/Low limit                      |  |  |
|                                                         |                                                                       | range independent, or High/Low limits with standby independent) is |                                                 |  |  |
|                                                         |                                                                       | selected in [Event output EVT3 allocation], the EVT3 alarm value   |                                                 |  |  |
|                                                         |                                                                       | matches the EVT3 low limit alarm value.                            |                                                 |  |  |
|                                                         |                                                                       | Setting the value to 0 or 0.0 disables this                        | s alarm (except Process                         |  |  |
|                                                         |                                                                       | high and Process low alarm).                                       |                                                 |  |  |
|                                                         |                                                                       | Not available if No event is selected.                             |                                                 |  |  |
|                                                         |                                                                       | Available when the Alarm output is selected                        | d in [Event output EVT3                         |  |  |
|                                                         |                                                                       | allocation].                                                       |                                                 |  |  |
|                                                         |                                                                       | <ul> <li>Setting range: Refer to (Table 7.1.2-1) on p</li> </ul>   | o.55.                                           |  |  |
| עבם                                                     |                                                                       | EVT3 high limit alarm value                                        | 0°C                                             |  |  |
| וונוו                                                   | п                                                                     | <ul> <li>Sets EVT3 high limit alarm value.</li> </ul>              |                                                 |  |  |
| ™ / <sup>U</sup> Setti                                  |                                                                       | Setting the value to 0 or 0.0 disables this                        | s alarm (except Process                         |  |  |
|                                                         |                                                                       | high and Process low alarm).                                       |                                                 |  |  |
|                                                         |                                                                       | Available when the independent alarm (High/Low limits independent, |                                                 |  |  |
|                                                         |                                                                       | High/Low limit range independent, or High/Low limits with standby  |                                                 |  |  |
|                                                         |                                                                       | independent) is selected in [Event output EVT3 allocation].        |                                                 |  |  |
|                                                         |                                                                       | • Setting range: Refer to (Table 7.1.2-1) on p                     | o.55.                                           |  |  |

| Character Setting Item, Function, Setting Range Factory |   | Factory Default                                                    |                            |  |
|---------------------------------------------------------|---|--------------------------------------------------------------------|----------------------------|--|
| Ου                                                      |   | EVT4 alarm value                                                   | 0°C                        |  |
| רח                                                      | п | <ul> <li>Sets EVT4 alarm value.</li> </ul>                         |                            |  |
| U If the independent alarm (High/Low limits independe   |   |                                                                    | ndependent, High/Low limit |  |
| L.                                                      |   | range independent, or High/Low limits with standby independent) is |                            |  |
|                                                         |   | selected in [Event output EVT4 allocation], the EVT4 alarm value   |                            |  |
|                                                         |   | matches the EVT4 low limit alarm value.                            |                            |  |
|                                                         |   | Setting the value to 0 or 0.0 disables this                        | s alarm (except Process    |  |
|                                                         |   | high and Process low alarm).                                       |                            |  |
|                                                         |   | Not available if No event is selected.                             |                            |  |
|                                                         |   | Available when the Alarm output is selected                        | d in [Event output EVT4    |  |
|                                                         |   | allocation].                                                       |                            |  |
|                                                         |   | • Setting range: Refer to (Table 7.1.2-1) on p                     | o.55.                      |  |
| Ουυ                                                     |   | EVT4 high limit alarm value                                        | 0°C                        |  |
| חרח                                                     | п | <ul> <li>Sets EVT4 high limit alarm value.</li> </ul>              |                            |  |
| MEMO I                                                  | U | Setting the value to 0 or 0.0 disables this                        | s alarm (except Process    |  |
|                                                         |   | high and Process low alarm).                                       |                            |  |
|                                                         |   | Available when the independent alarm (Hig                          | h/Low limits independent,  |  |
|                                                         |   | High/Low limit range independent, or High/Low limits with standby  |                            |  |
|                                                         |   | independent) is selected in [Event output E                        | VT4 allocation].           |  |
|                                                         |   | Setting range: Refer to (Table 7.1.2-1) on p.55.                   |                            |  |
| ΠΓ                                                      |   | EVT5 alarm value                                                   | 0°C                        |  |
| בח                                                      | п | <ul> <li>Sets EVT5 alarm value.</li> </ul>                         |                            |  |
| MENO                                                    | U | If the independent alarm (High/Low limits ir                       | ndependent, High/Low limit |  |
|                                                         |   | range independent, or High/Low limits with standby independent) is |                            |  |
|                                                         |   | selected in [Event output EVT5 allocation], the EVT5 alarm value   |                            |  |
|                                                         |   | matches the EVT5 low limit alarm value.                            |                            |  |
|                                                         |   | Setting the value to 0 or 0.0 disables this                        | s alarm (except Process    |  |
|                                                         |   | high and Process low alarm).                                       |                            |  |
|                                                         |   | Not available if No event is selected.                             |                            |  |
|                                                         |   | Available when the Alarm output is selected                        | d in [Event output EVT5    |  |
|                                                         |   | allocation].                                                       |                            |  |
|                                                         |   | • Setting range: Refer to (Table 7.1.2-1) on p                     | 0.55.                      |  |
| ДСЦ                                                     |   | EVT5 high limit alarm value                                        | 0°C                        |  |
| וועוו                                                   | п | • Sets EVT5 high limit alarm value.                                |                            |  |
| MEMO                                                    | 0 | Setting the value to 0 or 0.0 disables this                        | s alarm (except Process    |  |
|                                                         |   | high and Process low alarm).                                       |                            |  |
|                                                         |   | Available when the independent alarm (High/Low limits independent, |                            |  |
|                                                         |   | High/Low limit range independent, or High/Low limits with standby  |                            |  |
|                                                         |   | independent) is selected in [Event output EVT5 allocation].        |                            |  |
|                                                         |   | <ul> <li>Setting range: Refer to (Table 7.1.2-1) on p</li> </ul>   | o.55.                      |  |

(Table 7.1.2-1)

| Alarm Type                                | Setting Range                         |
|-------------------------------------------|---------------------------------------|
| High limit alarm (deviation setting)      | -(Input span) to input span ℃ (℉) *1  |
| Low limit alarm (deviation setting)       | -(Input span) to input span ℃ (°F) *1 |
| High/Low limits alarm (deviation setting) | 0 to input span ℃ (°F) *1             |
| High/Low limits independent alarm         | 0 to input span ℃ (°F) *1             |
| (deviation setting)                       |                                       |
| High/Low limit range alarm                | 0 to input span ℃ (°F) *1             |
| (deviation setting)                       |                                       |
| High/Low limit range independent alarm    | 0 to input span ℃ (°F) *1             |
| (deviation setting)                       |                                       |
| Process high alarm                        | Input range low limit to              |
|                                           | input range high limit value *2       |
| Process low alarm                         | Input range low limit to              |
|                                           | input range high limit value *2       |
| High limit with standby alarm             | -(Input span) to input span ℃ (°F) *1 |
| (deviation setting)                       |                                       |
| Low limit with standby alarm              | -(Input span) to input span ℃ (°F) *1 |
| (deviation setting)                       |                                       |
| High/Low limits with standby alarm        | 0 to input span ℃ (°F) *1             |
| (deviation setting)                       |                                       |
| High/Low limits with standby independent  | 0 to input span ℃ (°F) *1             |
| alarm (deviation setting)                 |                                       |

\*1 For DC voltage, current inputs, the input span is the same as the scaling span.

\*2 For DC voltage, current inputs, input range low (or high) limit value is the same as scaling low (or high) limit value.

## 7.1.3 PID Setting Mode

To enter PID setting mode, press and hold the  $\bigtriangledown$  and <sup>MODE</sup> keys (in that order) together for 3 seconds in PV/SV Display Mode.

If PID zone function "Used" is selected, settable PID zone parameters depends on the SV.

PID zone numbers are indicated on the MEMO/STEP Display.

| Character                                                                                                    | Setting Item, Function, Setting Range                        | Factory Default      |  |
|----------------------------------------------------------------------------------------------------|--------------------------------------------------------------|----------------------|--|
| D                                                                                                    | OUT1 proportional band                                       | 10℃                  |  |
| П I                                                                                                    | <ul> <li>Sets the proportional band for OUT1.</li> </ul>     |                      |  |
|                                                                                                    | OUT1 becomes ON/OFF control when set                         | to 0 or 0.0.         |  |
|                                                                                                    | • Setting range: 0 to Input span ℃ (°F)                      |                      |  |
|                                                                                                    | (DC voltage, current inputs: 0.0 to 1000.0%                  | b)                   |  |
| DL                                                                                                    | OUT2 proportional band                                       | 1.0 times            |  |
|                                                                                                    | <ul> <li>Sets the proportional band for OUT2.</li> </ul>     |                      |  |
| мено <b>I</b> .Ш                                                                                                    | OUT2 becomes ON/OFF control when set                         | to 0.0.              |  |
|                                                                                                    | Available when the D $\Box$ option is ordered.               |                      |  |
|                                                                                                    | Not available if OUT1 is in ON/OFF control                   |                      |  |
|                                                                                                    | Setting range: 0.0 to 10.0 times (Multiplied                 | value of OUT1        |  |
|                                                                                                    | proportional band)                                           |                      |  |
| 1                                                                                                    | Integral time                                                | 200 seconds          |  |
| חחכ                                                                                                    | <ul> <li>Sets integral time for OUT1.</li> </ul>             |                      |  |
|                                                                                                    | Setting the value to 0 disables this function                |                      |  |
|                                                                                                    | Not available if OUT1 is in ON/OFF control.                  |                      |  |
|                                                                                                    | Auto-reset can be performed when PD is control action (I=0). |                      |  |
|                                                                                                    | Setting range: 0 to 3600 seconds                             |                      |  |
| 2                                                                                                    | Derivative time                                              | 50 seconds           |  |
| <b>U</b><br>5Л                                                                                                    | <ul> <li>Sets derivative time for OUT1.</li> </ul>           |                      |  |
| Meno / 30                                                                                                    | Setting the value to 0 disables this function.               |                      |  |
|                                                                                                    | Not available if OUT1 is in ON/OFF control                   |                      |  |
|                                                                                                    | Setting range: 0 to 1800 seconds                             | Γ                    |  |
| <u>A</u> <u>P</u> <u></u> <u></u> <u></u> <u></u> <u></u> <u></u> <u></u> <u></u> <u></u> <u></u> <u></u> <u></u> <u></u> <u></u> <u></u> <u></u> <u></u> | ARW                                                          | 50%                  |  |
| 50                                                                                                    | <ul> <li>Sets anti-reset windup (ARW) for OUT1.</li> </ul>   |                      |  |
|                                                                                                    | Available only when PID is control action.                   |                      |  |
|                                                                                                    | Setting range: 0 to 100%                                     |                      |  |
| <i>Q</i> L <i>L</i>                                                                                                    | Manual reset                                                 | 0.0°C                |  |
| ח ייי                                                                                                    | Sets the reset value manually.                               |                      |  |
| <sup>MENO</sup>   U.U                                                                                                    | Available only when P or PD is control action.               |                      |  |
|                                                                                                    | • Setting range: ±1000.0                                     |                      |  |
|                                                                                                    | DC voltage, current inputs: The placement                    | of the decimal point |  |
|                                                                                                    | follows the selection.                                       |                      |  |

| Character | Setting Item, Function, Setting Range Factory Default |            |
|-----------|-------------------------------------------------------|------------|
| _00Г      | OUT1 rate-of-change                                   | 0 %/second |
| וחאם      | • Sets changing value of OUT1 MV for 1 sec            | ond.       |
| www   U   | Setting the value to 0 disables this function.        |            |
|           | Not available if OUT1 is in ON/OFF control.           |            |
|           | See "OUT1 rate-of-change" below.                      |            |
|           | <ul> <li>Setting range: 0 to 100 %/second</li> </ul>  |            |

## [OUT1 rate-of-change]

For Heating control, if PV is lower than SV, output is generally turned from OFF to ON as shown in (Fig. 7.1.3-1).

If OUT1 rate-of-change is set, the output can be changed by the rate-of-change (Fig. 7.1.3-2).

This control is suitable for high temperature heaters (which are made from molybdenum, tungsten or platinum, etc., and used at approx. 1500 to 1800°C) which are easily burnt out from turning on electricity rapidly.

## Usual output Output when Output rate-of-change is set

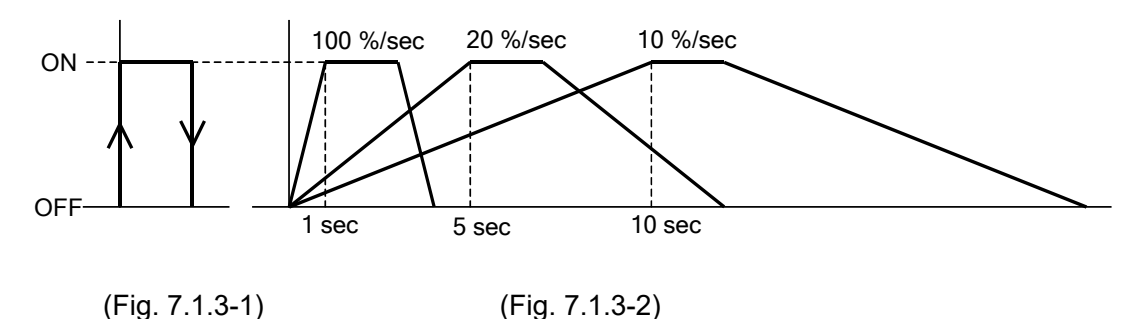

#### 7.2 Group Selection

There are 4 groups to be set for the controller; 'SV, Event group', PID group, AT group and Engineering group.

Select a group with the SET key, and set each item in the group with the MODE key.

| <b>PV</b> Display | Group                                     | Setting Items                                       |
|-------------------|-------------------------------------------|-----------------------------------------------------|
| 5_5               | <ul> <li>'SV, Event group'</li> </ul>     | SV, Event (EVT1 to EVT5)                            |
|                   | (Fixed value control)                     | (for Fixed value control)                           |
|                   | <ul> <li>Program pattern group</li> </ul> | <ul> <li>Step SV, Step time, Wait value,</li> </ul> |
|                   | (Program control)                         | Event (EVT1 to EVT5)                                |
|                   |                                           | (for Program control)                               |
| G_PI d            | PID group                                 | PID parameters                                      |
| G_RF              | AT group                                  | AT/Auto-reset Perform/Cancel, AT bias               |
| <u>G_ENG</u>      | Engineering group                         | Input parameters, Output parameters,                |
|                   |                                           | Event output parameters, Program                    |
|                   |                                           | parameters, Other functions                         |

For details of the Engineering group, see pages 26 to 51.

## 7.2.1 SV, Event Group (for Fixed Value Control)

Sets SV, Event (EVT1 to EVT5) in this group.

If 'Set value memory' is selected in [Event input allocation], setting items in this group can be set for the selected memory numbers.

To enter the 'SV, Event group', follow the procedure below.

- (1)  $\boxed{b}$  Press the SET key in PV/SV Display Mode. The unit proceeds to the 'SV, Event group'.
- (2)  $\beta$  Press the MODE key. The unit proceeds to the 'SV1'.

| Character         | Setting Item, Function, Setting Range                                                                                               | Factory Default              |  |
|-------------------|----------------------------------------------------------------------------------------------------|------------------------------|--|
| L                 | SV1                                                                                                    | <b>0</b> °C                  |  |
| ר                 | • Sets SV1.                                                                                                    |                              |  |
|                   | Setting range: Scaling low limit to Scaling high limit                                                                              |                              |  |
|                   | EVT1 alarm value                                                                                                    | 0°C                          |  |
|                   | <ul> <li>Sets EVT1 alarm value.</li> </ul>                                                                                          |                              |  |
| <sup>™™</sup>   U | If the independent alarm (High/Low limits ir                                                                                        | ndependent, High/Low limit   |  |
|                   | range independent, or High/Low limits with standby independent) is selected in [Event output EVT1 allocation], the EVT1 alarm value |                              |  |
|                   |                                                                                                    |                              |  |
|                   | matches the EVT1 low limit alarm value.                                                                                             |                              |  |
|                   | Setting the value to 0 or 0.0 disables this alarm (except Process                                                                   |                              |  |
|                   | high and low alarm).                                                                                                    |                              |  |
|                   | Not available if No event is selected in [Eve                                                                                       | ent output EVT1 allocation]. |  |
|                   | Available when the Alarm output is selected                                                                                         | d in [Event output EVT1      |  |
|                   | allocation].                                                                                                    |                              |  |
|                   | <ul> <li>Setting range: Refer to (Table 7.1.2-1) on p</li> </ul>                                                                    | 0.55.                        |  |

| Character |   | Setting Item, Function, Setting Range                              | ting Item, Function, Setting Range Factory Default |  |  |  |
|-----------|---|--------------------------------------------------------------------|----------------------------------------------------|--|--|--|
| ОШ        |   | EVT1 high limit alarm value                                        | 0°C                                                |  |  |  |
| ח וח      | _ | • Sets EVT1 high limit alarm value.                                |                                                    |  |  |  |
| MEMO      | Ü | Setting the value to 0 or 0.0 disables this alarm (except Process  |                                                    |  |  |  |
|           |   | high and Process low alarm).                                       |                                                    |  |  |  |
|           |   | Available when the independent alarm (Hig                          | h/Low limits independent,                          |  |  |  |
|           |   | High/Low limit range independent, or High/                         | Low limits with standby                            |  |  |  |
|           |   | independent) is selected in [Event output E                        | VI1 allocation].                                   |  |  |  |
|           |   | • Setting range: Refer to (Table 7.1.2-1) on p                     | 0. 55.                                             |  |  |  |
| כם        |   | EVI2 alarm value                                                   | 0C                                                 |  |  |  |
| , .C      | п | • Sets EV I 2 alarm value.                                         | dependent Lligh /Low limit                         |  |  |  |
| MEMO I    | 0 | If the independent aiarm (High/Low limits in                       | atendeni, High/Low Ilmii                           |  |  |  |
|           |   | selected in [Event output EVT2 allocation]                         | the EVT2 alarm value                               |  |  |  |
|           |   | matches the EV/T2 low limit alarm value                            |                                                    |  |  |  |
|           |   | Setting the value to 0 or 0 0 disables this                        | s alarm (excent Process                            |  |  |  |
|           |   | high and Process low alarm).                                       |                                                    |  |  |  |
|           |   | Not available if No event is selected in [Eve                      | ent output EVT2 allocation].                       |  |  |  |
|           |   | Available when the Alarm output is selected                        | d in [Event output EVT2                            |  |  |  |
|           |   | allocation].                                                       | -                                                  |  |  |  |
|           |   | • Setting range: Refer to (Table 7.1.2-1) on p                     | o. 55.                                             |  |  |  |
| וורח      |   | EVT2 high limit alarm value                                        | 0°C                                                |  |  |  |
| ΠΓΠ       | ~ | <ul> <li>Sets EVT2 high limit alarm value.</li> </ul>              |                                                    |  |  |  |
| MEMO I    | U | Setting the value to 0 or 0.0 disables this                        | s alarm (except Process                            |  |  |  |
|           |   | high and Process low alarm).                                       |                                                    |  |  |  |
|           |   | Available when the independent alarm (High/Low limits independent, |                                                    |  |  |  |
|           |   | High/Low limit range independent, or High/                         | Low limits with standby                            |  |  |  |
|           |   | Independent) is selected in [Event output E                        | V I 2 allocation].                                 |  |  |  |
|           | _ | • Setting range. Refer to (Table 7.1.2-1) on p                     | 0. 55.                                             |  |  |  |
| 87        |   | • Sets EVT2 clarm value                                            | 00                                                 |  |  |  |
|           | 0 | • Sets EV 15 alarmi value.                                         | dependent High/Low limit                           |  |  |  |
| - 1       |   | range independent or High/Low limits with                          | standby independent) is                            |  |  |  |
|           |   | selected in [Event output EVT3 allocation].                        | the EVT3 alarm value                               |  |  |  |
|           |   | matches the EVT3 low limit alarm value.                            | -                                                  |  |  |  |
|           |   | Setting the value to 0 or 0.0 disables this                        | s alarm (except Process                            |  |  |  |
|           |   | high and Process low alarm).                                       |                                                    |  |  |  |
|           |   | Not available if No event is selected in [Eve                      | ent output EVT3 allocation].                       |  |  |  |
|           |   | Available when the Alarm output is selected                        | d in [Event output EVT3                            |  |  |  |
|           |   | allocation].                                                       | 55                                                 |  |  |  |
|           |   | EVT2 high limit alarm value                                        | 0°C                                                |  |  |  |
| H - H     |   | Sets EVT3 high limit alarm value                                   | 00                                                 |  |  |  |
| MEMO ,    | 0 | Setting the value to 0 or 0 0 disables the                         | s alarm (excent Process                            |  |  |  |
| i         |   | high and Process low alarm)                                        |                                                    |  |  |  |
|           |   | Available when the independent alarm (Hig                          | h/Low limits independent.                          |  |  |  |
|           |   | High/Low limit range independent, or High/                         | Low limits with standby                            |  |  |  |
|           |   | independent) is selected in [Event output E                        | VT3 allocation].                                   |  |  |  |
|           |   | • Setting range: Refer to (Table 7.1.2-1) on p. 55.                |                                                    |  |  |  |

| Character  | acter Setting Item, Function, Setting Range Factory Defa                                         |                              |  |  |
|------------|--------------------------------------------------------------------------------------------------|------------------------------|--|--|
| Ου         | EVT4 alarm value                                                                                 | 0°C                          |  |  |
| пт         | Sets EVT4 alarm value.     If the independent alarm (High/Low limits independent, High/Low limit |                              |  |  |
| ™ <b>/</b> |                                                                                                  |                              |  |  |
|            | range independent, or High/Low limits with standby independent) is                               |                              |  |  |
|            | selected in [Event output EVT4 allocation], the EVT4 alarm value                                 |                              |  |  |
|            | matches the EVT4 low limit alarm value.                                                          |                              |  |  |
|            | Setting the value to 0 or 0.0 disables this                                                      | s alarm (except Process      |  |  |
|            | high and Process low alarm).                                                                     |                              |  |  |
|            | Not available if No event is selected in [Eve                                                    | ent output EVT4 allocation]. |  |  |
|            | Available when the Alarm output is selected                                                      | d in [Event output EVT4      |  |  |
|            | allocation].                                                                                     |                              |  |  |
|            | • Setting range: Refer to (Table 7.1.2-1) on p                                                   | <b>5.</b> 55.                |  |  |
| ДЧН        | EVT4 high limit alarm value                                                                      | 0°C                          |  |  |
| П          | Sets EV14 high limit alarm value.                                                                |                              |  |  |
|            | Setting the value to 0 or 0.0 disables this                                                      | s alarm (except Process      |  |  |
|            | high and Process low alarm).                                                                     |                              |  |  |
|            | Available when the independent alarm (Hig                                                        | jn/Low limits independent,   |  |  |
|            | High/Low limit range independent, or High/Low limits with standby                                |                              |  |  |
|            | Independent) is selected in [Event output E                                                      | v 14 allocation].            |  |  |
|            | • Setting range: Refer to (Table 7.1.2-1) on p                                                   | 0. 55.                       |  |  |
| 85         |                                                                                                  | 00                           |  |  |
|            | • Sets EV 15 alarm value.                                                                        | adamamatant Uireh/Lavy limit |  |  |
| 1 -        | renge independent ar Ligh/Low limits with                                                        | atendent, High/Low inflit    |  |  |
|            | colocted in [Event output EVT5 allocation]                                                       | the EV/T5 elerm value        |  |  |
|            | selected in [Event output Evits anocation], the Evits alarm value                                |                              |  |  |
|            | Setting the value to 0 or 0 0 disables this alarm (except Process                                |                              |  |  |
|            | high and Process low alarm)                                                                      |                              |  |  |
|            | Not available if No event is selected in [Event output EVT5 allocation]                          |                              |  |  |
|            | Available when the Alarm output is selected                                                      | d in [Event output EVT5      |  |  |
|            | allocation]                                                                                      |                              |  |  |
|            | • Setting range: Refer to (Table 7.1.2-1) on p                                                   | o. 55.                       |  |  |
| חריי       | EVT5 high limit alarm value                                                                      | 0°C                          |  |  |
| אלא        | • Sets EVT5 high limit alarm value.                                                              |                              |  |  |
| www. 1 U   | Setting the value to 0 or 0.0 disables this                                                      | s alarm (except Process      |  |  |
|            | high and Process low alarm).                                                                     |                              |  |  |
|            | Available when the independent alarm (Hig                                                        | h/Low limits independent,    |  |  |
|            | High/Low limit range independent, or High/                                                       | Low limits with standby      |  |  |
|            | independent) is selected in [Event output E                                                      | VT5 allocation].             |  |  |
|            | Setting range: Refer to (Table 7.1.2-1) on p                                                     | o. 55.                       |  |  |
| <br> <br>  |                                                                                                  |                              |  |  |
|            | Up to 15 files of the Set value memory selected in [Event input                                  |                              |  |  |
|            | allocation] can be set.                                                                          |                              |  |  |
| 1          |                                                                                                  |                              |  |  |

| ΟΟυ            |   | EVT5 high limit alarm value                                        | <b>0</b> °C |  |
|----------------|---|--------------------------------------------------------------------|-------------|--|
| חכח            | п | Sets EVT5 high limit alarm value.                                  |             |  |
| *** <b>'/S</b> | U | Setting the value to 0 or 0.0 disables this alarm (except Process  |             |  |
|                |   | high and Process low alarm).                                       |             |  |
|                |   | Available when the independent alarm (High/Low limits independent, |             |  |
|                |   | High/Low limit range independent, or High/Low limits with standby  |             |  |
|                |   | independent) is selected in [Event output EVT5 allocation].        |             |  |
|                |   | Setting range: Refer to (Table 7.1.2-1) on p. 55.                  |             |  |

#### 7.2.2 Program Pattern Group (for Program Control)

Sets Step SV, Step time, Wait value and Event (EVT1 to EVT5) in this group. A maximum of 15 steps of program pattern can be created.

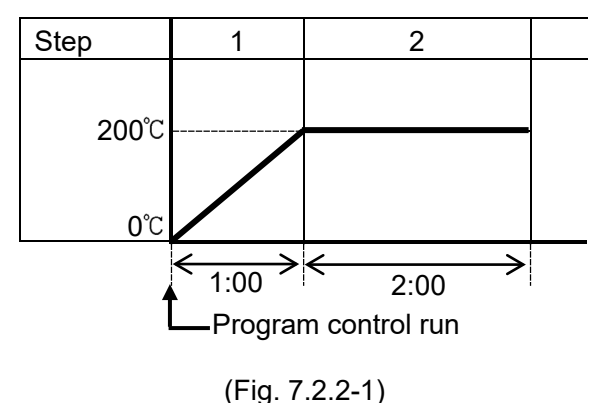

This program pattern shows that the temperature rises to  $200^{\circ}$ C for 1 hour, and stays at  $200^{\circ}$ C for 2 hours.

In this case, Step 1 SV is  $200^{\circ}$ C and Step 1 time is 1 hour.

## [Wait function]

While Program control is running, the program cannot proceed to the next step until the deviation between PV and SV enters  $SV \pm Wait$  value at the end of step. The STEP indicator flashes while the Wait function is working.

The Wait function is released on the condition that:

When program pattern is rising: PV is higher than SV- Wait value When program pattern is falling: PV is lower than SV+ Wait value

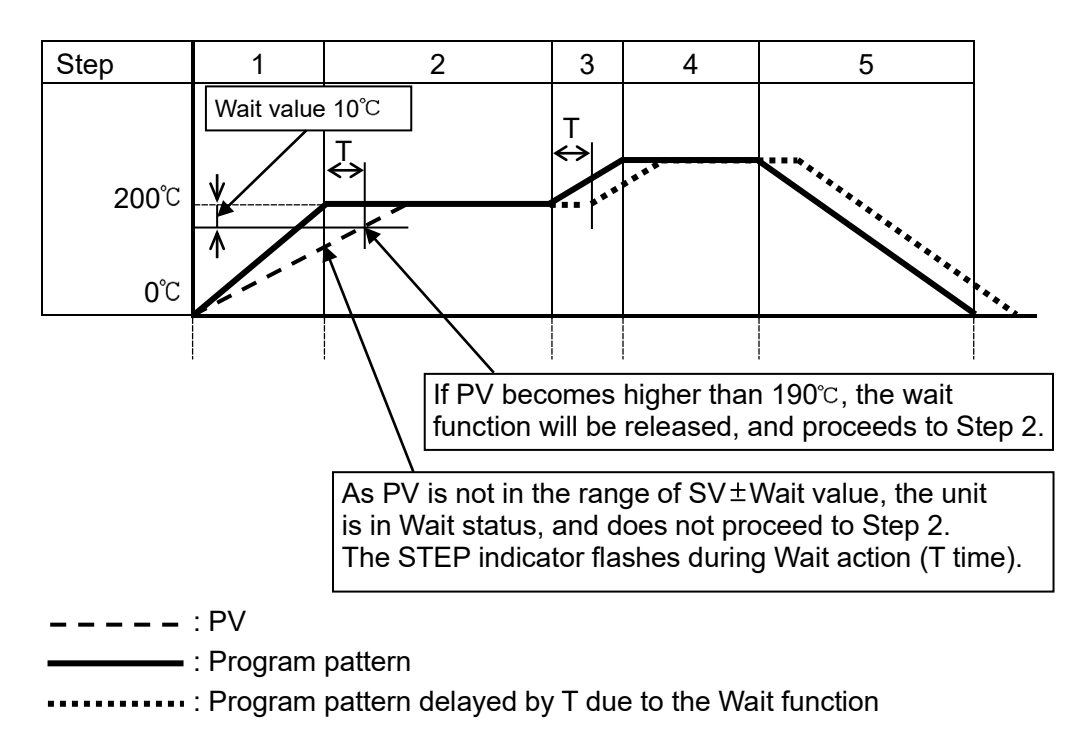

(Fig. 7.2.2-2)

## To enter the Program pattern group, follow the procedure below.

- (1) *L Y* Press the SET key in PV/SV Display Mode. The unit proceeds to the Program pattern group.
- (2)  $\int_{a} Press the MODE key.$

The unit proceeds to 'Step 1 SV'.

| Character               | Setting Item, Function, Setting Range                                    | Factory Default             |  |
|-------------------------|--------------------------------------------------------------------------|-----------------------------|--|
| L                       | Step 1 SV                                                                | 0°C                         |  |
| ר ר                     | Sets Step 1 SV.                                                          |                             |  |
| stap / U                | • Setting range: Scaling low limit value to Scaling high limit value     |                             |  |
| LI WE                   | Step 1 time                                                              | 00:00                       |  |
|                         | Sets Step 1 time.                                                        |                             |  |
|                         | • Setting range: 00:00 to 99:59                                          |                             |  |
| ווסו ר                  | Step 1 wait value                                                        | 0°C                         |  |
| ווחא                    | Sets Step 1 wait value.                                                  |                             |  |
| step / U                | This function prevents the step from proce                               | eding to the next one until |  |
|                         | PV enters the range of SV $\pm$ Wait value reg                           | pardless of the step time.  |  |
|                         | Setting the value to 0 or 0.0 disables thi                               | s function.                 |  |
|                         | Setting range: 0 to Converted value of 20%                               | 6 of input span             |  |
| <u><u> </u></u>         | Step 1 EVT1 alarm value                                                  | 0°C                         |  |
| <b>П</b>                | Sets Step1 EVT1 alarm value.                                             |                             |  |
| <sup>ster</sup>         | If the independent alarm (High/Low limits in                             | ndependent, High/Low limit  |  |
|                         | range independent, or High/Low limits with standby independent) is       |                             |  |
|                         | selected in [Event output EVT1 allocation], the EVT1 alarm value         |                             |  |
|                         | matches the EVT1 low limit alarm value.                                  |                             |  |
|                         | Setting the value to 0 or 0.0 disables this alarm (except Process        |                             |  |
|                         | high and Process low alarm).                                             |                             |  |
|                         | Not available if No event is selected in [Event output EVT1 allocation]. |                             |  |
|                         | Available when the Alarm output is selected                              | a in levent output ev i 1   |  |
|                         | • Setting range: Refer to (Table 7.1.2.1) on r                           | 55                          |  |
|                         | Stop 1 EVT1 high limit alarm value                                       | 0°C                         |  |
| H H                     | • Sets Step 1 EV/T1 high limit alarm value                               | 00                          |  |
| $\int_{\mathbb{R}^{n}}$ | Setting the value to 0 or 0.0 disables this                              | s alarm (avcont Process     |  |
| 1                       | high and Process low alarm)                                              | s didini (except i locess   |  |
|                         | Available when the independent alarm (Hig                                | h/Low limits independent    |  |
|                         | High/Low limit range independent, or High/                               | Low limits with standby     |  |
|                         | independent) is selected in [Event output EVT1 allocation]               |                             |  |
|                         | • Setting range: Refer to (Table 7.1.2-1) on p                           | . 55.                       |  |

| Character Setting Item, Function, Setting Range Factory |                                                                  | Factory Default                |  |
|---------------------------------------------------------|------------------------------------------------------------------|--------------------------------|--|
| בם                                                      | Step 1 EVT2 alarm value                                          | 0°C                            |  |
| מר מ                                                    | <ul> <li>Sets Step 1 EVT2 alarm value.</li> </ul>                |                                |  |
| sue / U                                                 | If the independent alarm (High/Low limits ir                     | ndependent, High/Low limit     |  |
|                                                         | range independent, or High/Low limits with                       | standby independent) is        |  |
|                                                         | selected in [Event output EV12 allocation], the EV12 alarm value |                                |  |
|                                                         | Softing the value to 0 or 0.0 disables the                       | s alarm (avcont Process        |  |
|                                                         | high and Process low alarm)                                      | s alarm (except Flocess        |  |
|                                                         | Not available if No event is selected in [Eve                    | ent output EVT2 allocation].   |  |
|                                                         | Available when the Alarm output is selected                      | d in [Event output EVT2        |  |
|                                                         | allocation].                                                     |                                |  |
|                                                         | <ul> <li>Setting range: Refer to (Table 7.1.2-1) on p</li> </ul> | o. 55.                         |  |
| עבם                                                     | Step 1 EVT2 high limit alarm value                               | 0°C                            |  |
| חכח                                                     | Sets Step 1 EVT2 high limit alarm value.                         |                                |  |
| , U                                                     | Setting the value to 0 or 0.0 disables this                      | s alarm (except Process        |  |
|                                                         | high and Process low alarm).                                     |                                |  |
|                                                         | Available when the independent alarm (Hig                        | In/Low limits independent,     |  |
|                                                         | independent) is selected in [Event output E                      | VT2 allocation                 |  |
|                                                         | • Setting range: Refer to (Table 7 1 2-1) on r                   | 55                             |  |
|                                                         | Sten 1 EVT3 alarm value                                          |                                |  |
| $H \rightarrow$                                         | Sets Step 1 EVT3 alarm value                                     | 00                             |  |
|                                                         | If the independent alarm (High/Low limits in                     | ndependent. High/Low limit     |  |
| STEP                                                    | range independent, or High/Low limits with                       | standby independent) is        |  |
|                                                         | selected in [Event output EVT3 allocation],                      | the EVT3 alarm value           |  |
|                                                         | matches the EVT3 low limit alarm value.                          |                                |  |
|                                                         | Setting the value to 0 or 0.0 disables this                      | s alarm (except Process        |  |
|                                                         | high and Process low alarm).                                     |                                |  |
|                                                         | Not available if No event is selected in Even                    | ent output $EVI3$ allocation]. |  |
|                                                         | allocation                                                       |                                |  |
|                                                         | • Setting range: Refer to (Table 7.1.2-1) on r                   | o. 55.                         |  |
|                                                         | Step 1 EVT3 high limit alarm value                               | 0°C                            |  |
| HJH                                                     | • Sets Step 1 EVT3 high limit alarm value.                       |                                |  |
| , <b>D</b>                                              | Setting the value to 0 or 0.0 disables this                      | s alarm (except Process        |  |
| 1                                                       | high and Process low alarm).                                     |                                |  |
|                                                         | Available when the independent alarm (Hig                        | h/Low limits independent,      |  |
|                                                         | High/Low limit range independent, or High/                       | Low limits with standby        |  |
|                                                         | Softing range: Refer to (Table 7.1.2.1) on r                     | v I 3 allocation].             |  |
|                                                         | Setting range. Relet to (rable 7.1.2-1) on p                     | 0°C                            |  |
| 84                                                      | Step 1 Ev 14 alarm value                                         | 00                             |  |
| п                                                       | If the independent alarm (High/Low limits in                     | dependent High/Low limit       |  |
| STEP                                                    | range independent, or High/Low limits with                       | standby independent) is        |  |
|                                                         | selected in [Event output EVT4 allocation],                      | the EVT4 alarm value           |  |
|                                                         | matches the EVT4 low limit alarm value.                          |                                |  |
|                                                         | Setting the value to 0 or 0.0 disables this                      | s alarm (except Process        |  |
|                                                         | high and Process low alarm).                                     |                                |  |
|                                                         | Not available if No event is selected in Eve                     | ent output EVI4 allocation].   |  |
|                                                         | allocation                                                       | u in į⊑veni ouipul ⊑v 14       |  |
|                                                         | • Setting range: Refer to (Table 7.1.2-1) on p                   | o. 55.                         |  |

| Character     | Setting Item, Function, Setting Range                                                                                                    | Factory Default               |  |
|---------------|----------------------------------------------------------------------------------------------------|-------------------------------|--|
| AHH<br>       | <ul> <li>Step 1 EVT4 high limit alarm value</li> <li>Sets Step 1 EVT4 high limit alarm value.</li> <li>Setting the value to 0 or 0.0 disables this</li> </ul> | 0℃<br>s alarm (except Process |  |
|               | high and Process low alarm).                                                                                                    | (                             |  |
|               | Available when the independent alarm (Hig                                                                                                    | h/Low limits independent,     |  |
|               | High/Low limit range independent, or High/                                                                                                    | Low limits with standby       |  |
|               | • Setting range: Refer to (Table 7.1.2-1) on p                                                                                                    | 55.                           |  |
| nr            | Step 1 EVT5 alarm value                                                                                                    | 0°C                           |  |
| כח            | Sets Step 1 EVT5 alarm value.                                                                                                    |                               |  |
| 5159 <b> </b> | If the independent alarm (High/Low limits in                                                                                                    | ndependent, High/Low limit    |  |
|               | range independent, or High/Low limits with                                                                                                    | standby independent) is       |  |
|               | selected in Event output EVT5 allocation],                                                                                                    | Ine EVIS alarm value          |  |
|               | Setting the value to 0 or 0.0 disables this                                                                                                    | s alarm (except Process       |  |
|               | high and Process low alarm).                                                                                                    |                               |  |
|               | Not available if No event is selected in [Event output EVT5 allocation].                                                                                      |                               |  |
|               | Available when the Alarm output is selected in [Event output EVT5                                                                                             |                               |  |
|               | • Setting range: Refer to (Table 7.1.2-1) on p                                                                                                    | o. 55.                        |  |
| ΟΓυ           | Step 1 EVT5 high limit alarm value                                                                                                    | 0°C                           |  |
| חכח           | Sets Step 1 EVT5 high limit alarm value.     Setting the value to 0 or 0.0 disables this alarm (except Process     bigh and Process low alarm)                |                               |  |
| 8789 <b> </b> |                                                                                                    |                               |  |
|               | Available when the independent alarm (High/Low limits independent,                                                                                            |                               |  |
|               | High/Low limit range independent, or High/Low limits with standby                                                                                             |                               |  |
|               | independent) is selected in [Event output EVT5 allocation].                                                                                                   |                               |  |
|               | • Setting range. Refer to (Table 7.1.2-1) of p                                                                                                    | ). 55.                        |  |
|               | Step 1 data contains data from "Step 1 SV"                                                                                                    | to "Step 1 EVT5 high limit    |  |
|               | alarm value".                                                                                                    |                               |  |
|               | Up to Step15 can be set repeatedly.                                                                                                    |                               |  |
| חרוו          | Step 15 EVT5 high limit alarm value                                                                                                    | 0°C                           |  |
| חכח "         | • Sets Step 15 EVT5 high limit alarm value.                                                                                                    |                               |  |
| IS U          | Setting the value to 0 or 0.0 disables this<br>high and Process low alarm)                                                                                    | s alarm (except Process       |  |
|               | Available when the independent alarm (Hig                                                                                                    | h/Low limits independent,     |  |
|               | High/Low limit range independent, or High/Low limits with standby                                                                                             |                               |  |
|               | independent) is selected in [Event output EVT5 allocation].                                                                                                   |                               |  |
|               | • Setting range: Refer to (Table 7.1.2-1) on p                                                                                                    | 0. 55.                        |  |

Step SV of Steps 1 to 15 correspond to SV of Set value memory numbers 1 to 15. EVT1 to EVT5 value of Steps 1 to 15 correspond to EVT1 to EVT5 value of Set value memory numbers 1 to 15.

## 7.2.3 PID Group

PID parameters can be set in this group.

PID group is common to Fixed value control and program control.

To enter the PID group, follow the procedure below.

- (1)  $\Box_P H d$  Press the SET key twice in PV/SV Display Mode. The unit proceeds to the PID group.
- (2) *P*

--- I

- Press the MODE key.
- If PID zone function "Not used" is selected in [PID zone function],
- $Z_{\nu}^{\mu}$  the unit will proceed to 'OUT1 proportional band 1'.
  - If PID zone function "Used" is selected in [PID zone function], the unit will proceed to 'PID zone value 1'.

| 7//<br>LV       0°C         • Sets Reference value 1 to switch PID zone parameters of the PID zone function.         (PID zone parameters: OUT1 proportional band 1 to OUT1 rate-of- |
|----------------------------------------------------------------------------------------------------|
| • Sets Reference value 1 to switch PID zone parameters of the PID zone function.<br>(PID zone parameters: OUT1 proportional band 1 to OUT1 rate-of-                                  |
| Zone function.<br>(PID zone parameters: OUT1 proportional band 1 to OUT1 rate-of-                                                                                                    |
| (PID zone parameters: OUT1 proportional band 1 to OUT1 rate-of-                                                                                                    |
|                                                                                                    |
| change 1)                                                                                                    |
| Not available if PID zone function "Not used" is selected in [PID zone                                                                                                    |
| function].                                                                                                    |
| One zone contains from "PID zone value 1" to "OUT1 rate-of- chang                                                                                                    |
| 1".                                                                                                    |
| When SV is lower than Reference value 1 (PID zone value 1), control                                                                                                    |
| is performed with these PID zone parameters.                                                                                                    |
| Setting range: Scaling low limit value to Scaling high limit value                                                                                                    |
| <b>D</b> OUT1 proportional band 1                                                                                                    |
| In Sets proportional band 1 for OUT1.                                                                                                    |
| OUT1 becomes ON/OFF control when set to 0 or 0.0.                                                                                                    |
| • Setting range: 0 to Input span ℃ (°F)                                                                                                    |
| DC voltage, current inputs: 0.0 to 1000.0%                                                                                                    |
| DOUT2 proportional band 11.0 times                                                                                                    |
| י - <b>U</b> - <b>U</b> - Sets proportional band 1 for OUT2.                                                                                                    |
| OUT2 becomes ON/OFF control when set to 0.0.                                                                                                    |
| Available only when $D$ option is ordered.                                                                                                    |
| Setting range: 0.0 to 10.0 times (Multiplied value of OUI1                                                                                                    |
| proportional band)                                                                                                    |
| 200 seconds                                                                                                    |
| Setting the value to 0 disables this function                                                                                                    |
| Auto-reset can be performed when PD is control action (I=0)                                                                                                    |
| Setting range: 0 to 3600 seconds                                                                                                    |

| Character                    | Setting Item, Function, Setting Range                          | Factory Default             |  |
|------------------------------|----------------------------------------------------------------|-----------------------------|--|
|                              | Derivative time 150 seconds                                    |                             |  |
| 0 50                         | <ul> <li>Sets derivative time 1 for OUT1.</li> </ul>           |                             |  |
|                              | Setting the value to 0 disables this function                  |                             |  |
|                              | Setting range: 0 to 1800 seconds                               |                             |  |
| ARW                          | ARW 1                                                          | 50%                         |  |
| 50                           | Sets ARW 1 (anti-reset windup 1) for OUT                       | 1.                          |  |
|                              | Setting range: 0 to 100%                                       | Γ                           |  |
| QLL                          | Manual reset 1                                                 | 0.0°C                       |  |
| ח '' יי                      | <ul> <li>Sets reset value 1 manually.</li> </ul>               |                             |  |
| <sup>vevo</sup> / <b>U.U</b> | • Setting range: ±1000.0                                       |                             |  |
|                              | DC voltage, current inputs: The placement of the decimal point |                             |  |
|                              | follows the sele                                               | ction.                      |  |
|                              | OUT1 rate-of-change 1                                          | 0 %/second                  |  |
| <b>ОТТИ</b> П                | Sets OUT1 rate-of-change 1 (changing val                       | ue of OUT1 MV for           |  |
|                              | 1 second).                                                     |                             |  |
|                              | Setting the value to 0 disables this function                  |                             |  |
|                              | See [OUI1 rate-of-change] below.                               |                             |  |
|                              | • Setting range. 0 to 100 %/second                             |                             |  |
|                              | If PID zone function "Used" is selected in [P                  | ID zone function], one zone |  |
|                              | contains data from "PID zone value 1" to "O                    | UT1 rate-of- change 1".     |  |
|                              | Up to 5 zones can be set repeatedly.                           |                             |  |
|                              | OUT1 rate-of-change 5                                          | 0 %/second                  |  |
|                              | • Sets OUT1 rate-of-change 5 (changing value of OUT1 MV for    |                             |  |
| ™5 <sup>U</sup>              | 1 second).                                                     |                             |  |
|                              | Setting the value to 0 disables this function                  |                             |  |
|                              | See [OUT1 rate-of-change] below.                               |                             |  |
|                              | <ul> <li>Setting range: 0 to 100 %/second</li> </ul>           |                             |  |

## [OUT1 rate-of-change]

For Heating control, if PV is lower than SV, output is generally turned from OFF to ON as shown in (Fig. 7.2.3-1). If OUT1 rate-of-change is set, the output can be changed by the rate-of-change (Fig. 7.2.3-2).

This control is suitable for high temperature heaters (which are made from molybdenum, tungsten or platinum, etc., and used at approx. 1500 to 1800°C) which are easily burnt out from turning on electricity rapidly.

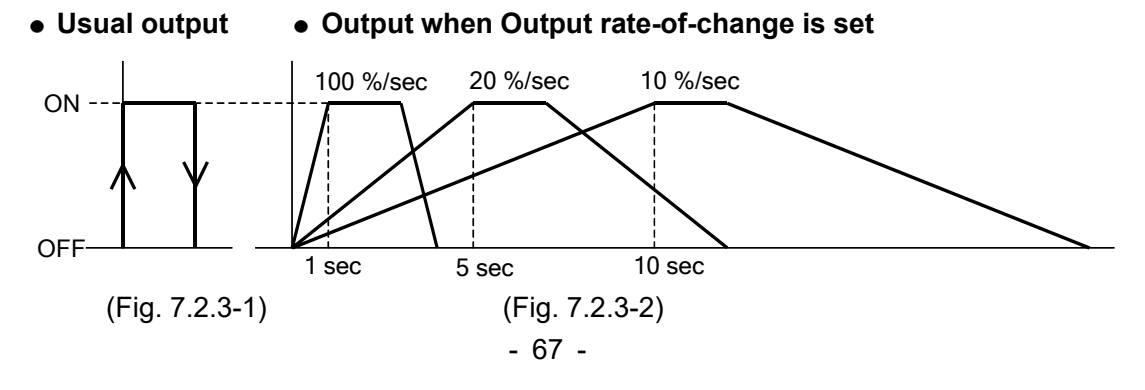

## 7.2.4 AT Group

AT/Auto-reset Perform/Cancel, AT bias can be set in this group.

AT group is common to Fixed value control and program control.

During ON/OFF control or PI control, the unit cannot proceed to any setting items in this group.

If PID zone function "Used" is selected, and if control action of the PID zone number (used for control) is ON/OFF or PI, the unit cannot proceed to any setting items in this group.

To enter the AT group, follow the procedure below.

- (1)  $\int_{-} H$  Press the SET key 3 times in PV/SV Display Mode. The unit proceeds to the AT group.
- (2) *A* Press the MODE key. The unit proceeds to the 'AT/Auto-reset'.

| Character   | Setting Item, Function, Setting Range Factory Default               |                             |  |  |  |  |
|-------------|---------------------------------------------------------------------|-----------------------------|--|--|--|--|
| ΟΓ          | AT/Auto-reset                                                       |                             |  |  |  |  |
| <i>חו</i>   | <ul> <li>Selects AT Perform/Cancel in PID control, or</li> </ul>    |                             |  |  |  |  |
|             | Auto-reset Perform/Cancel in P control or F                         | PD control.                 |  |  |  |  |
|             | <ul> <li>If PID zone function "Used" is selected, value</li> </ul>  | ies such as P, I, D, ARW of |  |  |  |  |
|             | the PID block number (which are used for c                          | ontrol) will be changed     |  |  |  |  |
|             | after AT is finished.                                               |                             |  |  |  |  |
|             | • If AT is cancelled during the process, P, I, I                    | ) and ARW values return     |  |  |  |  |
|             | to the values before AT was performed.                              |                             |  |  |  |  |
|             | • AT will be forced to stop if it has not been o                    | completed within 4 hours.   |  |  |  |  |
|             | Auto-reset is cancelled in approximately 4 minutes. It cannot be    |                             |  |  |  |  |
|             | released while performing this function.                            |                             |  |  |  |  |
|             | Auto-reset value will be calculated within the manual reset setting |                             |  |  |  |  |
|             | range.<br>• : AT/Auto-reset Cancel                                  |                             |  |  |  |  |
|             |                                                                     |                             |  |  |  |  |
|             | パロロジタ与とこ: AT/Auto-reset Perform                                     |                             |  |  |  |  |
|             | If "AT/Auto-reset Perform" is selected, and                         | if the MODE key is          |  |  |  |  |
|             | pressed, the unit will return to PV/SV Display Mode.                |                             |  |  |  |  |
| <i>QГ</i> Ь | AT bias                                                             | 20°℃                        |  |  |  |  |
| חק "יי      | <ul> <li>Sets bias value for the AT.</li> </ul>                     |                             |  |  |  |  |
|             | Refer to Section "10. AT" on pages 79, 80.                          |                             |  |  |  |  |
|             | Not available for DC voltage, current inputs                        |                             |  |  |  |  |
|             | • Setting range: 0 to 50℃ (0 to 100°F)                              |                             |  |  |  |  |
|             | With a decimal point: 0.0 to 50.0°C (0.0 to 100.0°F)                |                             |  |  |  |  |

## 8. Operation

## 8.1 Starting Operation

After the unit is mounted to the control panel and wiring is completed, operate the unit following the procedure below.

#### (1) Turn the power supply to the unit ON.

After the power is turned on, the PV Display indicates the input type, and the SV/MV/TIME Display indicates the input range high limit value (for thermocouple, RTD inputs) or scaling high limit value (for DC voltage, current inputs) for approximately 3 seconds. See (Table 8.1-1).

| (Table 8.1- | ·1) |
|-------------|-----|
|-------------|-----|

| · · · ·         | °C                       |                                       | °F         |               |
|-----------------|--------------------------|---------------------------------------|------------|---------------|
| Sensor Input    | PV Displav               | SV/MV/TIME                            | PV Display | SV/MV/TIME    |
|                 |                          | Display                               |            | Display       |
| K               | K                        |                                       | K          | 2448          |
|                 | K L                      | _4000                                 | KF         | /5 <i>2.U</i> |
| J               |                          |                                       |            |               |
| R               | $R \perp L$              | 1750                                  | F          |               |
| S               | 5                        | . 1760                                | 5          |               |
| В               | 6 <u> </u>               |                                       | 6F         | 3308          |
| E               | E                        | 800                                   | E          | 1472          |
| Т               | Γ                        | 4000                                  | Г <u></u>  | 752.0         |
| Ν               | N                        | 1300                                  | N          | 2372          |
| PL-Ⅱ            | PL2_E                    | 1380                                  | PL2_F      | 2534          |
| C(W/Re5-26)     | c LLL                    | 23 /S                                 | _ F        | 4 /99         |
| Pt100           | PF .E                    | 850.0                                 | PT .F      | 1562.0        |
| JPt100          | JPF E                    | 5000                                  | JPT F      | <i>932.0</i>  |
| Pt100           | PF                       | 850                                   | PF         | 🗆 /562        |
| JPt100          |                          | 500                                   | JPTOF      | 932           |
| Pt100           | PF <u>I E</u>            | _ 100.0                               | PF2 F      | 2 <i>12.0</i> |
| Pt100           | PFS E                    | <u> </u>                              | PF9 F      | <u> </u>      |
| 4 to 20 mA DC   | 420MA                    |                                       |            |               |
| 0 to 20 mA DC   | 020MR                    |                                       |            |               |
| 0 to 10 mV DC   |                          |                                       |            |               |
| -10 to 10 mV DC | - 19141/                 |                                       |            |               |
| 0 to 50 mV DC   | 5 <i>0MV</i>             | <sup>1</sup> Sooling high limit volue |            |               |
| 0 to 100 mV DC  | 10011/                   | Scaling high limit value              |            |               |
| 0 to 1 V DC     | $\Box\Box$ / $\Box$ /    |                                       |            |               |
| 0 to 5 V DC     | 0 <u> </u> 5 <i>ľ</i>    |                                       |            |               |
| 1 to 5 V DC     | //                       |                                       |            |               |
| 0 to 10 V DC    | $\Box$ I $\Box\Box$ $ u$ |                                       |            |               |

During this time, all outputs and indicators are in OFF status. Control will then start, indicating as follows.

#### Fixed value control status

The PV Display indicates PV, and the SV/MV/TIME Display indicates SV. The MEMO/STEP Display indicates the memory number if 'Set value memory' is selected in [Event input allocation].

#### When Control output OFF function is working

The PV Display indicates  $[\Box F F ]$ . (Indication depends on the selection in [Indication when output OFF].)

#### Program control standby status

The PV Display indicates the PV, and the SV/MV/TIME Display and MEMO/STEP Display are turned off.

## When program control is operating

The PV Display indicates PV, the SV/MV/TIME Display indicates the Step SV, and the MEMO/STEP Display indicates the step number.

#### (2) Set up the unit.

Refer to Section "6. Setup" (pp. 21-51) and "15. Operation Flowchart" (pp. 127-131). Setup (setting the Input type, Event output type, Control action, etc.) should be done in the Engineering group before using this controller, according to the user's conditions. If the user's specification is the same as the factory default of the instrument, it is not necessary to set up the controller. Proceed to Step (3).

#### (3) Input each set value.

Refer to Section "7. Settings" (pp. 52-68) and "15. Operation Flowchart" (pp. 127-131).

#### (4) Turn the load circuit power ON.

The controller works as follows depending on the control (Fixed value control/Program control).

#### Fixed value control

Control action starts so as to keep the control target at the SV.

#### Program control

## Perform program control

To perform Program control, press the key.

Program control starts ("PV start" is used).

**PV start**: When the program control starts, the step SV and time are advanced to the PV, and the control starts.

If "Program start temperature" has been set in the Program group, Program control starts from the preset temperature.

While the Wait function is working, the STEP indicator flashes.

## Stop program control

To stop Program control, press the stop key for 1 second.

Program control stops, and the unit reverts to Program control standby.

Advance function (proceeds to the next step during program operation)

If the  $\triangle$  key is pressed for 1 second during program control, it will interrupt the performing step, and will proceed to the next step. If the Wait function is working, the Wait function will be cancelled, and the unit will proceed to the next step.

## Control after power is restored

If power failure occurs during the Program control, then is restored, control will stop (in standby)/continue/suspend depending on the selection in [Power restore action]. To cancel the "Suspends (on hold) after power is restored", press the <sup>NN</sup>/<sub>STOP</sub> key.

#### (e.g.) When setting the SV to 100 $^\circ\!\!\mathbb{C}$ in the Fixed value control.

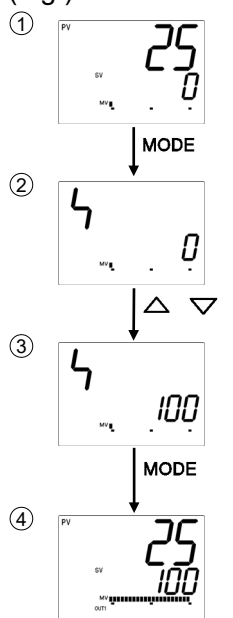

## Proceed to SV setting mode.

Press the MODE key in PV/SV Display Mode. The unit proceeds to the SV setting mode.

#### Set SV.

Set SV with the  $\bigtriangleup$  or  $\bigtriangledown$  key.

#### Register the SV.

Press the MODE key to register the SV. The unit reverts to PV/SV Display Mode.

Control starts.

#### 8.2 Control Output OFF Function

The control action and output of an instrument (or instruments) can be turned OFF without turning OFF their power supplies using this function.

This function is available for Fixed value control.

To turn the control output OFF, press the key for approximately 1 second in PV/SV Display Mode.

 $[\Box F F ]$  is indicated on the PV Display while the function is working.

However, indication on the PV Display depends on the selection in [Indication when output OFF].

Once the control output OFF function is enabled, the function cannot be released even if the power to the instrument is turned OFF and ON again.

To cancel the function, press the  $\frac{RUN}{STOP}$  key again for approx. 1 second.

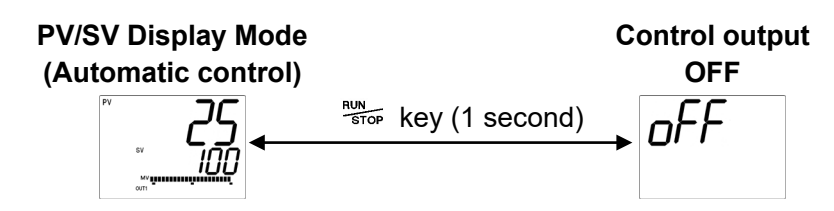

#### 8.3 Switching Auto/Manual Control

By pressing the  $\frac{A/M}{BMODE}$  key in PV/SV Display Mode, Auto/Manual control can be switched. If control action is switched from automatic to manual and vice versa, balancelessbumpless function works to prevent a sudden change of MV.

When automatic control is switched to manual control, the MEMO/STEP Display indicates [ $\mathcal{M}$ ].

The MV can be increased or decreased by pressing the  $\triangle$  or  $\bigtriangledown$  key to perform the control.

By pressing the A/M key again, the unit reverts to PV/SV Display Mode (automatic control).

Whenever the power to the controller is turned on, automatic control starts.

#### Switching from Automatic to Manual control, and vice versa

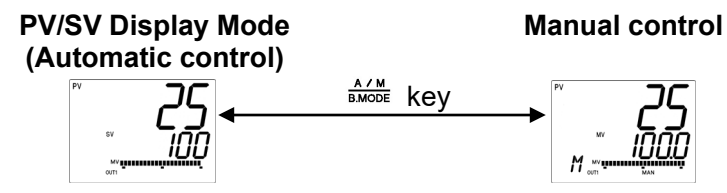

Increases or decreases MV with the  $\triangle$  or  $\nabla$  key.

#### 8.4 Indicating MV and Remaining Step Time (Program Control)

To indicate MV, press the MODE key for approximately 3 seconds in PV/SV Display Mode. The SV/MV/TIME Display indicates the output MV, and the MEMO/STEP Display indicates [r''].

SV and TIME of the SV/MV/TIME indicator are unlit, and MV of the SV/MV/TIME indicator lights.

If the MODE key is pressed again during Fixed value control, the unit will revert to PV/SV Display Mode.

If the MODE key is pressed during program control, remaining step time is indicated on the SV/MV/TIME Display. SV and MV of the SV/MV/TIME indicator are unlit, and TIME of the SV/MV/TIME indicator lights.

By pressing the MODE key again, the unit reverts to PV/SV Display Mode.

#### During Fixed value control:

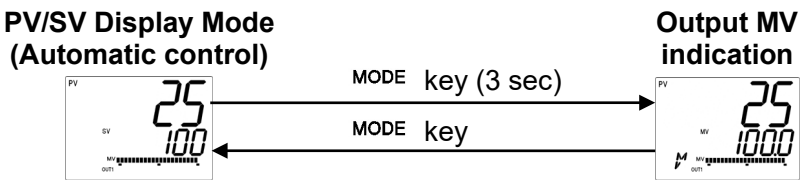

## 8.5 AT/Auto-reset Perform, AT Cancel

In order to set each value of P, I, D and ARW automatically, the AT process should be made to fluctuate to obtain an optimal value. [See Section "10. AT" (pp. 79, 80.)] 'AT/Auto-reset Perform' and 'AT Cancel' can be set in [AT/Auto-reset] in AT group. Auto-reset can be performed when the unit is in P or PD control action. [See Section "9. Auto-reset" (p.78.)]

Auto-reset ends 4 minutes after starting. It cannot be released while performing this function.
#### How to perform AT/Auto-reset

- (1) Press the SET key 3 times in PV/SV Display Mode. The unit proceeds to the AT group.
- (2) Press the MODE key. The unit proceeds to [AT/Auto-reset].
- (3) Select AT/Auto-reset "Perform  $[B \cap \Box \cup P \cap E \cap \Box]$ " with the  $\triangle$  key, and press the MODE key.

The unit returns to PV/SV Display Mode, and AT/Auto-reset will initiate.

While performing AT/Auto-reset, the AT indicator is flashing.

AT will be forced to stop if it has not been completed within 4 hours.

If Direct/Reverse action is switched during AT (by selecting '003 Direct/Reverse action' in [Event input allocation]), the AT stops.

#### Auto-reset is cancelled in approximately 4 minutes. It cannot be released while performing this function.

#### How to cancel AT

(1) Press the SET key 3 times in PV/SV Display Mode.

The unit proceeds to the AT group.

- (2) Press the MODE key. The unit proceeds to [AT/Auto-reset].
- (3) Select AT/Auto-reset "Cancel [----]" with the ▽ key, and press the MODE key for 3 seconds. AT will stop, and the unit will revert to PV/SV Display Mode. If AT is cancelled during this process, each value of P, I, D and ARW reverts to the values before the AT was performed.

#### AT Perform/Cancel (PID control):

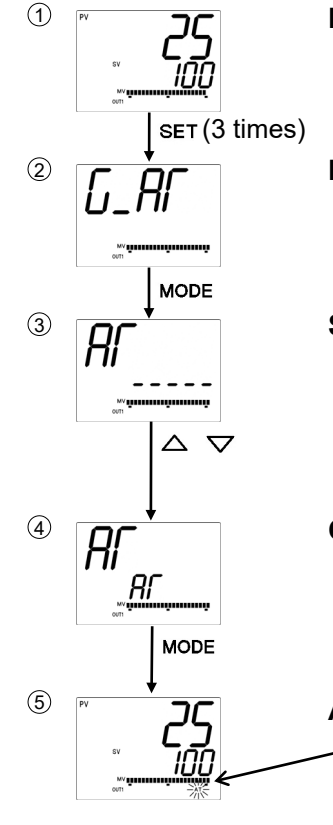

#### Proceed to the AT group.

Press the SET key 3 times in PV/SV Display Mode. The unit proceeds to the AT group.

#### Proceed to [AT/Auto-reset].

Press the MODE key. The unit proceeds to [AT/Auto-reset].

#### Select AT Perform/Cancel.

Select " $\exists l'$  (AT Perform)" with the  $\triangle$ , or select "---- (AT Cancel)" with the  $\nabla$ .

---: AT Cancel

RF AT Perform

#### Confirm AT Perform/Cancel.

If "AT Perform" is selected, press the MODE key.

If "AT Cancel" is selected, press the MODE key for 3 seconds. The unit reverts to PV/SV Display Mode.

#### **AT Perform/Cancel**

While AT is performing, the AT indicator flashes. If AT is cancelled, the AT indicator turns off.

#### 8.6 Using Event Output as a High/Low Limits Independent Alarm

To use the Event output as a High/Low limits independent alarm, set as follows. (e.g.)

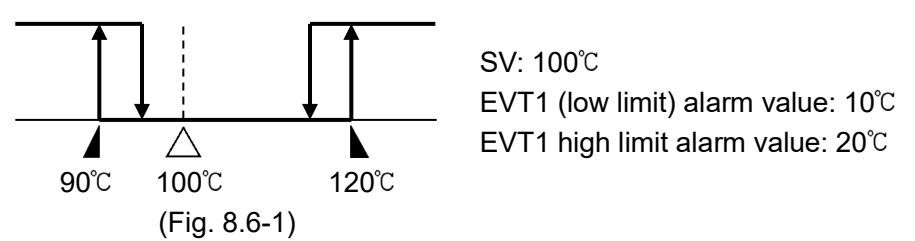

#### (1) Select [Engineering group] – [Event output group] – [Event output EVT1 allocation] – [Alarm output; High/Low limits independent] in order.

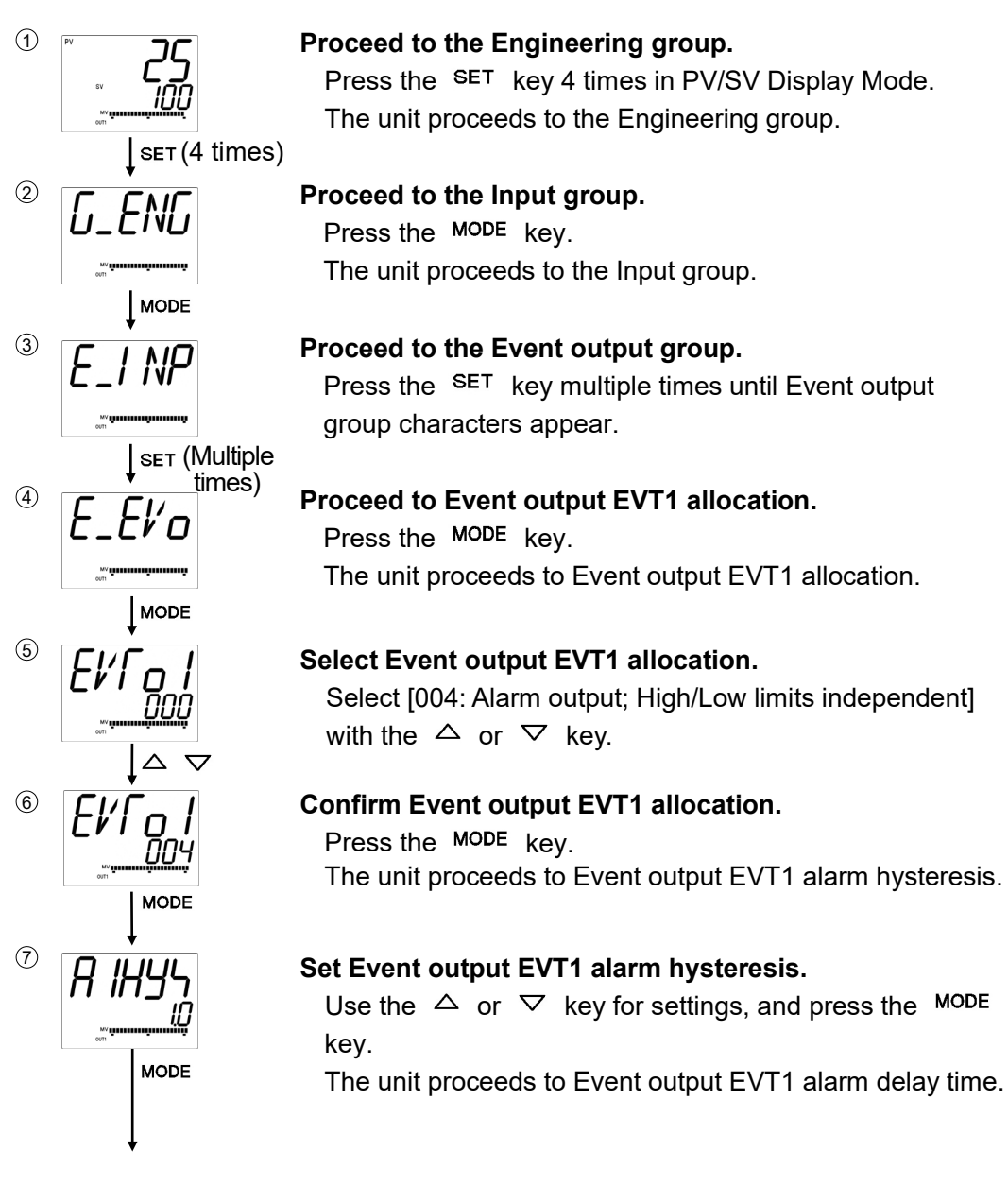

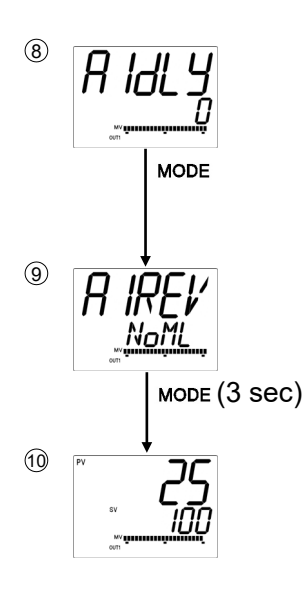

#### Set Event output EVT1 alarm delay time.

Use the  $\triangle$  or  $\bigtriangledown$  for settings, and press the MODE key. The unit proceeds to Event output EVT1 alarm Energized/ De-energized.

Select Event output EVT1 alarm Energized/De-energized.

Use the  $\triangle$  or  $\bigtriangledown$  for selection, and press the <sup>MODE</sup> key for 3 seconds.

The unit reverts to PV/SV Display Mode.

**PV/SV Display Mode** 

#### (2) Set EVT1 (low limit) alarm value and EVT1 high limit alarm value.

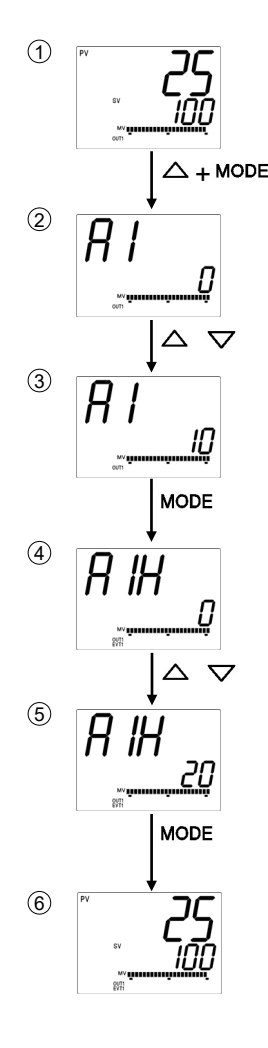

#### Proceed to Event setting mode.

Press the  $\triangle$  and <sup>MODE</sup> keys (in that order) together in PV/SV Display Mode.

The unit proceeds to Event setting mode.

#### Set the EVT1 (low limit) alarm value.

Set the EVT1 (low limit) alarm value with the  $\bigtriangleup$  or  $\bigtriangledown$  key.

#### Register the EVT1 (low limit) alarm value.

Press the MODE key. The EVT1 (low limit) alarm value is registered, and the unit proceeds to EVT1 high limit alarm value.

#### Set EVT1 high limit alarm value.

Set the EVT1 high limit alarm value with the  $\triangle$  or  $\bigtriangledown$  key.

#### Register the EVT1 high limit alarm value.

Press the MODE key.

The EVT1 high limit alarm value is registered, and the unit reverts to PV/SV Display Mode.

#### **PV/SV Display Mode**

#### 8.7 Set Value Memory Function

If 'Set value memory' is selected in [Event input EVI1 to EVI4 allocation], memory file numbers can be selected by external operation. Up to 15 files with 13 pieces of data can be memorized. Control can be performed by selecting the desired file number.

In one file, 13 pieces of data are included: SV, Step time, Wait value, EVT1 alarm value, EVT1 high limit alarm value, EVT2 alarm value, EVT2 high limit alarm value, EVT3 alarm value, EVT3 high limit alarm value, EVT4 alarm value, EVT4 high limit alarm value, EVT5 alarm value, EVT5 alarm value, EVT5 high limit alarm value.

If 'Set value memory' is selected for EVI1 to EVI4 in [Event input EVI1 to EVI4 allocation], the memory number can be set by connecting terminals 11 through 15 as follows. A maximum of 50 units of controllers can be connected in parallel.

Set value memory numbers by connecting terminals: [●: ON (Closed), X: OFF (Open)]

| Set value memory No.<br>Connecting terminals | 1 | 2 | 3 | 4 | 5         | 6 | 7 | 8 | 9 | 10 | 11    | 12 | 13        | 14        | 15        | (*)        |
|----------------------------------------------|---|---|---|---|-----------|---|---|---|---|----|-------|----|-----------|-----------|-----------|------------|
| 11–15 [DI1(EVI1)-COM]                        | Х | • | Х | • | Х         | • | Х | • | Х | •  | Х     | •  | Х         | •         | Х         | $\bullet$  |
| 12-15 [DI2(EVI2)-COM]                        | Х | Х | ● | ● | Х         | Х | • | • | Х | Х  | ●     | •  | Х         | Х         | ullet     | $\bullet$  |
| 13–15 [DI3(EVI3)-COM]                        | Х | Х | Х | Х | ightarrow | ● | • | • | Х | Х  | Х     | Х  | ullet     | ightarrow |           | lacksquare |
| 14–15 [DI4(EVI4)-COM]                        | Х | Х | Х | Х | Х         | Х | Х | Х | • |    | ullet |    | $\bullet$ | •         | $\bullet$ | •          |

(\*) Works as Set value memory number 15.

If 'Set value memory' is selected for EVI1 and EVI2 in [Event input EVI1 to EVI4 allocation]: Set value memory number can be selected using terminals 11, 12 and 15 as shown below.

#### Set value memory numbers by connecting terminals: [●: ON (Closed), X: OFF (Open)]

| Set value memory No.<br>Connecting terminals | 1 | 2 | 3 | 4 |
|----------------------------------------------|---|---|---|---|
| 11–15 [DI1(EVI1)-COM]                        | Х | • | Х | ۲ |
| 12–15 [DI2(EVI2)-COM]                        | Х | Х | ۲ | ۲ |

During setting mode or while AT is performing, memory numbers cannot be changed by connecting terminals.

#### [Operation procedure]

#### Simplified setting

- (1) Select a Set value memory number by connecting terminals in PV/SV Display Mode.
- (2) Set the following values.
  - SV (in SV setting mode)
  - EVT1 alarm value, EVT1 high limit alarm value, EVT2 alarm value, EVT2 high limit alarm value, EVT3 alarm value, EVT3 high limit alarm value, EVT4 alarm value, EVT4 high limit alarm value, EVT5 alarm value, EVT5 high limit alarm value (in Event setting mode)

#### Group selection (Fixed value control)

- (1) Proceed to the setting item of the desired Set value memory number in the 'SV, Event group'.
- (2) Set the following values:

SV, EVT1 alarm value, EVT1 high limit alarm value, EVT2 alarm value, EVT2 high limit alarm value, EVT3 alarm value, EVT3 high limit alarm value, EVT4 high limit alarm value, EVT5 alarm value, EVT5 high limit alarm value

#### [Registration complete]

- Data is registered in the file number indicated by the MEMO/STEP Display.
- When any number is retrieved by connecting terminals, the selected number will be indicated, and the control is performed using the data (set values) of the indicated file number.
- To change the set values, repeat [Operation procedure] on the previous page.

# 9. Auto-reset

Auto-reset is performed to correct the offset at the point at which PV indication is stabilized within the proportional band during the PD control. Since the corrected value is internally memorized, it is not necessary to perform the auto-reset again as long as the process is the same.

However, when OUT1 proportional band (P) is set to 0 or 0.0, the corrected value is cleared.

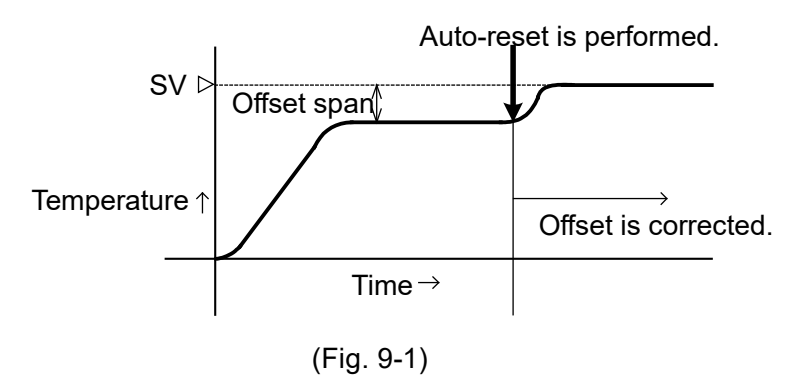

# 10. AT

In order to set each value of P, I, D and ARW automatically, the AT process should be made to fluctuate to obtain an optimal value. One of 3 types of fluctuation below is automatically selected.

For DC voltage, current inputs, the AT process will fluctuate around the SV for conditions of [1], [2] and [3]. (p.80)

#### Notice • Perform AT during the trial run. • If PID zone function is set to "Used", perform AT in each PID zone. In (Fig. 10-1), perform AT at PID zone values 1 and 2. 2 5 Step 1 3 4 PID zone value 2 PID zone value 1 PID zone parameters of PID zone PID zone parameters of PID zone value 1 are calculated by value 2 are calculated bv performing AT. performing AT.

(Fig. 10-1)

- If AT is cancelled during this process, each value of P, I, D and ARW reverts to the values before the AT was performed.
- AT will be forced to stop if it has not been completed within 4 hours.
- If Direct/Reverse action is switched during AT (by selecting '003 Direct/Reverse action' in [Event input allocation]), the AT stops.
- During AT, none of the setting items can be set.
- If power failure occurs during AT, the AT will stop.
- Sometimes the AT process will not fluctuate if AT is performed at or near room temperature. Therefore, AT might not finish normally.

# [1] If there is a large difference between the SV and PV as the temperature is rising

When AT bias is set to 20  $^\circ\!C$  , the AT process will fluctuate at the temperature 20  $^\circ\!C$  lower than the SV.

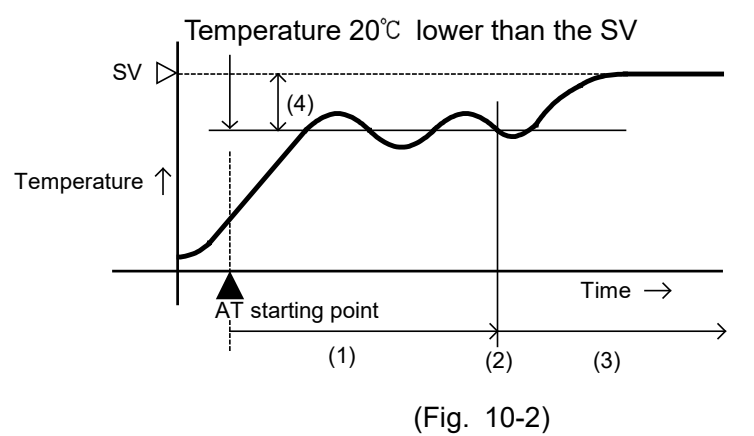

- (1) Calculates PID constants.
- (2) PID constants calculated
- (3) Controlled by the PID constants set by AT.(4) AT bias value

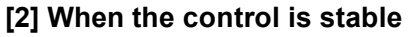

The AT process will fluctuate around the SV.

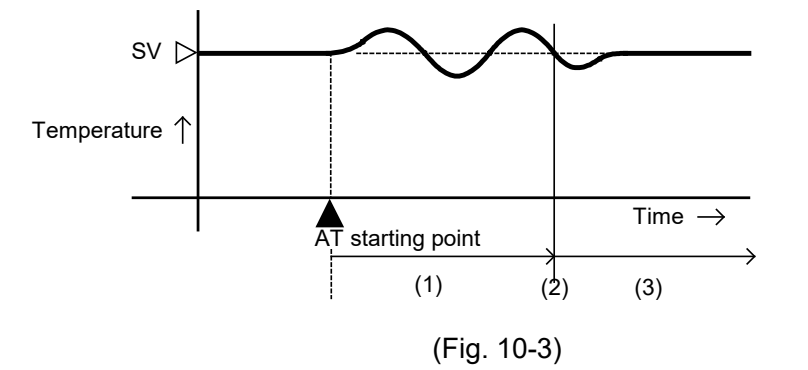

(1) Calculates PID constants.
(2) PID constants calculated
(3) Controlled by the PID constant set by AT.

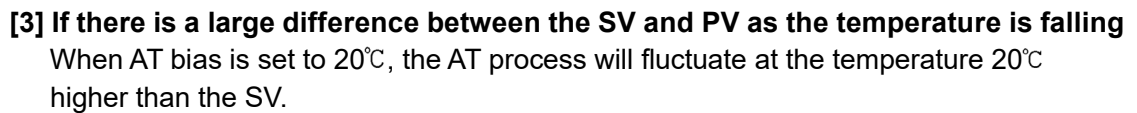

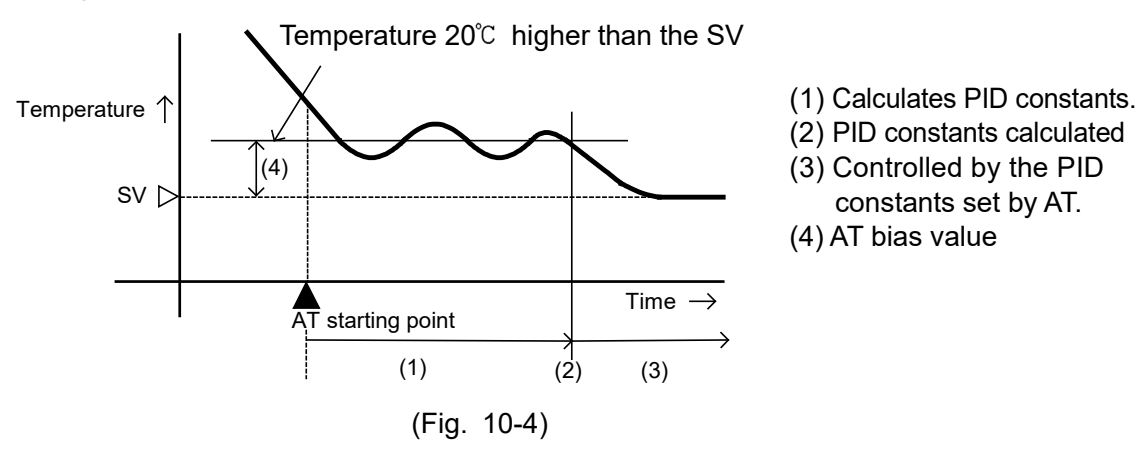

# **11. Action Explanation**

#### 11.1 OUT1 Action

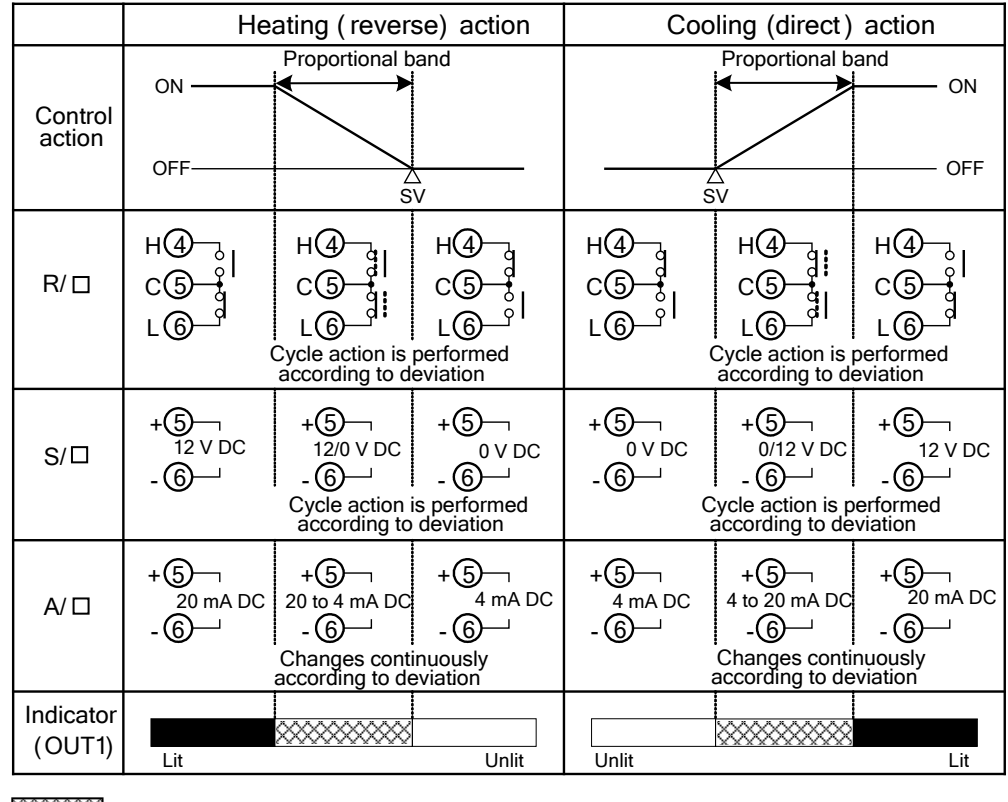

: ON (lit) or OFF (unlit)

## 11.2 OUT1 ON/OFF Control Action

|                     | Heatir                                                   | ng (reverse) | action                                | Cooling(direct) action |            |                      |  |
|---------------------|----------------------------------------------------------|--------------|---------------------------------------|------------------------|------------|----------------------|--|
| Control             | ON                                                       | Hysteresis   |                                       |                        | Hysteresis | ON                   |  |
| action              | OFF                                                      | 2            | N<br>N                                |                        | OFF        |                      |  |
| R/D                 | н<br>Ф<br>С<br>С<br>С<br>С<br>С<br>С<br>С<br>С<br>С<br>С |              | н4<br>С<br>С<br>С<br>С<br>С<br>С<br>С |                        |            | нФ<br>сб<br>L6       |  |
| S/□                 | +5<br>12V DC<br>-6                                       |              | +5<br>0V DC<br>-6                     | +<br>6<br>-<br>6       |            | +5<br>12 V DC<br>-6  |  |
| A/ロ                 | +5<br>20 mA DC<br>-6                                     |              | +5<br>4 mA DC<br>-6                   | +6<br>4 mA DC<br>-6    |            | +5<br>20 mA DC<br>-6 |  |
| Indicator<br>(OUT1) | Lit                                                      | ******       | Unlit                                 | Unlit                  | *****      | Lit                  |  |

: ON (lit) or OFF (unlit)

#### 11.3 Alarm Action

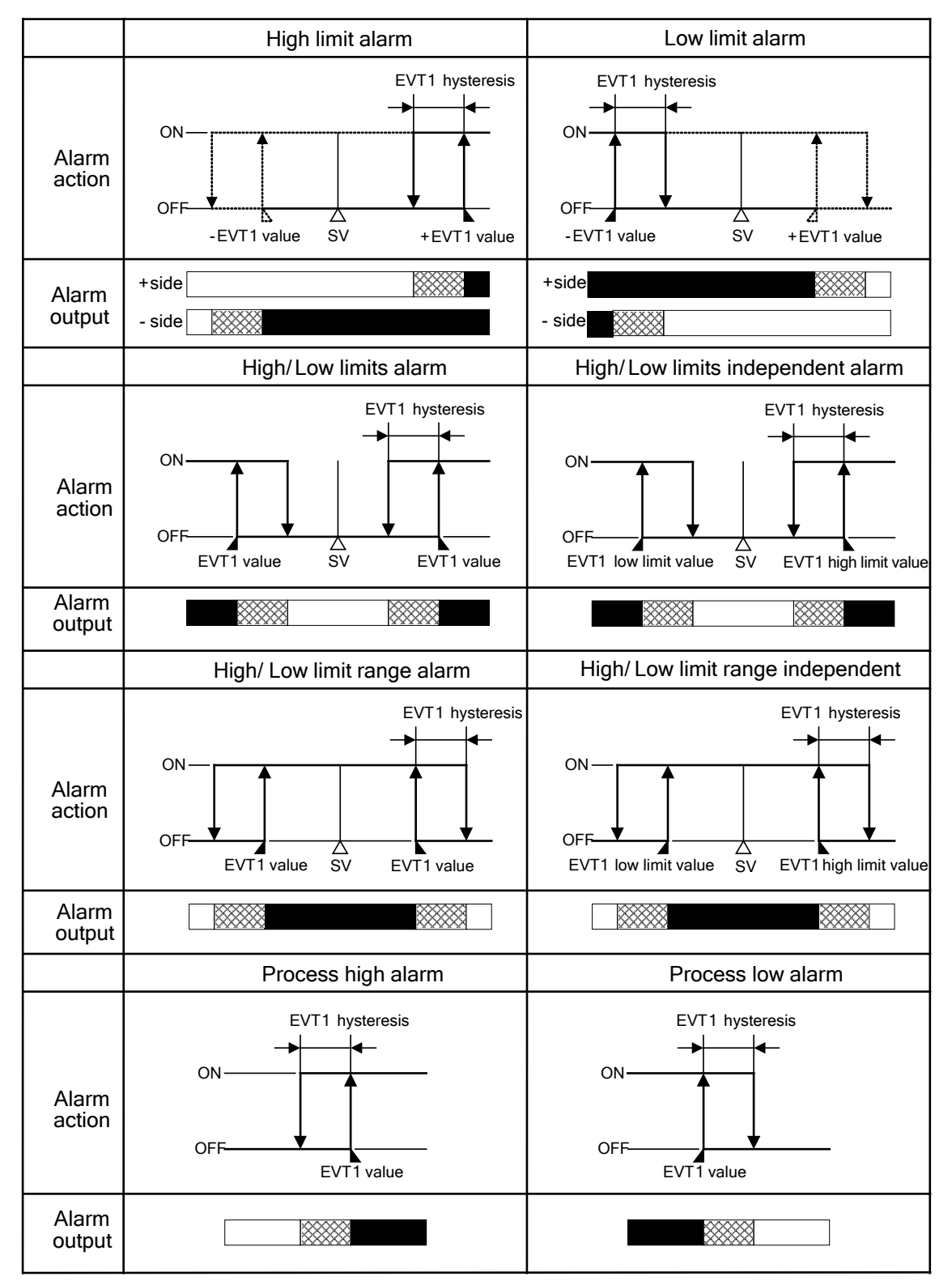

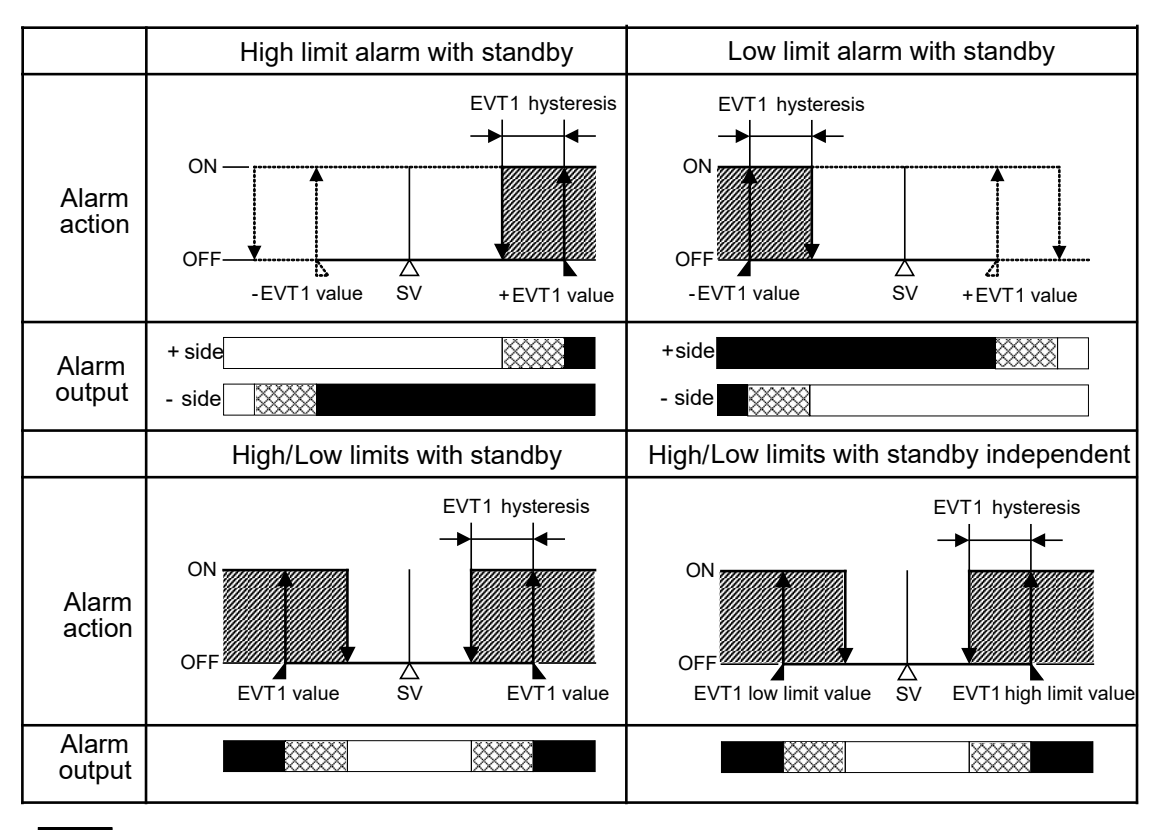

: EVT1 output terminals 9 and 10 are closed (ON).

EVT1 output terminals 9 and 10 are closed (ON) or opened (OFF).

: EVT1 output terminals 9 and 10 are opened (OFF).

Alarm output is in standby.

- EVT1 value represent EVT1 alarm value, and EVT1 hysteresis represent EVT1 alarm hysteresis.
- EVT1 indicator lights when their output terminals 9 and 10 are closed (ON), and turns off when their output terminals 9 and 10 are opened (OFF).
  For EVT2 to EVT5, read "EVT2 to EVT5" for "EVT1".
  EVT2 output (terminals 7 and 8) (For A3 option, use terminals 8 and 10.)
  EVT3 output (terminals 7 and 10)
  EVT4 output (terminals 29 and 30)
  EVT5 output (terminals 28 and 30)
- For the alarm types (High limit alarm, High/Low limits alarm, High/Low limits independent, Process high alarm), the alarm is activated when the indication is overscale, and the standby function is released for the alarms with standby function.

For the alarm types (Low limit alarm, High/Low limits alarm, High/Low limits independent, Process low alarm), the alarm is activated when the indication is underscale, and the standby function is released for the alarms with standby function.

When Alarm action De-energized is selected, the output ON/OFF status acts conversely to the alarm action described above. (The Event indicator acts the same as the action Energized.)

|                 | Energized | De-energized |
|-----------------|-----------|--------------|
| Event indicator | Lights    | Lights       |
| Event output    | ON        | OFF          |

#### 11.4 Heater Burnout Alarm Action

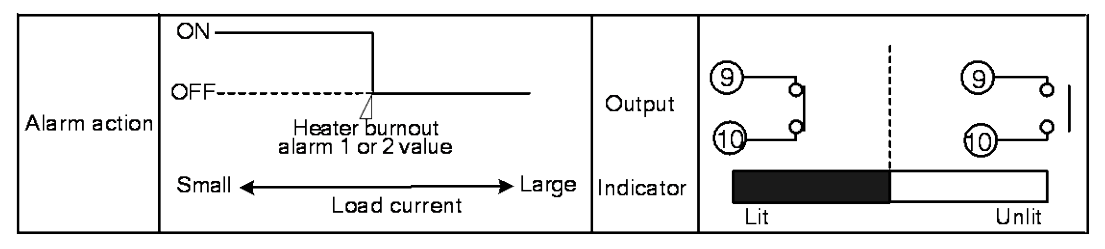

• EVT1 indicator lights when their output terminals 9 and 10 are closed (ON), and turns off when their output terminals 9 and 10 are opened (OFF). The following shows EVT2 to EVT5 terminals.

EVT2 output (terminals 7 and 8) (For A3 option, use terminals 8 and 10.)

EVT3 output (terminals 7 and 10)

EVT4 output (terminals 29 and 30)

EVT5 output (terminals 28 and 30)

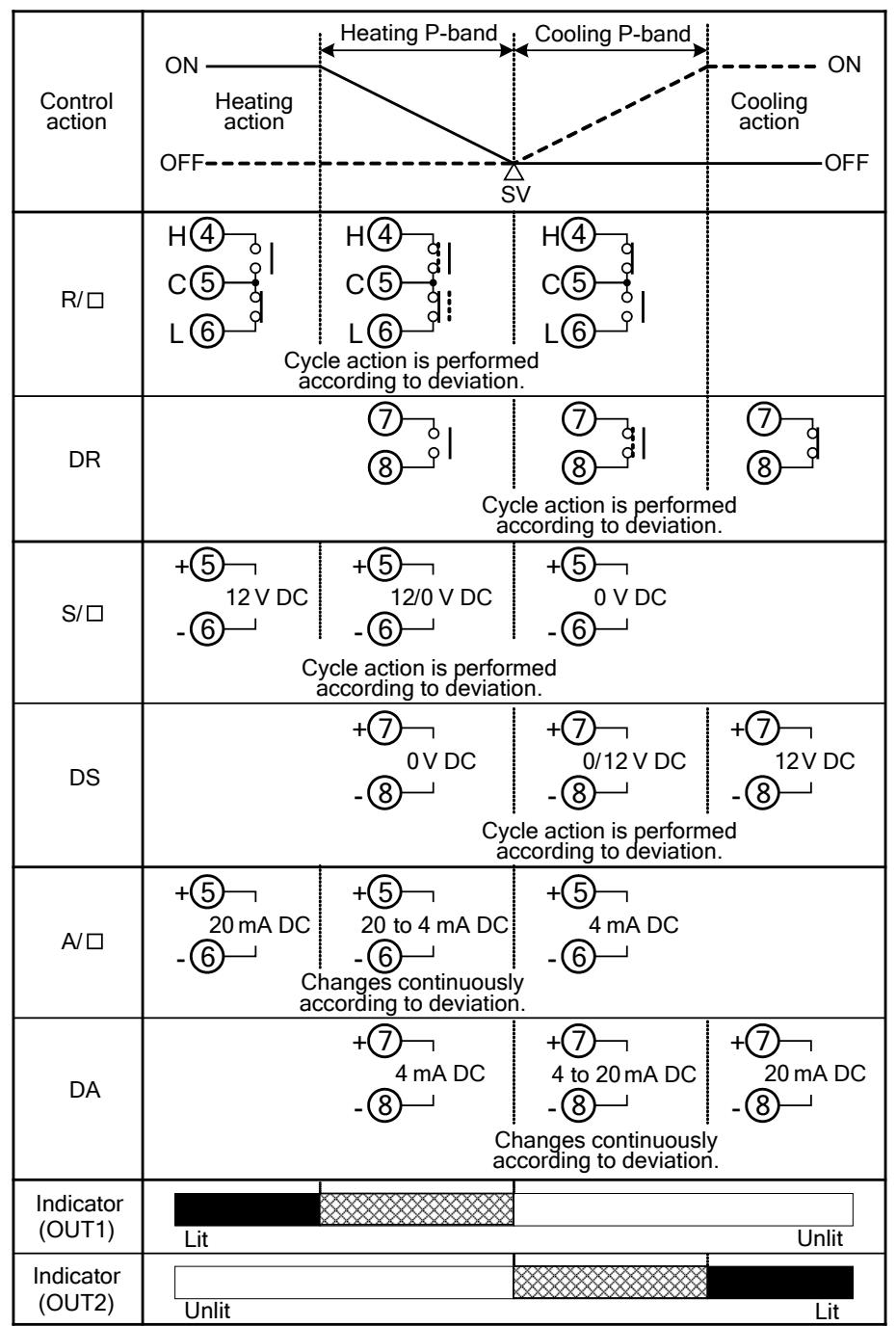

#### 11.5 OUT2 (Heating/Cooling control) Action

: ON (lit) or OFF (unlit)

- : Represents Heating control action.

---: Represents Cooling control action.

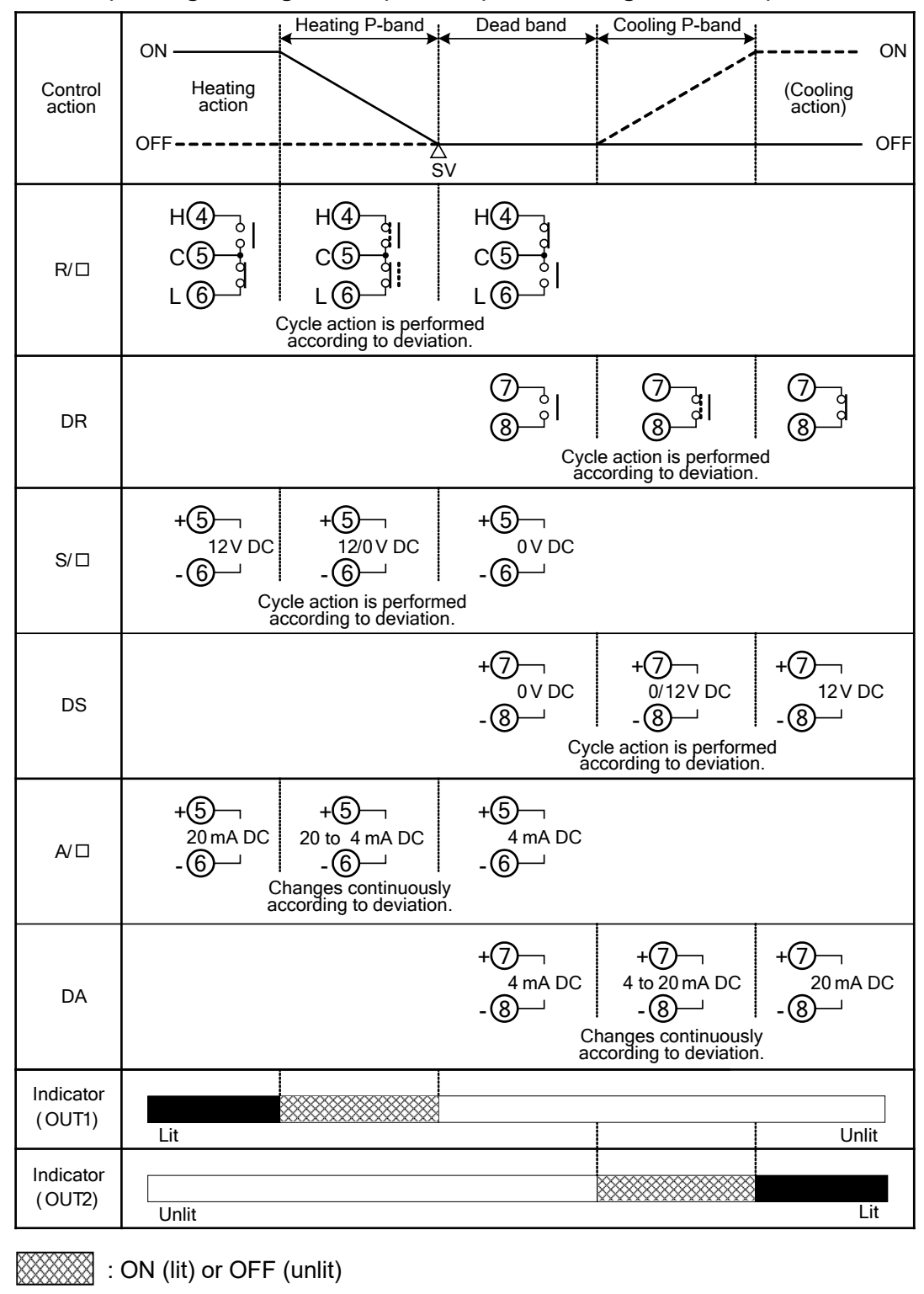

#### 11.6 OUT2 (Heating/Cooling Control) Action (When Setting Dead Band)

- - - : Represents Cooling control action.

: Represents Heating control action.

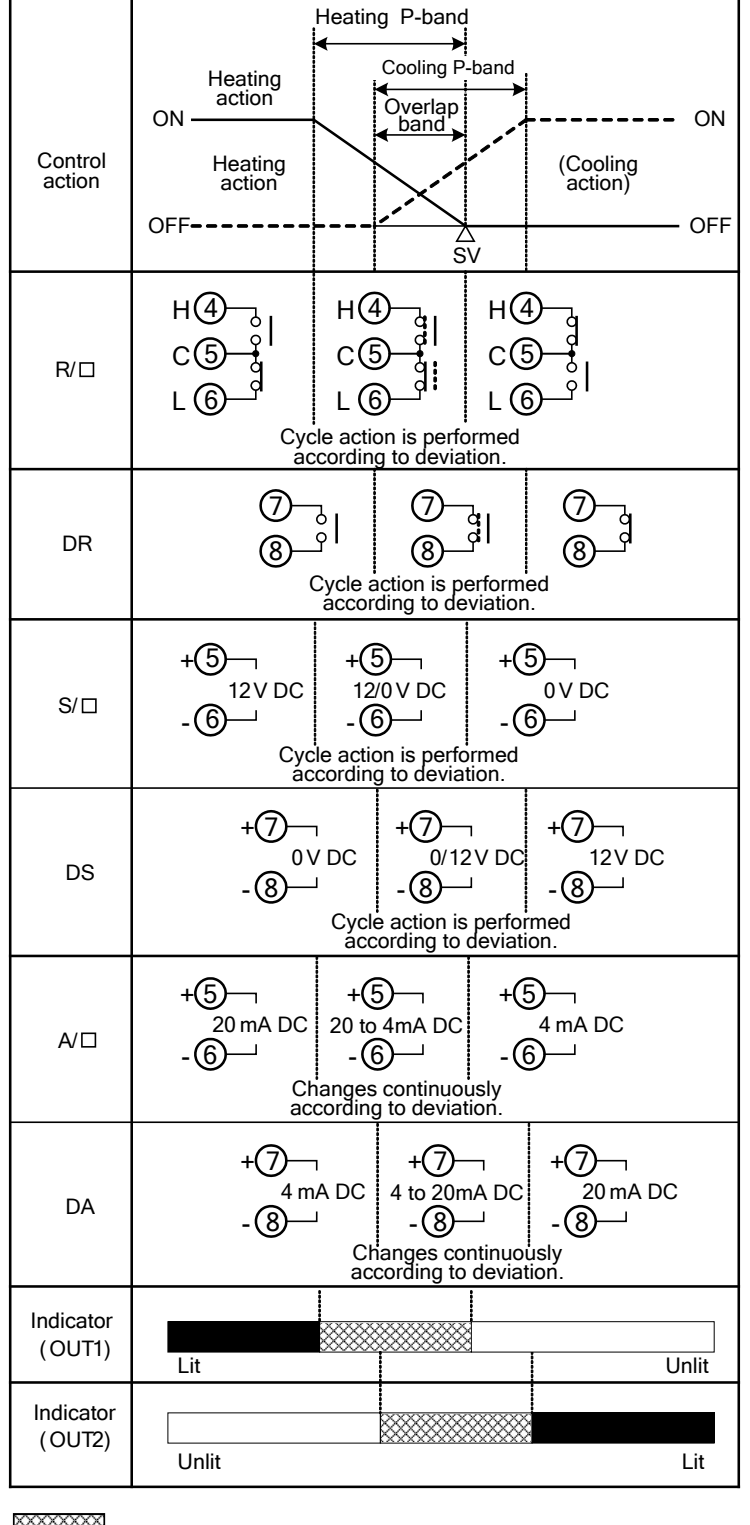

#### 11.7 OUT2 (Heating/Cooling Control) Action (When Setting Overlap Band)

: ON (lit) or OFF (unlit)

- : Represents Heating control action.

- - - - : Represents Cooling control action.

# 12. Specifications

# 12.1 Standard Specifications

### Rating

| Input                |                                     |                                                                                                    |
|----------------------|-------------------------------------|----------------------------------------------------------------------------------------------------|
| mput                 | Thermocouple                        | K, J, R, S, B, E, T, N, PL-II, C(W/Re5-26):<br>External resistance, 100 $\Omega$ or less<br>(However, B input: External resistance, 40 $\Omega$<br>max.)                                                                                                    |
|                      | RTD                                 | Pt100, JPt100, 3-wire type<br>Allowable input lead wire resistance: 10 $\Omega$ max.<br>per wire                                                                                                    |
|                      | Direct current                      | 0 to 20 mA DC, 4 to 20 mA DC:<br>Input impedance: 50 $\Omega$<br>Allowable input current: 50 mA max.                                                                                                    |
|                      | DC voltage                          | 0 to 10 mV DC, -10 to 10 mV DC, 0 to 50 mV<br>DC, 0 to 100 mV DC, 0 to 1 V DC:<br>Input impedance: 1 M $\Omega$ minimum<br>Allowable input voltage: 5 V DC max.<br>Allowable signal source resistance:<br>0 to 10 mV DC: 20 $\Omega$ max.<br>-10 to 10 mV DC: 40 $\Omega$ max.<br>0 to 50 mV DC: 200 $\Omega$ max.<br>0 to 50 mV DC: 200 $\Omega$ max.<br>0 to 100 mV DC: 200 $\Omega$ max.<br>0 to 1 V DC: 2 k $\Omega$ max.<br>0 to 1 V DC: 2 k $\Omega$ max.<br>0 to 5 V DC, 1 to 5 V DC, 0 to 10 V DC:<br>Input impedance: 100 k $\Omega$ minimum<br>Allowable input voltage: 15 V DC max.<br>Allowable signal source resistance: 100 $\Omega$ max. |
| Power supply voltage | 100 to 240 V AC<br>Allowable voltag | 50/60 Hz, or 24 V AC/DC 50/60 Hz<br>je fluctuation: 100 to 240 V AC: 85 to 264 V AC<br>24 V AC/DC: 20 to 28 V AC/DC                                                                                                    |

#### General structure

| External dimensions       | ACD-13A: 96 x 96 x 100 mm (W x H x D)<br>ACR-13A: 48 x 96 x 100 mm (W x H x D)                                                                          |  |  |  |  |
|---------------------------|----------------------------------------------------------------------------------------------------|--|--|--|--|
| Mounting                  | Flush                                                                                                    |  |  |  |  |
| Material                  | Case: Flame-resistant resin                                                                                                    |  |  |  |  |
| Color                     | Case: Black                                                                                                    |  |  |  |  |
| Drip-proof/<br>Dust-proof | IP66 (for front panel only)                                                                                                    |  |  |  |  |
| Display                   | PV Display11-segment LCD 5-digit,<br>Backlight Red/Green/Orange<br>Character size:<br>ACD-13A: 24.0 x 11.0 mm (H x W)<br>ACR-13A: 14.0 x 5.4 mm (H x W) |  |  |  |  |

| SV/MV/TIME | 11-segment LCD 5-digit, Backlight Green   |
|------------|-------------------------------------------|
| Display    | Character size:                           |
|            | ACD-13A: 14.0 x 7.0 mm (H x W)            |
|            | ACR-13A: 10.0 x 4.6 mm (H x W)            |
| MV/DV      | 22-segment LCD bar graph, Backlight Green |
| bar graph  |                                           |
| MEMO/STEP  | 11-segment LCD 2-digit, Backlight Orange  |
| Display    | Character size:                           |
|            | ACD-13A: 10.0 x 5.0 mm (H x W)            |
|            | ACR-13A: 10.0 x 4.6 mm (H x W)            |
| Action     | Backlight Orange                          |
| indicators |                                           |

### Setting structure

| Setting method | Digital setting using membrane sheet key |
|----------------|------------------------------------------|
|----------------|------------------------------------------|

### Indication performance

| Base accuracy    |                 |                                                                    |
|------------------|-----------------|--------------------------------------------------------------------|
| Dase accuracy    | Thermocouple    | Within $\pm 0.2\%$ of each input span $\pm 1$ digit                |
|                  |                 | However, R, S inputs, -50 to 200 <sup>°</sup> C (-58 to 392°F):    |
|                  |                 | Within ±6°C (12°F)                                                 |
|                  |                 | B input, 0 to $300^{\circ}$ C (32 to $572^{\circ}$ F): Accuracy is |
|                  |                 | not guaranteed.                                                    |
|                  |                 | K, J, E, T, N inputs, less than 0℃ (32°F):                         |
|                  |                 | Within $\pm 0.4\%$ of input span $\pm 1$ digit                     |
|                  | RTD             | Within $\pm 0.1\%$ of each input span $\pm 1$ digit                |
|                  | Direct current  | Within $\pm 0.2\%$ of each input span $\pm 1$ digit                |
|                  | DC voltage      | Within $\pm 0.2\%$ of each input span $\pm 1$ digit                |
| External setting | Within ±0.2% o  | f External setting input span                                      |
| input accuracy   |                 |                                                                    |
| Cold junction    | Within ±1℃ at ( | ට to 50℃                                                           |
| temperature      |                 |                                                                    |
| compensation     |                 |                                                                    |
| accuracy         |                 |                                                                    |
| Input sampling   | 125 ms (250 ms  | when EA or EV option is ordered)                                   |
| period           |                 |                                                                    |
| Time accuracy    | Within ±1.0% o  | f the setting time                                                 |

#### Control performance

| Setting        | Based on the Base accuracy and Cold junction temperature            |
|----------------|---------------------------------------------------------------------|
| accuracy       | compensation accuracy                                               |
| Control action | PID control (with AT function)                                      |
|                | PI control: When derivative time is set to 0                        |
|                | PD control (with Auto/Manual reset function): When integral time is |
|                | set to 0                                                            |
|                | P control (with Auto/Manual reset function): When integral and      |
|                | derivative time are set to 0.                                       |
|                | ON/OFF control: When proportional band is set to 0 or 0.0           |

| Control action |               |                                                    |
|----------------|---------------|----------------------------------------------------|
| Control action | OUT1          | 0 to Input span ℃ (°F)                             |
|                | proportional  | DC voltage, current inputs: 0.0 to 1000.0%         |
|                | band          | (ON/OFF control when set to 0 or 0.0)              |
|                |               | (Factory default: 10℃)                             |
|                | Integral time | 0 to 3600 seconds (OFF when set to 0)              |
|                |               | (Factory default: 200 seconds)                     |
|                | Derivative    | 0 to 1800 seconds (OFF when set to 0)              |
|                | time          | (Factory default: 50 seconds)                      |
|                | OUT1          | 1 to 120 seconds (Factory default:                 |
|                | proportional  | Relay contact: 30 sec, Non-contact voltage: 3 sec, |
|                | cycle         | Direct current: Not available)                     |
|                | ARW           | 0 to 100% (Factory default: 50%)                   |
|                | OUT1          | 0.1 to 1000.0℃ (℉) (Factory default: 1.0℃)         |
|                | ON/OFF        | DC voltage, current inputs: 1 to 10000             |
|                | hysteresis    | (The placement of the decimal point follows the    |
|                |               | selection.)                                        |
|                | OUT1 high     | 0 to 100% (Direct current: -5 to 105%)             |
|                | limit         | (Factory default: 100%)                            |
|                | OUT1 low      | 0 to 100% (Direct current: -5 to 105%)             |
|                | limit         | (Factory default: 0%)                              |
| Control output |               |                                                    |
| (OUT1)         | Relay         | 1a1b                                               |
|                | contact       | Control capacity: 3 A 250 V AC (resistive load),   |
|                |               | 1 A 250 V AC (inductive load $\cos\phi$ =0.4)      |
|                |               | Electrical life: 100,000 cycles                    |
|                | Non-contact   | 12 V DC±15%                                        |
|                | voltage       | Maximum 40 mA (short circuit protected)            |
|                | (SSR drive)   |                                                    |
|                | Direct        | 4 to 20 mA DC (Resolution: 12000)                  |
|                | current       | Load resistance: Maximum 600 $\Omega$              |

#### Standard functions

| EVT1 output | The output is turned ON or OFF depending on the conditions |  |  |  |  |  |  |
|-------------|------------------------------------------------------------|--|--|--|--|--|--|
|             | selected in [Event output allocation].                     |  |  |  |  |  |  |
|             | Output: Relay contact 1a                                   |  |  |  |  |  |  |
|             | Control capacity: 3 A 250 V AC (resistive load)            |  |  |  |  |  |  |
|             | 1 A 250 V AC (inductive load $\cos\phi$ =0.4)              |  |  |  |  |  |  |
|             | Electrical life: 100,000 cycles                            |  |  |  |  |  |  |
| EVT2 output | The output is turned ON or OFF depending on the conditions |  |  |  |  |  |  |
|             | selected in [Event output allocation].                     |  |  |  |  |  |  |
|             | If D or P option is ordered, EVT2 output will be disabled. |  |  |  |  |  |  |
|             | Output: Relay contact 1a                                   |  |  |  |  |  |  |
|             | Control capacity: 3 A 250 V AC (resistive load)            |  |  |  |  |  |  |
|             | 1 A 250 V AC (inductive load $\cos\phi$ =0.4)              |  |  |  |  |  |  |
|             | Electrical life: 100,000 cycles                            |  |  |  |  |  |  |

| Alarm action | <ul> <li>When Alarm action (Energized) is selected in [Event output allocation], the alarm action point is set by the ±deviation from the SV (except Process alarm).</li> <li>When the input goes outside the range, the output turns ON or OFF (in the case of High/Low limit range alarm).</li> <li>When the alarm action is set as De-energized, the output acts conversely.</li> <li>Types: High limit alarm, Low limit alarm, High/Low limits alarm, High/Low limits independent, High/Low limit range, High/Low limit range independent, Process high alarm, Process low alarm, High limit with standby alarm, Low limit with standby alarm, High/Low limits with standby, High/Low limits with standby independent</li> <li>Energized/De-energized action are applied to the above alarms, totaling 24 alarm types. No event can also be selected.</li> <li>(Factory default: No event)</li> <li>Refer to Section '11.3 Alarm action' (pp. 83, 84)</li> </ul> |                                                                                                    |  |  |  |  |
|--------------|----------------------------------------------------------------------------------------------------|----------------------------------------------------------------------------------------------------|--|--|--|--|
|              | Set value                                                                                                    | Factory default: 0                                                                                                    |  |  |  |  |
|              | Setting                                                                                                    | Based on the Indication accuracy and Cold                                                                                                    |  |  |  |  |
|              | accuracy                                                                                                    | junction temperature compensation accuracy.                                                                                                    |  |  |  |  |
|              | Action                                                                                                    | ON/OFF action                                                                                                    |  |  |  |  |
|              |                                                                                                    | Hysteresis:<br>Thermocouple, RTD inputs: 0.1 to 1000.0°C (°F)<br>(Factory default: 1.0°C)<br>DC voltage, current inputs: 1 to 10000 (The<br>placement of the decimal point follows the selection )                   |  |  |  |  |
|              | Output                                                                                                    | EVT output for which Alarm output is selected in [Event output allocation].                                                                                                    |  |  |  |  |
| Loop break   | Detects heater burnout, sensor burnout and actuator trouble.                                                                                                    |                                                                                                    |  |  |  |  |
| alarm        | Setting<br>range                                                                                                    | Loop break alarm time: 0 to 200 minutes<br>Loop break alarm band: 0 to 150°C (°F),<br>0.0 to 150.0°C (°F),<br>DC voltage, current inputs: 0 to 1500 (The place-<br>ment of the decimal point follows the selection.) |  |  |  |  |
|              | Output                                                                                                    | EVT output for which Loop break alarm is selected in [Event output allocation].                                                                                                    |  |  |  |  |

### Attached functions

| Sensor correction | Corrects sensor input value.                                                                                                    |  |  |
|-------------------|----------------------------------------------------------------------------------------------------|--|--|
| Set value lock    | Lock 1, Lock 2, Lock 3, Lock 4                                                                                                    |  |  |
| Auto/Manual       | Auto/Manual control can be switched using the AVM Revolution Review In PV/SV                                                                                                    |  |  |
| control switching | Display Mode.                                                                                                    |  |  |
| Program           | Number of steps: 15                                                                                                    |  |  |
| control function  | Program control starts or stops with the $\frac{PVN}{BTOP}$ key. If Pattern end output is selected in [Event output allocation] (pp. 34-36), the Event output to which Pattern end output is allocated is turned ON when program is finished. If the $\triangle$ key is pressed for 1 second while program is operational, the Advance function initiates, interrupting the performing step, and proceeds to the next step. |  |  |
| Power restore     | Selects program status when power failure occurs during program                                                                                                    |  |  |
| action            | control RUN and is restored.                                                                                                    |  |  |
|                   | Progressing time error after power is restored: 1 minute                                                                                                    |  |  |

| SV ramp                                                                                                    |                                                                                                    |                                                                                                    |                                                                                                    |                                                                                                    |  |  |
|----------------------------------------------------------------------------------------------------|----------------------------------------------------------------------------------------------------|----------------------------------------------------------------------------------------------------|----------------------------------------------------------------------------------------------------|----------------------------------------------------------------------------------------------------|--|--|
| e                                                                                                    | When the SV is adjusted, it approaches the new SV by the preset rate of change ( $C/minute$ )                                                                                                 |                                                                                                    |                                                                                                    |                                                                                                    |  |  |
| function                                                                                                    | When the power is turned on, the control starts from the PV                                                                                                    |                                                                                                    |                                                                                                    |                                                                                                    |  |  |
|                                                                                                    | and approaches the SV by the rate-of-change.                                                                                                    |                                                                                                    |                                                                                                    |                                                                                                    |  |  |
| Power failure<br>countermeasure                                                                                                    | The setting data is backed up in the non-volatile IC memory.                                                                                                    |                                                                                                    |                                                                                                    |                                                                                                    |  |  |
| Self-diagnosis                                                                                                    | The CPU is monitored by a watchdog timer, and if an abnormal                                                                                                    |                                                                                                    |                                                                                                    |                                                                                                    |  |  |
|                                                                                                    | status occurs,                                                                                                    | status occurs, the controller is switched to warm-up status, turning                                                                                                    |                                                                                                    |                                                                                                    |  |  |
|                                                                                                    | all outputs OFF.                                                                                                    |                                                                                                    |                                                                                                    |                                                                                                    |  |  |
| Automatic cold                                                                                                    | Detects the temperature at the connection terminal between the                                                                                                    |                                                                                                    |                                                                                                    |                                                                                                    |  |  |
| fure compensation                                                                                                    | thermocouple a                                                                                                    | and the instrument,                                                                                                    | and maintains it                                                                                                    | at the same status                                                                                                    |  |  |
| (only thermocouple                                                                                                    | as if the referer                                                                                                    | nce junction locatio                                                                                                    | on temperature w                                                                                                    | /ere at 0°℃ (32°F).                                                                                                    |  |  |
| input type)                                                                                                    |                                                                                                    |                                                                                                    |                                                                                                    |                                                                                                    |  |  |
| Burnout                                                                                                    | When thermoc                                                                                                    | ouple or RTD inpu                                                                                                    | t is burnt out, OL                                                                                                    | JT1 and OUT2 are                                                                                                    |  |  |
|                                                                                                    | turned OFF (fo                                                                                                    | or direct current or                                                                                                    | utput type, OUT                                                                                                    | 1 low limit value),                                                                                                    |  |  |
|                                                                                                    | and the PV Dis                                                                                                    | play flashes "                                                                                                    |                                                                                                    |                                                                                                    |  |  |
|                                                                                                    | For the manua                                                                                                    | I control, the prese                                                                                                    | et MV is output.                                                                                                    |                                                                                                    |  |  |
|                                                                                                    | When the DC                                                                                                    | voltage or current i                                                                                                    | input is disconne                                                                                                    | ected, the PV                                                                                                    |  |  |
|                                                                                                    | Display flashes                                                                                                    | for 4 to                                                                                                    | 20  mA DC, 1  to                                                                                                    | 5 V DC inputs.                                                                                                    |  |  |
|                                                                                                    | For U to TU mV                                                                                                    | UC, - IU to IU MV                                                                                                    | DC, U IO 50 MV                                                                                                    |                                                                                                    |  |  |
|                                                                                                    | Eor 0 to 20 mA                                                                                                    | V DC Inputs, the P                                                                                                    | v Display liasties                                                                                                    | inpute the D\/                                                                                                    |  |  |
|                                                                                                    | display indicat                                                                                                    | DC, 0 10 5 V DC al                                                                                                    | sponding with 0                                                                                                    | mA  or  0  V input                                                                                                    |  |  |
| Input error indica                                                                                                    | tion                                                                                                    |                                                                                                    | sponding with o                                                                                                    |                                                                                                    |  |  |
|                                                                                                    |                                                                                                    | Output                                                                                                    | t status                                                                                                    |                                                                                                    |  |  |
| Contents,                                                                                                    | 0                                                                                                    | UT1                                                                                                    | 0                                                                                                    | UT2                                                                                                    |  |  |
| indication                                                                                                    | Direct(Cooling)                                                                                                    | Reverse(Heating)                                                                                                    | Direct(Cooling)                                                                                                    | Reverse(Heating)                                                                                                    |  |  |
| Overscale                                                                                                    |                                                                                                    |                                                                                                    |                                                                                                    |                                                                                                    |  |  |
| Measured value                                                                                                    | OFF (4 mA) or                                                                                                    | OFF (4 mA) or                                                                                                    | OFF or                                                                                                    | OFF or                                                                                                    |  |  |
| Indication range                                                                                                    | OUT1 low                                                                                                    | OUT1 low limit                                                                                                    | OUT2 low                                                                                                    | OUT2 low                                                                                                    |  |  |
| high limit value.                                                                                                    | limit value                                                                                                    | limit value value limit value limit value                                                                                                    |                                                                                                    |                                                                                                    |  |  |
|                                                                                                    |                                                                                                    |                                                                                                    |                                                                                                    |                                                                                                    |  |  |
| "" flashes.                                                                                                    |                                                                                                    |                                                                                                    |                                                                                                    |                                                                                                    |  |  |
| " flashes.<br>Underscale                                                                                                    |                                                                                                    |                                                                                                    |                                                                                                    |                                                                                                    |  |  |
| " " flashes.<br>Underscale<br>Measured value                                                                                                    | OFF (4 mA) or                                                                                                    | OFE (4 mA) or                                                                                                    |                                                                                                    |                                                                                                    |  |  |
| " flashes.<br>Underscale<br>Measured value<br>has dropped<br>below Indication                                                                                                    | OFF (4 mA) or<br>OUT1 low                                                                                                    | OFF (4 mA) or<br>OUT1 low limit                                                                                                    | OFF or<br>OUT2 low                                                                                                    | OFF or<br>OUT2 low                                                                                                    |  |  |
| " flashes.<br>Underscale<br>Measured value<br>has dropped<br>below Indication<br>range low limit                                                                                                    | OFF (4 mA) or<br>OUT1 low<br>limit value                                                                                                    | OFF (4 mA) or<br>OUT1 low limit<br>value                                                                                                    | OFF or<br>OUT2 low<br>limit value                                                                                                    | OFF or<br>OUT2 low<br>limit value                                                                                                    |  |  |
| " flashes.<br>Underscale<br>Measured value<br>has dropped<br>below Indication<br>range low limit<br>value.                                                                                                    | OFF (4 mA) or<br>OUT1 low<br>limit value                                                                                                    | OFF (4 mA) or<br>OUT1 low limit<br>value                                                                                                    | OFF or<br>OUT2 low<br>limit value                                                                                                    | OFF or<br>OUT2 low<br>limit value                                                                                                    |  |  |
| " flashes.<br>Underscale<br>Measured value<br>has dropped<br>below Indication<br>range low limit<br>value.                                                                                                    | OFF (4 mA) or<br>OUT1 low<br>limit value                                                                                                    | OFF (4 mA) or<br>OUT1 low limit<br>value                                                                                                    | OFF or<br>OUT2 low<br>limit value                                                                                                    | OFF or<br>OUT2 low<br>limit value                                                                                                    |  |  |
| " flashes.<br>Underscale<br>Measured value<br>has dropped<br>below Indication<br>range low limit<br>value.<br>"" flashes.<br>For manual contro                                                                                                    | OFF (4 mA) or<br>OUT1 low<br>limit value                                                                                                    | OFF (4 mA) or<br>OUT1 low limit<br>value<br>is output.                                                                                                    | OFF or<br>OUT2 low<br>limit value                                                                                                    | OFF or<br>OUT2 low<br>limit value                                                                                                    |  |  |
| " flashes.<br>Underscale<br>Measured value<br>has dropped<br>below Indication<br>range low limit<br>value.<br>"" flashes.<br>For manual contro<br>Indication range,                                                                                                    | OFF (4 mA) or<br>OUT1 low<br>limit value<br>l, the preset MV<br>Thermocouple                                                                                                    | OFF (4 mA) or<br>OUT1 low limit<br>value<br>is output.                                                                                                    | OFF or<br>OUT2 low<br>limit value                                                                                                    | OFF or<br>OUT2 low<br>limit value                                                                                                    |  |  |
| " flashes.<br>Underscale<br>Measured value<br>has dropped<br>below Indication<br>range low limit<br>value.<br>"" flashes.<br>For manual contro<br>Indication range,<br>Control range                                                                                                    | OFF (4 mA) or<br>OUT1 low<br>limit value<br>I, the preset MV<br>Thermocouple                                                                                                    | OFF (4 mA) or<br>OUT1 low limit<br>value<br>is output.<br>[Input range low<br>[Input range hig                                                                                                    | OFF or<br>OUT2 low<br>limit value                                                                                                    | OFF or<br>OUT2 low<br>limit value<br>$C (100^{\circ}F)$ ] to<br>$D^{\circ}C (100^{\circ}F)$ ]                                                                                                    |  |  |
| " flashes.<br>Underscale<br>Measured value<br>has dropped<br>below Indication<br>range low limit<br>value.<br>"" flashes.<br>For manual contro<br>Indication range,<br>Control range                                                                                                    | OFF (4 mA) or<br>OUT1 low<br>limit value<br>I, the preset MV<br>Thermocouple<br>RTD                                                                                                    | OFF (4 mA) or<br>OUT1 low limit<br>value<br>is output.<br>[Input range low<br>[Input range low<br>[Input range low                                                                                                    | OFF or<br>OUT2 low<br>limit value<br>limit value - 50°<br>h limit value - 50°<br>i limit value - 100<br>h limit value - 100<br>h limit value - 100                                                                                                    | OFF or<br>OUT2 low<br>limit value<br>$C (100^{\circ}F)$ ] to<br>$D^{\circ}C (100^{\circ}F)$ ]<br>ut span x 1%] to<br>$D^{\circ}C (100^{\circ}F)$ ]                                                                                                    |  |  |
| " flashes.<br>Underscale<br>Measured value<br>has dropped<br>below Indication<br>range low limit<br>value.<br>"" flashes.<br>For manual contro<br>Indication range,<br>Control range                                                                                                    | OFF (4 mA) or<br>OUT1 low<br>limit value<br>I, the preset MV<br>Thermocouple<br>RTD                                                                                                    | OFF (4 mA) or<br>OUT1 low limit<br>value<br>is output.<br>[Input range low<br>[Input range hig<br>[Input range low<br>[Input range hig<br>[Scaling low limi                                                                                                 | OFF or<br>OUT2 low<br>limit value<br>limit value - 50°<br>h limit value - 50°<br>i limit value - 1np<br>h limit value - 1np<br>h limit value - 50°                                                                                                    | OFF or<br>OUT2 low<br>limit value<br>$C (100^{\circ}F)$ ] to<br>$D^{\circ}C (100^{\circ}F)$ ]<br>ut span x 1%] to<br>$D^{\circ}C (100^{\circ}F)$ ]                                                                                                    |  |  |
| " flashes.<br>Underscale<br>Measured value<br>has dropped<br>below Indication<br>range low limit<br>value.<br>"" flashes.<br>For manual contro<br>Indication range,<br>Control range                                                                                                    | OFF (4 mA) or<br>OUT1 low<br>limit value<br>I, the preset MV<br>Thermocouple<br>RTD<br>DC voltage,<br>Direct current                                                                          | OFF (4 mA) or<br>OUT1 low limit<br>value<br>is output.<br>[Input range low<br>[Input range hig<br>[Input range hig<br>[Scaling low limi<br>[Scaling high lim                                                                                                | OFF or<br>OUT2 low<br>limit value<br>limit value - 50°<br>h limit value - 1np<br>h limit value - 1np<br>h limit value - 50°<br>t value - Scaling<br>nit value - Scaling                                                                                                    | OFF or<br>OUT2 low<br>limit value<br>$C (100^{\circ}F)$ ] to<br>$D^{\circ}C (100^{\circ}F)$ ]<br>ut span x 1%] to<br>$D^{\circ}C (100^{\circ}F)$ ]<br>span x 1%] to<br>ng span x 10%]                                                                                        |  |  |
| " flashes.<br>Underscale<br>Measured value<br>has dropped<br>below Indication<br>range low limit<br>value.<br>"" flashes.<br>For manual contro<br>Indication range,<br>Control range                                                                                                    | OFF (4 mA) or<br>OUT1 low<br>limit value<br>I, the preset MV<br>Thermocouple<br>RTD<br>DC voltage,<br>Direct current                                                                          | OFF (4 mA) or<br>OUT1 low limit<br>value<br>is output.<br>[Input range low<br>[Input range hig]<br>[Input range hig]<br>[Scaling low limi<br>[Scaling high limi                                                                                             | OFF or<br>OUT2 low<br>limit value<br>limit value - 50°<br>h limit value - 50°<br>h limit value - 100<br>h limit value - 100<br>h limit value - 500<br>h limit value - 500                                                                                                    | OFF or<br>OUT2 low<br>limit value<br>$C (100^{\circ}F)] to$<br>$D^{\circ}C (100^{\circ}F)]$<br>ut span x 1%] to<br>$D^{\circ}C (100^{\circ}F)]$<br>span x 1%] to<br>ng span x 10%]                                                                                           |  |  |
| "flashes. Underscale Measured value has dropped below Indication range low limit value. "" flashes. For manual contro Indication range, Control range Warm-up indication                                                                                                    | OFF (4 mA) or<br>OUT1 low<br>limit value<br>I, the preset MV<br>Thermocouple<br>RTD<br>DC voltage,<br>Direct current<br>After the pow<br>Display indicat                                      | OFF (4 mA) or<br>OUT1 low limit<br>value<br>is output.<br>[Input range low<br>[Input range hig<br>[Input range hig<br>[Scaling low limi<br>[Scaling high lim<br>er supply to the<br>tes the sensor inp                                                      | OFF or<br>OUT2 low<br>limit value - 50°<br>h limit value - 50°<br>h limit value - 1np<br>h limit value - 1np<br>h limit value - 20°<br>t value - 50°<br>t value - 50° | OFF or<br>OUT2 low<br>limit value<br>$C (100^{\circ}F)$ ] to<br>$D^{\circ}C (100^{\circ}F)$ ]<br>ut span x 1%] to<br>$D^{\circ}C (100^{\circ}F)$ ]<br>span x 1%] to<br>ng span x 10%]<br>urned on, the PV<br>//MV/TIME Display                                               |  |  |
| <ul> <li>"flashes.</li> <li>Underscale</li> <li>Measured value</li> <li>has dropped</li> <li>below Indication</li> <li>range low limit</li> <li>value.</li> <li>"" flashes.</li> <li>For manual contro</li> <li>Indication range,</li> <li>Control range</li> <li>Warm-up</li> <li>indication</li> </ul> | OFF (4 mA) or<br>OUT1 low<br>limit value<br>I, the preset MV<br>Thermocouple<br>RTD<br>DC voltage,<br>Direct current<br>After the pow<br>Display indicat<br>indicates input                   | OFF (4 mA) or<br>OUT1 low limit<br>value<br>is output.<br>[Input range low<br>[Input range hig<br>[Input range hig<br>[Scaling low limi<br>[Scaling high lim<br>er supply to the<br>tes the sensor inp<br>range high limit va                               | OFF or<br>OUT2 low<br>limit value - 50°<br>h limit value - 50°<br>h limit value - 1np<br>h limit value - 1np<br>h limit value - 50<br>it value - Scaling<br>hit value - Scaling<br>instrument is t<br>out type, and SV<br>alue (for thermoo                                                                                                    | OFF or<br>OUT2 low<br>limit value<br>$C (100^{\circ}F)$ ] to<br>$D^{\circ}C (100^{\circ}F)$ ]<br>ut span x 1%] to<br>$D^{\circ}C (100^{\circ}F)$ ]<br>span x 1%] to<br>ag span x 1%] to<br>ag span x 10%]<br>urned on, the PV<br>//MV/TIME Display<br>couple, RTD inputs)    |  |  |
| <ul> <li>"flashes.</li> <li>Underscale</li> <li>Measured value</li> <li>has dropped</li> <li>below Indication</li> <li>range low limit</li> <li>value.</li> <li>"" flashes.</li> <li>For manual contro</li> <li>Indication range,</li> <li>Control range</li> <li>Warm-up</li> <li>indication</li> </ul> | OFF (4 mA) or<br>OUT1 low<br>limit value<br>I, the preset MV<br>Thermocouple<br>RTD<br>DC voltage,<br>Direct current<br>After the pow<br>Display indicat<br>indicates input<br>or Scaling hig | OFF (4 mA) or<br>OUT1 low limit<br>value<br>is output.<br>[Input range low<br>[Input range hig<br>[Input range hig<br>[Scaling low limi<br>[Scaling low limi<br>[Scaling high limi<br>er supply to the<br>tes the sensor inp<br>range high limit value (for | OFF or<br>OUT2 low<br>limit value<br>limit value - 50°<br>h limit value - 50°<br>h limit value - 50°                                                                                                    | OFF or<br>OUT2 low<br>limit value<br>$C (100^{\circ}F)$ ] to<br>$D^{\circ}C (100^{\circ}F)$ ]<br>ut span x 1%] to<br>$D^{\circ}C (100^{\circ}F)$ ]<br>span x 1%] to<br>ag span x 10%]<br>urned on, the PV<br>//MV/TIME Display<br>couple, RTD inputs)<br>current inputs) for |  |  |

| Console            | By connecting the USB communication cable (CMB-001) to the               |  |  |  |
|--------------------|--------------------------------------------------------------------------|--|--|--|
| communication      | Console connector of the instrument, the following operations can        |  |  |  |
|                    | be conducted from an external computer using the Console software        |  |  |  |
|                    | SWS-AC001M.                                                              |  |  |  |
|                    | Console communication and Serial communication (C, C5 option)            |  |  |  |
|                    | cannot be used together.                                                 |  |  |  |
|                    | (1) Reading and setting of SV, PID and various set values                |  |  |  |
|                    | (2) Reading of PV and action status                                      |  |  |  |
|                    | (3) Function change                                                      |  |  |  |
|                    | Communication interface: C-MOS level                                     |  |  |  |
| PV color selection | PV Display color can be selected. (For details, see p.50.)               |  |  |  |
| Timer function     | If Timer output, which is linked to Event input, is selected in [Event   |  |  |  |
| (Linked to the     | output allocation], and if Timer Start/Stop is selected in [Event input  |  |  |  |
| Event input)       | allocation], this function activates.                                    |  |  |  |
|                    | If Event input turns ON, timer counting starts, and Event output turns   |  |  |  |
|                    | ON or OFF after delay time has passed.                                   |  |  |  |
|                    | If the timer function is allocated to the Event input which is linked to |  |  |  |
|                    | control, control turns ON while Event output is ON, and turns OFF if     |  |  |  |
|                    | Event output is OFF.                                                     |  |  |  |
| Bar graph          | The bar graph lights depending on the selection of either MV or DV.      |  |  |  |
|                    | With MV indication, if Heating/Cooling control output is ordered, bar    |  |  |  |
|                    | graph indication for OUT1MV and OUT2MV differs.                          |  |  |  |

#### Insulation, Dielectric strength

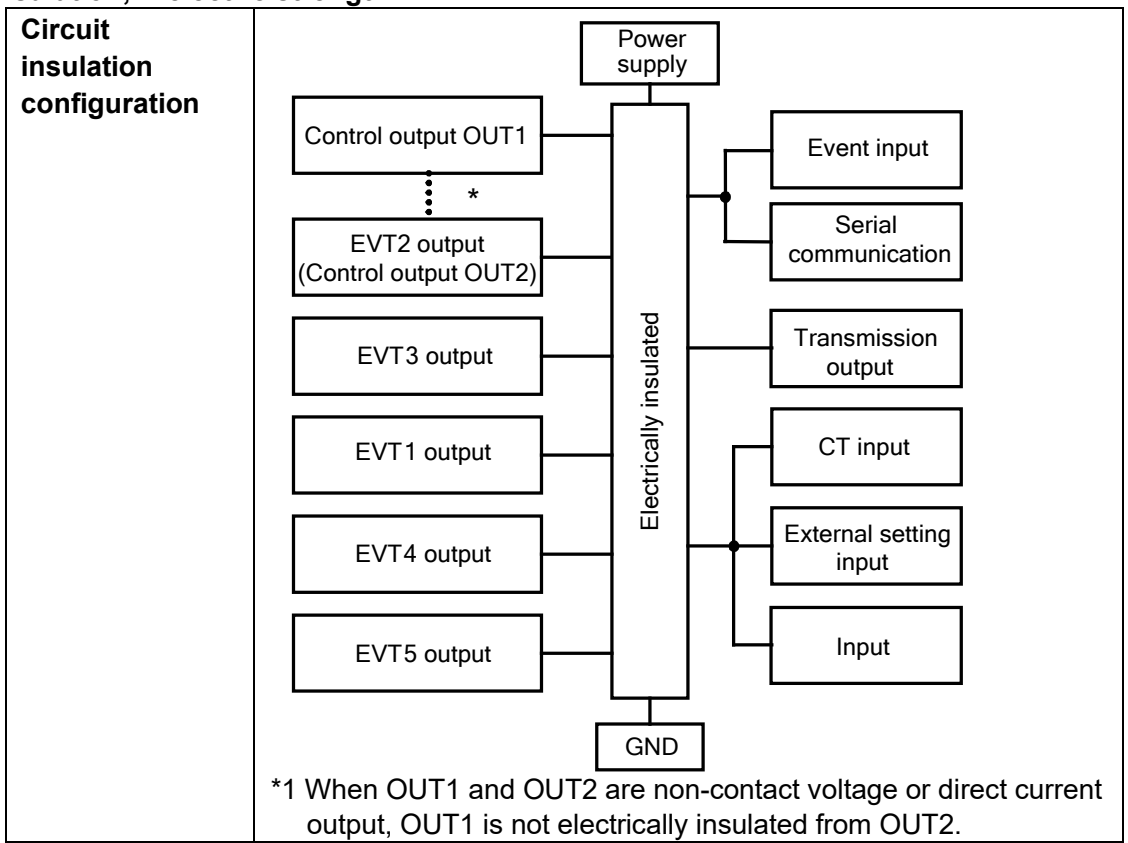

| Insulation resistance  | 10 M $\Omega$ minimum, at 500 V DC                                                                                                    |
|------------------------|----------------------------------------------------------------------------------------------------|
| Dielectric<br>strength | Between power terminal and ground (GND): 1.5 kV AC for 1 minute<br>Between input terminal and ground (GND): 1.5 kV AC for 1 minute<br>Between input terminal and power terminal: 1.5 kV AC for 1 minute |

Other

| Power           | ACD-13A: Approx. 18 VA                                                        |  |  |  |
|-----------------|-------------------------------------------------------------------------------|--|--|--|
| consumption     | ACR-13A: Approx. 15 VA                                                        |  |  |  |
| Ambient         | 0 to 50℃ (32 to 122°F)                                                        |  |  |  |
| temperature     |                                                                               |  |  |  |
| Ambient         | 35 to 85 %RH (Non-condensing)                                                 |  |  |  |
| humidity        |                                                                               |  |  |  |
| Weight          | ACD-13A: Approx. 460 g                                                        |  |  |  |
| Ū               | ACR-13A: Approx. 330 g                                                        |  |  |  |
| Accessories     | For the ACD-13A and ACR-13A:                                                  |  |  |  |
| included        | Mounting brackets: 1 set, Instruction manual: 1 copy                          |  |  |  |
|                 | Gasket A (Front mounted to the unit): 1 piece                                 |  |  |  |
|                 | For the ACR-13A only:                                                         |  |  |  |
|                 | Harness EVT5:1 piece [When Event output (A5 option) is ordered]               |  |  |  |
|                 | Harness W: 1 piece [When Heater burnout alarm (W option) is ordered]          |  |  |  |
|                 | Harness W: 2 pieces [When Heater burnout alarm(W3 option) is ordered]         |  |  |  |
|                 | Harness E: 1 piece [When External setting input (EA□, EV□ option) is ordered] |  |  |  |
|                 | Harness VT: 1 piece [When Transmission output (TA1, TV1 option)               |  |  |  |
|                 | is ordered]                                                                   |  |  |  |
| Accessories     | Terminal cover                                                                |  |  |  |
| sold separately | Heater burnout alarm 20 A: CT (CTL-6-S-H)                                     |  |  |  |
|                 | Heater burnout alarm 100 A: CT (CTL-12-S36-10L1U)                             |  |  |  |
|                 | USB communication cable (CMB-001)                                             |  |  |  |

#### 12.2 Optional Specifications

#### Event input (Option code: El)

EVI1 to EVI4 are used as an Event input.

Any Events selected in [Event input allocation] will be performed depending on the Input ON (Closed) or OFF (Open) status. See (Fig 6.3.3-1) on p.33.

If the Set value memory number function is selected:

2<sup>0</sup>, 2<sup>1</sup>, 2<sup>2</sup> and 2<sup>3</sup> will be allocated to Event input EVI1 to EVI4 respectively, and the Set value memory number (SV1 to SV15) will be determined by each value of EVI1 to EVI4. The selected Set value memory number, the added value of 2<sup>n</sup> +1, is indicated on the MEMO/STEP Display. See Section "8.7 Set Value Memory Function" on pp.76, 77.

Circuit current when Closed Approx. 16 mA

#### Event output (Option code: A3)

EVT1 to EVT3 are available using a common terminal.

The output will be turned ON or OFF depending on the conditions selected in [Event output allocation].

| Output | Relay contact, 1a                               |
|--------|-------------------------------------------------|
| •      | Control capacity: 3 A 250 V AC (Resistive load) |
|        | 1 A 250 V AC (Inductive load, $\cos\phi=0.4$ )  |
|        | Electrical life: 100,000 cycles                 |

#### Event output (Option code: A5)

EVT4 and EVT5 are available.

The output will be turned ON or OFF depending on the conditions selected in [Event output allocation].

| Output | Relay contact, 1a                               |
|--------|-------------------------------------------------|
|        | Control capacity: 3 A 250 V AC (Resistive load) |
|        | 1 A 250 V AC (Inductive load, $\cos\phi$ =0.4)  |
|        | Electric life: 100,000 cycles                   |

#### Heater burnout alarm (including sensor burnout alarm) [Option code: W, W3]

Output will be turned ON or OFF depending on the conditions selected in [Event output allocation].

This alarm is also activated when indication is overscale and underscale. This option cannot be applied to direct current output type.

| Rated current | One type can be selected from the following.<br>Single-phase 20 A, Single-phase 100 A<br>3-phase 20 A, 3-phase 100 A<br>Single-phase: Detects burnout with CT1 input. |
|---------------|----------------------------------------------------------------------------------------------------|
| Setting range | 0.0 to 20.0 A (for Heater rated current 20 A) (Off when set to 0.0)<br>0.0 to 100.0 A (for Heater rated current 100 A) (Off when set to 0.0)                          |
| Setting       | Within ±5% of the rated current                                                                                                    |
| accuracy      |                                                                                                    |
| Action point  | Heater burnout alarm value                                                                                                    |
| Action        | ON/OFF action                                                                                                    |
| Output        | Relay contact, 1a                                                                                                    |
|               | Control capacity: 3 A 250 V AC (resistive load)                                                                                                    |
|               | 1 A 250 V AC (inductive load, $\cos\phi=0.4$ )                                                                                                    |
|               | Electric life: 100,000 cycles                                                                                                    |

#### Heating/Cooling control (Option code: D\_)

| 0.0 to 10.0 times (Multiplied value of OUT1 proportional band)       |
|----------------------------------------------------------------------|
| (ON/OFF control when set to 0.0)                                     |
| Same as that of OUT1.                                                |
|                                                                      |
| Same as that of OUT1.                                                |
|                                                                      |
| 1 to 120 seconds [Factory default: Relay contact (DR): 30 seconds,   |
| Non-contact voltage (DS): 3 sec, Direct current (DA): Not available] |
| Thermocouple, RTD inputs: -200.0 to 200.0℃(℉)                        |
| DC voltage, current inputs: -2000 to 2000 (The placement of the      |
| decimal point follows the selection.)                                |
| Thermocouple, RTD inputs: 0.1 to 1000.0℃(℉) (Default: 1.0℃)          |
| DC voltage, current inputs: 1 to 10000 (The placement of the decimal |
| point follows the selection.)                                        |
| 0 to 100%, [DA (Direct current): -5 to 105%] (Factory default: 100%) |
| 0 to 100%, [DA (Direct current): -5 to 105%] (Factory default: 0%)   |
|                                                                      |

| OUT2 cooling<br>method   | One cooling action can be selected from Air cooling (linear<br>characteristics), Oil cooling (1.5th power of the linear<br>characteristics) and Water cooling (2nd power of the linear<br>characteristics) by keypad operation. (Factory default: Air cooling) |                                                                                                    |  |  |
|--------------------------|----------------------------------------------------------------------------------------------------|----------------------------------------------------------------------------------------------------|--|--|
| Cooling output<br>(OUT2) | DR<br>Relay contact<br>1a                                                                                                    | Control capacity:<br>3 A 250 V AC (resistive load),<br>1 A 250 V AC (inductive load $\cos\phi=0.4$ )<br>Electrical life: 100.000 cycles |  |  |
|                          | DS<br>Non-contact voltage<br>(for SSR drive)<br>DA<br>Direct current                                                                                                    | 12 V DC±15%, Max. 40 mA<br>(short circuit protected)<br>4 to 20 mA DC<br>(Resolution: 12000)                                            |  |  |
|                          |                                                                                                    | Load resistance: Max. 600 $\Omega$                                                                                                    |  |  |

#### Serial communication (Option code: C, C5)

This option and Console communication cannot be used together.

The following operations can be carried out from an external computer.

- (1) Reading and setting of the SV, PID values and various set values
- (2) Reading of the PV and action status

(3) Function change

| Cable length    | Max.15 m (C)                                                             |                    |                        |                     |  |  |
|-----------------|--------------------------------------------------------------------------|--------------------|------------------------|---------------------|--|--|
| - 5             | Max.1.2 km (C5)                                                          |                    |                        |                     |  |  |
|                 | Cable resistance: Within 50 $\Omega$ (Terminators are not necessary, but |                    |                        |                     |  |  |
|                 | if used, use a terminator of 120 $\Omega$ minimum on both sides.)        |                    |                        |                     |  |  |
| Communication   | EIA RS-232C (C)                                                          |                    |                        |                     |  |  |
| line            | EIA RS-485 (C5)                                                          |                    |                        |                     |  |  |
| Communication   | Half-duplex comm                                                         | nunication         |                        |                     |  |  |
| method          |                                                                          |                    |                        |                     |  |  |
| Synchronization | Start-stop synchro                                                       | onization          |                        |                     |  |  |
| method          |                                                                          |                    |                        |                     |  |  |
| Communication   | 9600 / 19200 / 38400 bps (Selectable by keypad)                          |                    |                        |                     |  |  |
| speed           | (Factory default: 9600 bps)                                              |                    |                        |                     |  |  |
| Data bit/Parity | 7 bits, 8bits / Ever                                                     | n, Odd and N       | o parity (Selectable l | by keypad)          |  |  |
|                 | (Factory default: 7                                                      | 7 bits/Even)       |                        |                     |  |  |
| Stop bit        | 1, 2 (Selectable by keypad) (Factory default: 1)                         |                    |                        |                     |  |  |
| Communication   | Shinko protocol / MODBUS ASCII / MODBUS RTU (Selectable by               |                    |                        |                     |  |  |
| protocol        | keypad) (Factory default: Shinko protocol)                               |                    |                        |                     |  |  |
| Data format     | Communication protocol                                                   | Shinko<br>protocol | MODBUS<br>ASCII        | MODBUS<br>RTU       |  |  |
|                 | Start bit                                                                | 1                  | 1                      | 1                   |  |  |
|                 | Data bit                                                                 | 7                  | 7 (8)<br>Selectable    | 8                   |  |  |
|                 | Parity Even (Odd, No parity) (Eve<br>Selectable Selectable               |                    |                        |                     |  |  |
|                 | Stop bit                                                                 | 1                  | 1 (2)<br>Selectable    | 1 (2)<br>Selectable |  |  |

| Number of                                                       | 1 unit to 1 host computer (C)                                  |  |  |
|-----------------------------------------------------------------|----------------------------------------------------------------|--|--|
| connectable units                                               | Maximum 31 units to 1 host computer (C5)                       |  |  |
| Communication                                                   | Parity, checksum (Shinko protocol), LRC (MODBUS ASCII),        |  |  |
| error detection CRC-16 (MODBUS RTU)                             |                                                                |  |  |
| Digital external                                                | Receives step SV from the connected Shinko programmable        |  |  |
| setting controllers PCA1 or PCB1 (Select 'SV digital transmissi |                                                                |  |  |
|                                                                 | [Communication protocol]).                                     |  |  |
|                                                                 | SV adds SVTC bias value to the step SV received via SV digital |  |  |
|                                                                 | transmission (SVTC command).                                   |  |  |

#### External setting input (Option code: EA, EV)

SV adds external analog signal to remote bias value.

| Setting signal  | Direct current: 4 to 20 mA DC [Option code: EA1] |
|-----------------|--------------------------------------------------|
|                 | 0 to 20 mA DC [Option code: EA2]                 |
|                 | DC voltage: 0 to 1 V DC [Option code: EV1]       |
|                 | 1 to 5 V DC [Option code: EV2]                   |
| Allowable input | EA⊡: 50 mA DC max.                               |
|                 | EV1: 5 V DC max.                                 |
|                 | EV2: 10 V DC max.                                |
| Input           | EA⊡: 50 Ω                                        |
| impedance       | EV⊡: 100 kΩ                                      |
| Input sampling  | 250 ms                                           |
| period          |                                                  |

#### Transmission output (Option code: TA1, TV1)

Converting the value (PV, SV, MV or DV transmission) to analog signal every 125 ms, outputs the value in current or voltage. (Factory default: PV transmission) If Transmission output high limit and low limit value are the same, outputs

Transmission output low limit value (4 mA DC or 0 V DC)

| Resolution | 12000                                                  |  |
|------------|--------------------------------------------------------|--|
| Output     | 4 to 20 mA DC (load resistance, maximum 500 $\Omega$ ) |  |
|            | 0 to 1 V DC (load resistance, minimum 100 k $\Omega$ ) |  |
| Output     | Within ±0.3% of Transmission output span               |  |
| accuracy   |                                                        |  |

#### Insulated power output (Option code: P)

| Output voltage | 24±3 V DC (when load current is 30 mA DC)        |
|----------------|--------------------------------------------------|
| Ripple voltage | Within 200 mV DC (when load current is 30 mA DC) |
| Max. load      | 30 mA DC                                         |
| current        |                                                  |

**13. Troubleshooting** If any malfunctions occur, refer to the following items after checking that power is being supplied to the controller.

#### 13.1 Indication

| Problem                                                             | Possible Cause and Solution                                                                                                    |
|---------------------------------------------------------------------|----------------------------------------------------------------------------------------------------|
| [ <i>aFF</i> ], nothing or PV<br>is indicated on the PV<br>Display. | • Control output OFF function is working.<br>Press the Key for approx. 1 second to release the function.                                                                                                    |
| [ ] is flashing on<br>the PV Display.                               | • Burnout of thermocouple, RTD or disconnection of DC voltage (0 to 10 mV DC, -10 to 10 mV DC, 0 to 50 mV DC, 0 to 100 mV DC, 0 to 1 V DC)                                                                                                    |
|                                                                     | Change each sensor.<br>How to check whether the sensor is burnt out                                                                                                    |
|                                                                     | [Thermocouple]<br>If the input terminals of the instrument are shorted, and if a<br>value around room temperature is indicated, the instrument<br>is likely to be operating normally, however, the sensor may<br>be burnt out.                                                                                                    |
|                                                                     | If approx. 100 $\Omega$ of resistance is connected to the input<br>terminals between A-B of the instrument and between B-B<br>is shorted, and if a value around 0°C (32°F) is indicated,<br>the instrument is likely to be operating normally, however,<br>the sensor may be burnt out                                                                                |
|                                                                     | [DC voltage (0 to 10 mV DC, $-10$ to 10 mV DC, 0 to 50 mV                                                                                                    |
|                                                                     | If the input terminals of the instrument are shorted, and if<br>a scaling low limit value is indicated, the instrument is likely<br>to be operating normally, however, the signal wire may be<br>disconnected.                                                                                                    |
|                                                                     | <ul> <li>Check whether the input terminals of thermocouple, RTD or<br/>DC voltage (0 to 10 mV DC, -10 to 10 mV DC, 0 to 50 mV<br/>DC, 0 to 100 mV DC, 0 to 1 V DC) are securely mounted to<br/>the instrument input terminal.</li> </ul>                                                                                                    |
|                                                                     | Connect the sensor terminals to the instrument input terminals securely.                                                                                                    |
| [] is flashing on<br>the PV Display.                                | <ul> <li>Check whether input signal wire for DC voltage (1 to 5 V DC) or direct current (4 to 20 mA DC) is disconnected.</li> <li>How to check whether the input signal wire is disconnected [DC voltage (1 to 5 V DC)]</li> </ul>                                                                                                    |
|                                                                     | If the input to the input terminals of the instrument is 1 V DC<br>and if a scaling low limit value is indicated, the instrument is<br>likely to be operating normally, however, the signal wire<br>may be disconnected.                                                                                                    |
|                                                                     | <ul> <li>If the input to the input terminals of the instrument is 4 mA DC and if a scaling low limit value is indicated, the instrument is likely to be operating normally, however, the signal wire may be disconnected.</li> <li>Check whether input signal wire for DC voltage (1 to 5 V DC) or direct current (4 to 20 mA DC) is securely connected to</li> </ul> |
|                                                                     | the instrument input terminals.                                                                                                    |

| Problem                                                                                  | Possible Cause and Solution                                                                                                    |
|------------------------------------------------------------------------------------------|----------------------------------------------------------------------------------------------------|
| [ ] is flashing on the PV Display.                                                       | <ul> <li>Check if polarity of thermocouple or compensating lead wire<br/>is correct.</li> <li>Check whether codes (A, B, B) of RTD match the instrument<br/>terminals.</li> </ul>                                                                                                    |
| The PV Display keeps<br>indicating the value<br>which was set in<br>[Scaling low limit]. | <ul> <li>Check whether the input signal wire for DC voltage (0 to 5 V DC, 0 to 10 V DC) and current (0 to 20 mA DC) is disconnected.</li> <li>How to check whether the input signal wire is disconnected [Voltage (0 to 5 V DC, 0 to 10 V DC)]</li> <li>If the input to the input terminals of the instrument is 1 V DC and if a value (converted value from Scaling high, low limit setting) corresponding to 1 V DC is indicated, the instrument is likely to be operating normally, however, the signal wire may be disconnected.</li> <li>[Direct current (0 to 20 mA DC)]</li> <li>If the input to the input terminals of the instrument is 4 mA DC and if a value (converted value from Scaling high, low limit setting) corresponding to 4 mA DC is indicated, the instrument is likely to be operating normally, however, the signal wire may be disconnected.</li> </ul> |
| The indication of PV                                                                     | DC) are securely mounted to the instrument input terminals.<br>• Check whether sensor input or temperature unit $(^{\circ}C \ ^{\circ}F)$ is                                                                                                    |
| display is irregular or<br>unstable.                                                     | <ul> <li>Concert.</li> <li>Select the sensor input and temperature unit (°C, °F) properly.</li> <li>Sensor correcting value is unsuitable.</li> <li>Set it to a suitable value.</li> <li>Check whether the specification of the sensor is correct.</li> <li>AC leaks into the sensor circuit. Use an ungrounded type sensor.</li> <li>There may be equipment that interferes with or makes noise near the controller.</li> <li>Keep ACD-13A or ACR-13A clear of any potentially disruptive equipment.</li> </ul>                                                                                                    |
| $[ERR \square]$ is indicated on the PV Display.                                          | <ul> <li>Internal memory is defective.</li> <li>Contact our agency or us.</li> </ul>                                                                                                    |

# 13.2 Key Operation

| Problem                               | Possible Cause and Solution                                        |
|---------------------------------------|--------------------------------------------------------------------|
| Unable to set the SV, P,              | <ul> <li>Set value lock (Lock 1 to Lock 4) is selected.</li> </ul> |
| I, D, Event alarm value,              | Release the lock in [Set value lock].                              |
| etc.                                  | <ul> <li>AT (Auto-tuning) or auto-reset is performing.</li> </ul>  |
| <ul> <li>The values do not</li> </ul> | In the case of AT, cancel AT.                                      |
| change by the $	riangle$ , $	riangle$ | It takes approximately 4 minutes until auto-reset is finished.     |
| keys.                                 |                                                                    |
| Setting items of each                 | Check if the desired action has been selected in [Event            |
| Event output are not                  | output allocation].                                                |
| indicated.                            |                                                                    |

### 13.3 Control

| Problem                   | Possible Cause and Solution                                                                                     |
|---------------------------|----------------------------------------------------------------------------------------------------|
| Temperature does not      | Sensor is out of order. Replace the sensor.                                                                     |
| rise.                     | Check whether the Sensor or control output terminals are     securely mounted to the instrument input terminals |
|                           | Ensure that the sensor or control output terminals are mounted to the instrument input terminals securely.      |
|                           | Check whether the wiring of sensor or control output                                                            |
|                           | terminals is correct.                                                                                           |
| The control output        | OUT1 or OUT2 low limit value is set to 100% or higher.                                                          |
| remains in an ON status.  | Set it to a suitable value.                                                                                     |
| The control output        | OUT1 or OUT2 high limit value is set to 0% or less.                                                             |
| remains in an OFF status. | Set it to a suitable value.                                                                                     |

For all other malfunctions, please contact our main office or dealers.

# 14. Character Tables

The PV Display indicates setting characters, and the SV/MV/TIME Display indicates factory default.

## [Simplified Setting]

#### SV setting mode

| Character       | Setting Item, Setting Range                                  | Data |
|-----------------|--------------------------------------------------------------|------|
| <b>5</b><br>, 0 | SV<br>Setting range: Scaling low limit to Scaling high limit |      |

#### Event setting mode

| Character                      |   | Setting Item, Setting Range                                                           | Data |
|--------------------------------|---|---------------------------------------------------------------------------------------|------|
| <b>#  </b><br>••• <sub>1</sub> | 0 | <b>EVT1 alarm value</b><br>Setting range: Refer to (Table 14-1) on p.103.             |      |
| <b>₩</b>                       | 0 | <b>EVT1 high limit alarm value</b><br>Setting range: Refer to (Table 14-1) on p.103.  |      |
| <b>A2</b><br>~~,               | 0 | <b>EVT2 alarm value</b><br>Setting range: Refer to (Table 14-1) on p.103.             |      |
| <i>₽2</i> ₩<br>™ ,             | 0 | <b>EVT2 high limit alarm valu</b> e<br>Setting range: Refer to (Table 14-1) on p.103. |      |
| <b>₽</b> 3<br>™ ,              | 0 | <b>EVT3 alarm value</b><br>Setting range: Refer to (Table 14-1) on p.103.             |      |
| <i>₩3</i> ₩                    | 0 | <b>EVT3 high limit alarm value</b><br>Setting range: Refer to (Table 14-1) on p.103.  |      |
| <b>//</b><br>••• 1             | 0 | <b>EVT4 alarm value</b><br>Setting range: Refer to (Table 14-1) on p.103.             |      |
| <b>ЯЧН</b><br>∞,               | 0 | <b>EVT4 high limit alarm value</b><br>Setting range: Refer to (Table 14-1) on p.103.  |      |
| <b>AS</b><br>,                 | 0 | <b>EVT5 alarm value</b><br>Setting range: Refer to (Table 14-1) on p.103.             |      |
| #SH<br>™ ,                     | 0 | <b>EVT5 high limit alarm value</b><br>Setting range: Refer to (Table 14-1) on p.103.  |      |

(Table 14-1)

| Alarm Type                                                      | Setting Range                                     |
|-----------------------------------------------------------------|---------------------------------------------------|
| High limit alarm (Deviation setting)                            | -(Input span) to Input span ℃ (°F) *1             |
| Low limit alarm (Deviation setting)                             | -(Input span) to Input span ℃ (°F) *1             |
| High/Low limits alarm<br>(Deviation setting)                    | 0 to Input span ℃ (°F) *1                         |
| High/Low limits independent<br>(Deviation setting)              | 0 to Input span ℃ (°F) *1                         |
| High/Low limit range alarm<br>(Deviation setting)               | 0 to Input span ℃ (°F) *1                         |
| High/Low limit range independent<br>(Deviation setting)         | 0 to Input span ℃ (°F) *1                         |
| Process high alarm                                              | Input range low limit to Input range high limit*2 |
| Process low alarm                                               | Input range low limit to Input range high limit*2 |
| High limit with standby alarm<br>(Deviation setting)            | -(Input span) to Input span ℃ (°F) *1             |
| Low limit with standby alarm<br>(Deviation setting)             | -(Input span) to Input span ℃ (°F) *1             |
| High/Low limits with standby<br>(Deviation setting)             | 0 to Input span ℃ (°F) *1                         |
| High/Low limits with standby<br>independent (Deviation setting) | 0 to Input span ℃ (°F) *1                         |

\*1: For DC voltage, current inputs, the input span is the same as the scaling span.
\*2: For DC voltage, current inputs, input range low (or high) limit value is the same as scaling low (or high) limit value.

#### PID setting mode

| Character              | Setting Item, Setting Range                                                                                                    | Data |
|------------------------|----------------------------------------------------------------------------------------------------|------|
| <b>Р</b><br>- , ю      | OUT1 proportional band<br>Setting range: 0 to Input span ℃ (°F)<br>DC voltage, current inputs: 0.0 to 1000.0%                      |      |
| Р_Ь                    | <b>OUT2 proportional band</b><br>Setting range: 0.0 to 10.0 times (Multiplied value of<br>OUT1 proportional band)                  |      |
| <b> </b><br>-, 200     | Integral time<br>Setting range: 0 to 3600 seconds                                                                                  |      |
| <b>d</b><br>, 50       | <b>Derivative time</b><br>Setting range: 0 to 1800 seconds                                                                         |      |
| <b>ARW</b><br>~~, 50   | ARW<br>Setting range: 0 to 100%                                                                                                    |      |
| <b>R'\E</b> [<br>~, 00 | Manual reset<br>Setting range: ±1000.0<br>DC voltage, current inputs: The placement of the decimal<br>point follows the selection. |      |
| oRAC o                 | OUT1 rate-of-change<br>Setting range: 0 to 100 %/sec                                                                               |      |

### [Group Selection]

# SV, Event group (for Fixed value control)

| Character             | Setting Item, Setting Range                                                          | Data |
|-----------------------|--------------------------------------------------------------------------------------|------|
| ۲_٦                   | SV, Event group                                                                      |      |
| <b>L</b><br>••• , 0   | SV1<br>Setting range: Scaling low limit to Scaling high limit                        |      |
| <b>A I</b><br>" , 0   | <b>EVT1 alarm value</b><br>Setting range: Refer to (Table 14-1) on p.103.            |      |
| <b>A IH</b><br>, 0    | <b>EVT1 high limit alarm value</b><br>Setting range: Refer to (Table 14-1) on p.103. |      |
| <b>A2</b><br>, 0      | <b>EVT2 alarm value</b><br>Setting range: Refer to (Table 14-1) on p.103.            |      |
| <b>A2H</b><br>, 0     | <b>EVT2 high limit alarm value</b><br>Setting range: Refer to (Table 14-1) on p.103. |      |
| <b>A3</b><br>, 0      | <b>EVT3 alarm value</b><br>Setting range: Refer to (Table 14-1) on p.103.            |      |
| <b>A3H</b><br>, 0     | <b>EVT3 high limit alarm value</b><br>Setting range: Refer to (Table 14-1) on p.103. |      |
| <b>A4</b><br>, 0      | <b>EVT4 alarm value</b><br>Setting range: Refer to (Table 14-1) on p.103.            |      |
| <b>A4</b><br>, 0      | <b>EVT4 high limit alarm value</b><br>Setting range: Refer to (Table 14-1) on p.103. |      |
| <b>AS</b><br>" 0      | <b>EVT5 alarm value</b><br>Setting range: Refer to (Table 14-1) on p.103.            |      |
| <b>ASH</b><br>••• , 0 | <b>EVT5 high limit alarm value</b><br>Setting range: Refer to (Table 14-1) on p.103. |      |

Program pattern group (for Program control)

| Character        | Setting Item, Setting Range                            | Data |
|------------------|--------------------------------------------------------|------|
| 6_4              | Program pattern group                                  |      |
|                  | Step 1 SV                                              |      |
|                  | Setting range: Scaling low limit to Scaling high limit |      |
| ΓI ME            | Step 1 time                                            |      |
| , 0 <u>0</u> .00 | Setting range: 00:00 to 99:59                          |      |
| WAI C            | Step 1 Wait value                                      |      |
|                  | Setting range:                                         |      |
|                  | 0 to Converted value of 20% of input span              |      |
| H                | Step 1 EVT1 alarm value                                |      |
| ··· / 0          | Setting range: Refer to (Table 14-1) on p.103.         |      |
| <i>A !H</i>      | Step 1 EVT1 high limit alarm value                     |      |
| ··· / 0          | Setting range: Refer to (Table 14-1) on p.103.         |      |
| -CA              | Step 1 EVT2 alarm value                                |      |
|                  | Setting range: Refer to (Table 14-1) on p.103.         |      |
| RSH              | Step 1 EVT2 high limit alarm value                     |      |
|                  | Setting range: Refer to (Table 14-1) on p.103.         |      |
| 87               | Step 1 EVT3 alarm value                                |      |
|                  | Setting range: Refer to (Table 14-1) on p.103.         |      |
| RJH              | Step 1 EVT3 high limit alarm value                     |      |
|                  | Setting range: Refer to (Table 14-1) on p.103.         |      |
| ДЧ               | Step 1 EVT4 alarm value                                |      |
| ··· / 0          | Setting range: Refer to (Table 14-1) on p.103.         |      |
| Ачн              | Step 1 EVT4 high limit alarm value                     |      |
|                  | Setting range: Refer to (Table 14-1) on p.103.         |      |
| AL               | Step 1 EVT5 alarm value                                |      |
|                  | Setting range: Refer to (Table 14-1) on p.103.         |      |

| Character | Setting Item, Setting Range                    | Data |
|-----------|------------------------------------------------|------|
| ACH       | Step 1 EVT5 high limit alarm value             |      |
| ייניי     | Setting range: Refer to (Table 14-1) on p.103. |      |
| STEP      |                                                |      |
|           | Step 2 SV                                      |      |
|           | Step 2 time                                    |      |
|           | Step 2 Wait value                              |      |
|           | Step 2 EVT1 alarm value                        |      |
|           | Step 2 EVT1 high limit alarm value             |      |
|           | Step 2 EVT2 alarm value                        |      |
|           | Step 2 EVT2 high limit alarm value             |      |
|           | Step 2 EVT3 alarm value                        |      |
|           | Step 2 EVT3 high limit alarm value             |      |
|           | Step 2 EVT4 alarm value                        |      |
|           | Step 2 EVT4 high limit alarm value             |      |
|           | Step 2 EVT5 alarm value                        |      |
|           | Step 2 EVT5 high limit alarm value             |      |
|           | Step 3 SV                                      |      |
|           | Step 3 time                                    |      |
|           | Step 3 Wait value                              |      |
|           | Step 3 EVT1 alarm value                        |      |
|           | Step 3 EVT1 high limit alarm value             |      |
|           | Step 3 EVT2 alarm value                        |      |
|           | Step 3 EVT2 high limit alarm value             |      |
|           | Step 3 EVT3 alarm value                        |      |
|           | Step 3 EVT3 high limit alarm value             |      |
|           | Step 3 EVT4 alarm value                        |      |
|           | Step 3 EVT4 high limit alarm value             |      |
|           | Step 3 EVT5 alarm value                        |      |
|           | Step 3 EVT5 high limit alarm value             |      |
|           | Step 4 SV                                      |      |
|           | Step 4 time                                    |      |
|           | Step 4 Wait value                              |      |
|           | Step 4 EVT1 alarm value                        |      |
|           | Step 4 EVT1 high limit alarm value             |      |
|           | Step 4 EVT2 alarm value                        |      |
|           | Step 4 EVT2 high limit alarm value             |      |
|           | Step 4 EVT3 alarm value                        |      |
|           | Step 4 EVT3 high limit alarm value             |      |
|           | Step 4 EVT4 alarm value                        |      |
|           | Step 4 EVT4 high limit alarm value             |      |
|           | Step 4 EVT5 alarm value                        |      |

| Character | Setting Item, Setting Range        | Data |
|-----------|------------------------------------|------|
|           | Step 4 EVT5 high limit alarm value |      |
|           | Step 5 SV                          |      |
|           | Step 5 time                        |      |
|           | Step 5 Wait value                  |      |
|           | Step 5 EVT1 alarm value            |      |
|           | Step 5 EVT1 high limit alarm value |      |
|           | Step 5 EVT2 alarm value            |      |
|           | Step 5 EVT2 high limit alarm value |      |
|           | Step 5 EVT3 alarm value            |      |
|           | Step 5 EVT3 high limit alarm value |      |
|           | Step 5 EVT4 alarm value            |      |
|           | Step 5 EVT4 high limit alarm value |      |
|           | Step 5 EVT5 alarm value            |      |
|           | Step 5 EVT5 high limit alarm value |      |
|           | Step 6 SV                          |      |
|           | Step 6 time                        |      |
|           | Step 6 Wait value                  |      |
|           | Step 6 EVT1 alarm value            |      |
|           | Step 6 EVT1 high limit alarm value |      |
|           | Step 6 EVT2 alarm value            |      |
|           | Step 6 EVT2 high limit alarm value |      |
|           | Step 6 EVT3 alarm value            |      |
|           | Step 6 EVT3 high limit alarm value |      |
|           | Step 6 EVT4 alarm value            |      |
|           | Step 6 EVT4 high limit alarm value |      |
|           | Step 6 EVT5 alarm value            |      |
|           | Step 6 EVT5 high limit alarm value |      |
|           | Step 7 SV                          |      |
|           | Step 7 time                        |      |
|           | Step 7 Wait value                  |      |
|           | Step 7 EVT1 alarm value            |      |
|           | Step 7 EVT1 high limit alarm value |      |
|           | Step 7 EVT2 alarm value            |      |
|           | Step 7 EVT2 high limit alarm value |      |
|           | Step 7 EVT3 alarm value            |      |
|           | Step 7 EVT3 high limit alarm value |      |
|           | Step 7 EVT4 alarm value            |      |
|           | Step 7 EVT4 high limit alarm value |      |
|           | Step 7 EVT5 alarm value            |      |
|           | Step 7 EVT5 high limit alarm value |      |
|           | Step 8 SV                          |      |

| Character | Setting Item, Setting Range         | Data |
|-----------|-------------------------------------|------|
|           | Step 8 time                         |      |
|           | Step 8 Wait value                   |      |
|           | Step 8 EVT1 alarm value             |      |
|           | Step 8 EVT1 high limit alarm value  |      |
|           | Step 8 EVT2 alarm value             |      |
|           | Step 8 EVT2 high limit alarm value  |      |
|           | Step 8 EVT3 alarm value             |      |
|           | Step 8 EVT3 high limit alarm value  |      |
|           | Step 8 EVT4 alarm value             |      |
|           | Step 8 EVT4 high limit alarm value  |      |
|           | Step 8 EVT5 alarm value             |      |
|           | Step 8 EVT5 high limit alarm value  |      |
|           | Step 9 SV                           |      |
|           | Step 9 time                         |      |
|           | Step 9 Wait value                   |      |
|           | Step 9 EVT1 alarm value             |      |
|           | Step 9 EVT1 high limit alarm value  |      |
|           | Step 9 EVT2 alarm value             |      |
|           | Step 9 EVT2 high limit alarm value  |      |
|           | Step 9 EVT3 alarm value             |      |
|           | Step 9 EVT3 high limit alarm value  |      |
|           | Step 9 EVT4 alarm value             |      |
|           | Step 9 EVT4 high limit alarm value  |      |
|           | Step 9 EVT5 alarm value             |      |
|           | Step 9 EVT5 high limit alarm value  |      |
|           | Step 10 SV                          |      |
|           | Step 10 time                        |      |
|           | Step 10 Wait value                  |      |
|           | Step 10 EVT1 alarm value            |      |
|           | Step 10 EVT1 high limit alarm value |      |
|           | Step 10 EVT2 alarm value            |      |
|           | Step 10 EVT2 high limit alarm value |      |
|           | Step 10 EVT3 alarm value            |      |
|           | Step 10 EVT3 high limit alarm value |      |
|           | Step 10 EVT4 alarm value            |      |
|           | Step 10 EVT4 high limit alarm value |      |
|           | Step 10 EVT5 alarm value            |      |
|           | Step 10 EVT5 high limit alarm value |      |
|           | Step 11 SV                          |      |
|           | Step 11 time                        |      |
|           | Step 11 Wait value                  |      |
| Character | Setting Item, Setting Range         | Data |
|-----------|-------------------------------------|------|
|           | Step 11 EVT1 alarm value            |      |
|           | Step 11 EVT1 high limit alarm value |      |
|           | Step 11 EVT2 alarm value            |      |
|           | Step 11 EVT2 high limit alarm value |      |
|           | Step 11 EVT3 alarm value            |      |
|           | Step 11 EVT3 high limit alarm value |      |
|           | Step 11 EVT4 alarm value            |      |
|           | Step 11 EVT4 high limit alarm value |      |
|           | Step 11 EVT5 alarm value            |      |
|           | Step 11 EVT5 high limit alarm value |      |
|           | Step 12 SV                          |      |
|           | Step 12 time                        |      |
|           | Step 12 Wait value                  |      |
|           | Step 12 EVT1 alarm value            |      |
|           | Step 12 EVT1 high limit alarm value |      |
|           | Step 12 EVT2 alarm value            |      |
|           | Step 12 EVT2 high limit value       |      |
|           | Step 12 EVT3 alarm value            |      |
|           | Step 12 EVT3 high limit alarm value |      |
|           | Step 12 EVT4 alarm value            |      |
|           | Step 12 EVT4 high limit alarm value |      |
|           | Step 12 EVT5 alarm value            |      |
|           | Step 12 EVT5 high limit alarm value |      |
|           | Step 13 SV                          |      |
|           | Step 13 time                        |      |
|           | Step 13 Wait value                  |      |
|           | Step 13 EVT1 alarm value            |      |
|           | Step 13 EVT1 high limit alarm value |      |
|           | Step 13 EVT2 alarm value            |      |
|           | Step 13 EVT2 high limit alarm value |      |
|           | Step 13 EVT3 alarm value            |      |
|           | Step 13 EVT3 high limit alarm value |      |
|           | Step 13 EVT4 alarm value            |      |
|           | Step 13 EVT4 high limit alarm value |      |
|           | Step 13 EVT5 alarm value            |      |
|           | Step 13 EVT5 high limit alarm value |      |
|           | Step 14 SV                          |      |
|           | Step 14 time                        |      |
|           | Step 14 Wait value                  |      |
|           | Step 14 EVT1 alarm value            |      |
|           | Step 14 EVT1 high limit alarm value |      |

| Character | Setting Item, Setting Range         | Data |
|-----------|-------------------------------------|------|
|           | Step 14 EVT2 alarm value            |      |
|           | Step 14 EVT2 high limit alarm value |      |
|           | Step 14 EVT3 alarm value            |      |
|           | Step 14 EVT3 high limit alarm value |      |
|           | Step 14 EVT4 alarm value            |      |
|           | Step 14 EVT4 high limit alarm value |      |
|           | Step 14 EVT5 alarm value            |      |
|           | Step 14 EVT5 high limit alarm value |      |
|           | Step 15 SV                          |      |
|           | Step 15 time                        |      |
|           | Step 15 Wait value                  |      |
|           | Step 15 EVT1 alarm value            |      |
|           | Step 15 EVT1 high limit alarm value |      |
|           | Step 15 EVT2 alarm value            |      |
|           | Step 15 EVT2 high limit alarm value |      |
|           | Step 15 EVT3 alarm value            |      |
|           | Step 15 EVT3 high limit alarm value |      |
|           | Step 15 EVT4 alarm value            |      |
|           | Step 15 EVT4 high limit alarm value |      |
|           | Step 15 EVT5 alarm value            |      |
|           | Step 15 EVT5 high limit alarm value |      |

PID group

| Character                  | Character Setting Item, Setting Range                  |  |  |
|----------------------------|--------------------------------------------------------|--|--|
| G_PI d                     | PID group                                              |  |  |
|                            |                                                        |  |  |
| 71/                        | PID zone value 1                                       |  |  |
| ∠ <i>∨</i><br>∞, 0         | Setting range: Scaling low limit to Scaling high limit |  |  |
| p                          | OUT1 proportional band 1                               |  |  |
| <b>п</b>                   | Setting range: 0 to Input span °C (°F)                 |  |  |
|                            | DC voltage, current inputs: 0.0 to 1000.0%             |  |  |
| РЬ                         | OUT2 proportional band 1                               |  |  |
|                            | Setting range: 0.0 to 10.0 times (Multiplied value of  |  |  |
| - 1                        | OUT1 proportional band)                                |  |  |
| 1                          | Integral time 1                                        |  |  |
| <b>.</b> , 200             | Setting range: 0 to 3600 seconds                       |  |  |
|                            | Derivative time 1                                      |  |  |
| d                          | Setting range: 0 to 1800 seconds                       |  |  |
| ∞, 50                      |                                                        |  |  |
|                            | ARW 1                                                  |  |  |
| <b>пги</b><br>, 50         | Setting range: 0 to 100%                               |  |  |
| <u>ρ</u> ι <u></u> <u></u> | Manual reset 1                                         |  |  |
| <b>'' 'L'</b> nn           | Setting range: ±1000.0                                 |  |  |
| 1 <b>0.0</b>               | DC voltage, current inputs: The placement of the       |  |  |
|                            | decimal point follows the selection.                   |  |  |
| oKHi                       | Setting range: 0 to 100 %/sec                          |  |  |
| <u> </u>                   | Setting range. 0 to 100 %/sec                          |  |  |
|                            | PID zone value 2                                       |  |  |
|                            | OUT1 proportional band 2                               |  |  |
|                            | OUT2 proportional band 2                               |  |  |
|                            | Integral time 2                                        |  |  |
|                            | Derivative time 2                                      |  |  |
|                            | ARW 2                                                  |  |  |
|                            | Manual reset 2                                         |  |  |
|                            | OUT1 rate-of-change 2                                  |  |  |
|                            | PID zone value 3                                       |  |  |
|                            | OUT1 proportional band 3                               |  |  |
|                            | OUT2 proportional band 3                               |  |  |

| Integral time 3          |  |
|--------------------------|--|
| Derivative time 3        |  |
| ARW 3                    |  |
| Manual reset 3           |  |
| OUT1 rate-of-change 3    |  |
| PID zone value 4         |  |
| OUT1 proportional band 4 |  |
| OUT2 proportional band 4 |  |
| Integral time 4          |  |
| Derivative time 4        |  |
| ARW 4                    |  |
| Manual reset 4           |  |
| OUT1 rate-of-change 4    |  |
| PID zone value 5         |  |
| OUT1 proportional band 5 |  |
| OUT2 proportional band 5 |  |
| Integral time 5          |  |
| Derivative time 5        |  |
| ARW 5                    |  |
| Manual reset 5           |  |
| OUT1 rate-of-change 5    |  |

# AT group

| Character    | Setting Item, Setting Range                                             | Data |
|--------------|-------------------------------------------------------------------------|------|
| r. gr        | AT group                                                                |      |
| <i>U_1</i> ″ |                                                                         |      |
|              |                                                                         |      |
| Ωŗ           | AT/Auto-reset                                                           |      |
| ///          | : AT/ Auto-reset Cancel                                                 |      |
|              | 吊Г□□□ / <i>吊っ</i> と「□: AT/ Auto-reset Perform                           |      |
| OF L         | AT bias                                                                 |      |
| חנ_ם_ וח     | Setting range: 0 to 50℃ (0 to 100°F)                                    |      |
| Ľυ           | With a decimal point: 0.0 to 50.0 $^\circ C$ (0.0 to 100.0 $^\circ F$ ) |      |

### Engineering group

| Character | Setting Item, Setting Range | Data |
|-----------|-----------------------------|------|
| G_ENG     | Engineering group           |      |

#### Input group

| Character | Setting Item, Setting Range            |             |        |    | Data  |            |
|-----------|----------------------------------------|-------------|--------|----|-------|------------|
| E_I NP    | Input group                            |             |        |    |       |            |
| LENL      | Input type                             |             |        |    |       |            |
|           | 1:1-1-17                               | K           | 200    | to | 1370  | °C         |
|           |                                        | ĸ           | -200 0 | to | 400.0 | <u>ີ</u>   |
|           |                                        |             | -200.0 | to | 1000  | <u>°</u>   |
|           | $\overline{R}$                         | R           | 0      | to | 1760  | ĉ          |
|           | 5                                      | S           | 0      | to | 1760  | °C         |
|           | ЬШС                                    | В           | 0      | to | 1820  | °C         |
|           | Ε                                      | E           | -200   | to | 800   | ĉ          |
|           | <i></i>                                | Т           | -200.0 | to | 400.0 | ĉ          |
|           | NEE                                    | N           | -200   | to | 1300  | °C         |
|           | PL2C                                   | PL-Ⅱ        | 0      | to | 1390  | °C         |
|           | c LLLL                                 | C(W/Re5-26) | 0      | to | 2315  | C          |
|           | PT .C                                  | Pt100       | -200.0 | to | 850.0 | Ĵ          |
|           | JPT L                                  | JPt100      | -200.0 | to | 500.0 | °C         |
|           | Pr                                     | Pt100       | -200   | to | 850   | °C         |
|           |                                        | JPt100      | -200   | to | 500   | °C         |
|           |                                        | Pt100       | -100.0 | to | 100.0 | °C         |
|           | PFS E                                  | Pt100       | -100.0 | to | 500.0 | Ĉ          |
|           | :::::::::::::::::::::::::::::::::::::: | К           | -328   | to | 2498  | °F         |
|           | KF                                     | К           | -328.0 | to | 752.0 | <u>°F</u>  |
|           |                                        | J           | -328   | to | 1832  | <u>°F</u>  |
|           |                                        | R           | 32     | to | 3200  | °F         |
|           |                                        | S           | 32     | to | 3200  | <u> </u>   |
|           |                                        | В           | 32     | to | 3308  | <u> </u>   |
|           |                                        | E           | -328   | to | 1472  | Т <u>Г</u> |
|           |                                        | Т           | -328.0 | to | 752.0 | <u>Т</u>   |
|           |                                        | N           | -328   | to | 2372  | Ť          |
|           |                                        | PL-Ⅱ        | 32     | to | 2534  | Ŧ          |

|                      | F C(W/Re5-26)                                                                                                    | <b>32 to 4199</b> H                 | <u>.</u> |  |  |  |
|----------------------|----------------------------------------------------------------------------------------------------|-------------------------------------|----------|--|--|--|
|                      | <i>₽Г</i> □. <i>F</i> Pt100                                                                                                    | -328.0 to 1562.0 <sup>°</sup> H     | -<br>-   |  |  |  |
|                      | <i>」、ド</i> JPt100                                                                                                    | -328.0 to 932.0 <sup>°</sup> H      | <u>ج</u> |  |  |  |
|                      | <i>ΡΓ</i>                                                                                                    | -328 to 1562 H                      | <u>.</u> |  |  |  |
|                      | <i>」。F</i> JPt100                                                                                                    | -328 to 932 <sup>°</sup> H          | <u>.</u> |  |  |  |
|                      | <i>무도군 .</i> F Pt100                                                                                                    | -148.0 to 212.0 H                   | <u>.</u> |  |  |  |
|                      | <i>PF9 .F</i> Pt100                                                                                                    | -148.0 to 932.0 <sup>°</sup> H      | <u>.</u> |  |  |  |
|                      | [고고에서 0 to 20 mA DC                                                                                                    | -2000 to 10000                      |          |  |  |  |
|                      | <i>∐  <b>_</b> /1// </i> 0 to 10 mV DC                                                                                                    | -2000 to 10000                      |          |  |  |  |
|                      | - /፲/1// -10 to 10 mV DC                                                                                                    | -2000 to 10000                      |          |  |  |  |
|                      | ⊆ <i>⊑I™</i> // 0 to 50 mV DC                                                                                                    | -2000 to 10000                      |          |  |  |  |
|                      | <i>ににいい</i> 0 to 100 mV DC                                                                                                    | -2000 to 1000                       |          |  |  |  |
|                      | <i>□</i> /□ <i>⊭</i> 0 to 1 V DC                                                                                                    | -2000 to 1000                       |          |  |  |  |
|                      | □□5□⊬ 0 to 5 V DC                                                                                                    | -2000 to 1000                       |          |  |  |  |
|                      | / 5 V DC                                                                                                    | -2000 to 1000                       |          |  |  |  |
|                      | <i>□ 1□</i> /□ /□ 0 to 10 V DC                                                                                                    | -2000 to 1000                       |          |  |  |  |
|                      |                                                                                                    |                                     | 1        |  |  |  |
| <b>51 LH</b><br>1370 | Scaling high limit<br>Setting range: Scaling low limit to Input range high limit<br>DC voltage, current inputs: -2000 to 10000 (The                                                                                                    |                                     |          |  |  |  |
|                      | Scaling low limit                                                                                                    |                                     |          |  |  |  |
| ר ב <u>ר</u><br>200  | Setting range: Input range low limit to Scaling high limit<br>DC voltage, current inputs: -2000 to 10000 (The                                                                                                    |                                     |          |  |  |  |
|                      | Province in the decimal point                                                                                                    |                                     |          |  |  |  |
| d¥ o                 | Decimal point place $\Box \Box \Box \Box \Box$ : No decimal point $\Box \Box \Box \Box \Box$ : 1 digit after decimal point $\Box \Box \Box \Box \Box$ : 2 digits after decimal point $\Box \Box \Box \Box \Box$ : 3 digits after decimal point $\Box \Box \Box \Box \Box$ : 4 digits after decimal point |                                     |          |  |  |  |
| FIIC                 | PV filter time constant                                                                                                    |                                     |          |  |  |  |
| 00                   | Setting range: 0.0 to 100.0 seco                                                                                                    | Setting range: 0.0 to 100.0 seconds |          |  |  |  |
| L                    | Sensor correction                                                                                                    |                                     |          |  |  |  |
| סר                   | Setting range: -200.0 to 200.0°C                                                                                                    | (°F)                                |          |  |  |  |
| υÜ                   | DC voltage, current inputs: -2000 to 2000 (The                                                                                                    |                                     |          |  |  |  |
|                      | placement of the decimal point follows the selection.)                                                                                                    |                                     |          |  |  |  |

Output group

| Character               | Setting Item, Setting Range                                                                                                    | Data |
|-------------------------|----------------------------------------------------------------------------------------------------|------|
| Ε_οЦΓ                   | Output group                                                                                                    |      |
| С <sub>30</sub>         | OUT1 proportional cycle<br>Setting range: 1 to 120 seconds                                                                                                    |      |
| с_Ь 30                  | OUT2 proportional cycle<br>Setting range: 1 to 120 seconds                                                                                                    |      |
| oLH <sub>100</sub>      | OUT1 high limit<br>Setting range: OUT1 low limit to 100%<br>(Direct current output: OUT1 low limit to 105%)                                                                                                    |      |
| oll o                   | OUT1 low limit<br>Setting range: 0% to OUT1 high limit<br>(Direct current output: -5% to OUT1 high limit)                                                                                                    |      |
| HYS <sub>O</sub>        | OUT1 ON/OFF hysteresis<br>Setting range: 0.1 to 1000.0℃ (°F)<br>DC voltage, current inputs: 1 to 10000 (The placement<br>of the decimal point follows the selection.)                                                            |      |
| cAcí<br><sub>Ai R</sub> | OUT2 cooling method   RI R   : Air cooling (linear characteristics)   : I L   : Oil cooling (1.5th power of the linear characteristics)   : HRT   : Water cooling (2nd power of the linear characteristics)   : characteristics) |      |
| oLHb<br>100             | OUT2 high limit<br>Setting range: OUT2 low limit to 100%<br>(Direct current output: OUT2 low limit to 105%)                                                                                                    |      |
| oLLb <sub>o</sub>       | OUT2 low limit<br>Setting range: 0% to OUT2 high limit<br>(Direct current output: -5% to OUT2 high limit)                                                                                                    |      |
| db <sub>oo</sub>        | Overlap/Dead band<br>Setting range: -200.0 to 200.0℃ (°F)<br>DC voltage, current inputs: -2000 to 2000 (The<br>placement of the decimal point follows the selection.)                                                            |      |
| HYhb                    | OUT2 ON/OFF hysteresis<br>Setting range: 0.1 to 1000.0℃ (°F)<br>DC voltage, current inputs: 1 to 10000 (The placement<br>of the decimal point follows the selection.)                                                            |      |
| coNF<br><sub>HERF</sub> | Direct/Reverse action<br>HERIC: : Reverse (Heating) action<br>COCL: : Direct (Cooling) action                                                                                                    |      |

| ΟΟΓΓΙ  | OUT1 MV preset output                   |  |
|--------|-----------------------------------------|--|
| רה או  | Setting range: 0.0 to 100.0%            |  |
| U.U    | (Direct current output: -5.0 to 105.0%) |  |
|        | OUT2 MV preset output                   |  |
| רדיו ה | Setting range: 0.0 to 100.0%            |  |
| U.U    | (Direct current output: -5.0 to 105.0%) |  |

# Event input group

| Character           | Setting Item, Setting Range            | Data |
|---------------------|----------------------------------------|------|
| E_EVI               | Event input group                      |      |
|                     | Event input EVI1 allocation            |      |
|                     | Refer to Event Input Allocation Table. |      |
| FULZ                | Event input EVI2 allocation            |      |
| <b>LVIIL</b><br>000 | Refer to Event Input Allocation Table. |      |
| בוירו ב             | Event input EVI3 allocation            |      |
|                     | Refer to Event Input Allocation Table. |      |
|                     | Event input EVI4 allocation            |      |
|                     | Refer to Event Input Allocation Table. |      |

# Event Input Allocation Table

| Selected value | Event input function                 | Input ON<br>(Closed) | Input OFF<br>(Open) | Remarks                                                                                   |
|----------------|--------------------------------------|----------------------|---------------------|-------------------------------------------------------------------------------------------|
| 000            | No event                             |                      |                     |                                                                                           |
| 001            | Set value memory                     | 2 <sup>n</sup>       | 1                   | n=0 to 3                                                                                  |
| 002            | Control ON/OFF                       | Control OFF          | Control ON          | Control output<br>OFF function                                                            |
| 003            | Direct/Reverse action                | Direct<br>action     | Reverse<br>action   | Always effective                                                                          |
| 004            | Timer Start/Stop                     | Start                | Stop                |                                                                                           |
| 005            | PV Display;<br>PV holding            | Holding              | Not holding         | Ineffective when<br>controlling                                                           |
| 006            | PV Display;<br>PV peak value holding | Holding              | Not holding         | Ineffective when controlling                                                              |
| 007            | Preset output 1                      | Preset<br>output     | Standard<br>control | If sensor is burnt<br>out, the unit<br>maintains control<br>with the preset<br>output MV. |

| Selected value | Event input function    | Input ON<br>(Closed) | Input OFF<br>(Open) | Remarks             |
|----------------|-------------------------|----------------------|---------------------|---------------------|
| 008            | Auto/Manual control     | Manual               | Automatic           |                     |
|                |                         | control              | control             |                     |
| 009            | Remote/Local            | Remote               | Local               | Effective only when |
|                |                         |                      |                     | EA□ or EV□          |
|                |                         |                      |                     | option is ordered   |
| 010            | Program mode;           | RUN                  | STOP                | Level action when   |
|                | RUN/STOP                |                      |                     | power is turned on  |
| 011            | Program mode;           | Holding              | Not holding         | Level action when   |
|                | Holding/Not holding     |                      |                     | power is turned on  |
| 012            | Program mode;           | Advance              | Standard            | Level action when   |
|                | Advance function        |                      | control             | power is turned on  |
| 013            | Integral action holding | Integral             | Standard            | Control continues   |
|                |                         | action               | integral            | with the integral   |
|                |                         | Holding              | action              | value being held.   |
| 014            | Preset output 2         | Preset               | Standard            | The unit maintains  |
|                |                         | output               | control             | control with the    |
|                |                         |                      |                     | preset output MV.   |

#### Event output group

| Character | Setting Item, Setting Range             | Data |
|-----------|-----------------------------------------|------|
| E_E¥o     | Event output group                      |      |
| FVCal     | Event output EVT1 allocation            |      |
|           | Refer to Event Output Allocation Table. |      |
|           | Event output EVT2 allocation            |      |
|           | Refer to Event Output Allocation Table. |      |
| F!/[]     | Event output EVT3 allocation            |      |
|           | Refer to Event Output Allocation Table. |      |
| F!/[Y     | Event output EVT4 allocation            |      |
|           | Refer to Event Output Allocation Table. |      |
|           | Event output EVT5 allocation            |      |
|           | Refer to Event Output Allocation Table. |      |

### **Event Output Allocation Table**

| Selected value | Event output<br>function  | Proceeding to the lower level with the <sup>MODE</sup> key | Remarks        |
|----------------|---------------------------|------------------------------------------------------------|----------------|
| 000            | No event                  |                                                            |                |
| 001            | Alarm output;             | Alarm hysteresis                                           |                |
|                | High limit alarm          |                                                            |                |
|                |                           | Alarm delay time                                           |                |
|                |                           |                                                            |                |
|                |                           | Alarm Energized/De-energized                               |                |
| 002            | Alarm output;             | Same as the High limit alarm                               |                |
|                | Low limit alarm           |                                                            |                |
| 003            | Alarm output;             | Same as the High limit alarm                               |                |
| 004            | Alorm output:             | Sama as the High limit clarm                               |                |
| 004            | High/Low limits           | Same as the Figh limit alarm                               |                |
|                | independent               |                                                            |                |
| 005            | Alarm output;             | Same as the High limit alarm                               |                |
|                | High/Low limit range      | -                                                          |                |
| 006            | Alarm output;             | Same as the High limit alarm                               |                |
|                | High/Low limit range      |                                                            |                |
| 007            | Alarm output:             | Same as the High limit alarm                               |                |
| 007            | Process high alarm        |                                                            |                |
| 008            | Alarm output;             | Same as the High limit alarm                               |                |
|                | Process low alarm         | -                                                          |                |
| 009            | Alarm output;             | Same as the High limit alarm                               |                |
| 010            | Alarm output:             | Same as the High limit alarm                               |                |
| 010            | Low limit with standby    |                                                            |                |
| 011            | Alarm output;             | Same as the High limit alarm                               |                |
|                | High/Low limits with      |                                                            |                |
|                | standby                   |                                                            |                |
| 012            | Alarm output;             | Same as the High limit alarm                               |                |
|                | standby independent       |                                                            |                |
| 013            | Timer output linked to    | Timer output delay action                                  | Select "Timer  |
|                | "Timer Start/Stop" in     |                                                            | Start/Stop" in |
|                | [Event input allocation]. | Timer output time unit                                     | Event input    |
|                |                           |                                                            | allocation].   |
|                |                           |                                                            |                |
|                |                           | ON delay time                                              |                |
| 014            | Timer output linked to    | Same as the above                                          | Same as the    |
|                | "Timer Start/Stop" in     |                                                            | above          |
|                | [Event input allocation]. |                                                            |                |
|                | timer operation           |                                                            |                |
|                | Control OFF after time    |                                                            |                |
|                | is up.                    |                                                            |                |

| Calastad |                                | Dresseding to the lower lovel                                                                            | T                                                                                                   |
|----------|--------------------------------|----------------------------------------------------------------------------------------------------|----------------------------------------------------------------------------------------------------|
| value    | function                       | with the <sup>MODE</sup> key                                                                             | Remarks                                                                                             |
| 015      | Heater burnout alarm<br>output | Heater rated current<br>  MODE<br>Heater burnout alarm 1 value<br>  MODE<br>Heater burnout alarm 2 value | Select the rated<br>current 20 A or<br>100 A. (Can be set<br>within the selected<br>rated current.) |
| 016      | Loop break alarm<br>output     | Loop break alarm time<br>MODE<br>Loop break alarm band                                                   |                                                                                                    |
| 017      | Time signal output             | Time signal output step<br>MODE<br>Time signal output OFF time<br>MODE<br>Time signal output ON time     | Time signal<br>output is turned<br>off when the<br>performing step<br>is complete.                  |
| 018      | Output during AT               |                                                                                                    | Outputs during AT.                                                                                  |
| 019      | Pattern end output             |                                                                                                    | Program control                                                                                     |

Alarm output setting items (when 'Alarm output' is selected in [Event output allocation])

| Character   | Setting Item, Setting Range                                                                                                    | Data |
|-------------|----------------------------------------------------------------------------------------------------|------|
| A 1495<br>Ø | Alarm hysteresis<br>Setting range: 0.1 to 1000.0°C (°F)<br>DC voltage, current inputs: 1 to 10000 (The<br>placement of the decimal point follows the selection.) |      |
| A Idly      | Alarm delay time<br>0 to 10000 seconds                                                                                                    |      |
| A IREV      | Alarm Energized/De-energized<br>NaML : Energized<br>REにち : De-energized                                                                                          |      |

If any alarm output from 001 (Alarm output; High limit alarm) to 012 (Alarm output; High/Low limits with standby independent) is selected in [Event output EVT2 to EVT5 allocation], their setting characters will be  $\exists \exists xxx$  to  $\exists \exists xxx$ .

#### Timer output setting items: When 'Timer output' is selected in [Event output allocation].

| Character | Setting Item, Setting Range                      | Data |
|-----------|--------------------------------------------------|------|
| ש וב      | Timer output delay action                        |      |
| וֶר שם    | ロバニニニ : ON delay time                            |      |
| Div       | ロFFEEE : OFF delay time                          |      |
|           | ゅいゅFF : ON/OFF delay time                        |      |
| ΓM L      | Timer output time unit                           |      |
|           | MUNEE: Minutes                                   |      |
| 111 IN    | らとして、 Seconds                                    |      |
|           | OFF delay time                                   |      |
| ייטבט     | Setting range: 0 to 10000 (Time unit follows the |      |
| U         | selection in [Timer output time unit].)          |      |
|           | ON delay time                                    |      |
| איטבט ן   | Setting range: 0 to 10000 (Time unit follows the |      |
| U         | selection in [Timer output time unit].)          |      |

Heater burnout alarm output setting items: When 'Heater burnout alarm output' is selected in [Event output allocation].

| Character  |                 | Setting Item, Setting Range          | Data |
|------------|-----------------|--------------------------------------|------|
| U          | LI              | Heater rated current                 |      |
| <i>п</i> _ | םחחב -          | <i>□200R</i> : 20.0 A                |      |
|            | CUUN            | /🗆 🕮 🖓 : 100.0 A                     |      |
| IJ         |                 | Heater burnout alarm 1 value         |      |
| 11         | nn              | Rated current 20.0 A: 0.0 to 20.0 A, |      |
|            | 0.0             | 100.0 A: 0.0 to 100.0 A              |      |
| U.         | 7               | Heater burnout alarm 2 value         |      |
| ויין       | - <sub>חח</sub> | Rated current 20.0 A: 0.0 to 20.0 A, |      |
|            | 0.0             | 100.0 A: 0.0 to 100.0 A              |      |

# Loop break alarm setting items: When 'Loop break alarm output' is selected in [Event output allocation].

| Character | Setting Item, Setting Range                          | Data |
|-----------|------------------------------------------------------|------|
| LP_r      | Loop break alarm time<br>0 to 200 minutes            |      |
|           | Loop break alarm band                                |      |
|           | 0 to 150℃(℉) or 0.0 to 150.0℃(℉)                     |      |
| U         | DC voltage, current inputs: 0 to 1500 (The placement |      |
|           | of the decimal point follows the selection.)         |      |

# Time signal output setting items: When 'Time signal output' is selected in [Event

output allocation]

| Character              | Setting Item, Setting Range                                                                                                    | Data |
|------------------------|----------------------------------------------------------------------------------------------------|------|
| ΓΥ_Νο,                 | <b>Time signal output step</b><br>Setting range: 1 to 15                                                                                             |      |
| ГЬ <u>_о</u> Г<br>0000 | <b>Time signal output OFF time</b><br>Setting range: 00:00 to 99:59<br>(Time unit follows the selection in [Step time unit] in<br>the Program group) |      |
| רא_00<br>סססס          | <b>Time signal output ON time</b><br>Setting range: 00:00 to 99:59<br>(Time unit follows the selection in [Step time unit] in<br>the Program group)  |      |

Program group

| Character     | Setting Item, Setting Range                                                                                                    | Data |
|---------------|----------------------------------------------------------------------------------------------------|------|
| E_PRo         | Program group                                                                                                    |      |
| PRCMd<br>Fi x | Fixed value control/Program control   Fixed value control   PRoC   Program control                                                                                                  |      |
| M_5<br>N      | Step time unit<br>MINE: Hours:Minutes<br>〜EこE: Minutes:Seconds                                                                                                    |      |
| PRET<br>Stop  | Power restore action<br>「「ロ戸」: Stops (in standby) after power is restored<br>こロバー: Continues (resumes) after power is restored<br>HロLロー: Suspends (on hold) after power is restored |      |
| <b>``</b>     | <b>Program start temperature</b><br>Setting range: Scaling low limit to Scaling high limit<br>value                                                                                 |      |

### Communication group

| Character                      | Setting Item, Setting Range                                                                                                    | Data |
|--------------------------------|----------------------------------------------------------------------------------------------------|------|
| E_coM                          | Communication group                                                                                                    |      |
| CMJL<br>NoML                   | Communication protocol                                                                                                    |      |
| c MNo <sub>o</sub>             | Instrument number<br>Setting range: 0 to 95                                                                                       |      |
| с <i>М</i> ५Р<br><sub>96</sub> | Communication speed<br>日日日<br>日日日<br>日日日<br>日日日<br>日日日<br>日日日<br>日日日                                                              |      |
| CMFF<br>JEVN                   | Data bit/Parity<br>BNDM: 8 bits/No parity<br>TNDM: 7 bits/No parity<br>BEVM: 8 bits/Even<br>TEVM: 7 bits/Even<br>BDDD: 8 bits/Odd |      |

| Character      | Setting Item, Setting Range                                | Data |
|----------------|------------------------------------------------------------|------|
|                | Stop bit                                                   |      |
| , ום ור        |                                                            |      |
| i              | <i>—————————————————————————————————————</i>               |      |
|                | SVTC bias                                                  |      |
| <i>" _ U _</i> | Setting range: Converted value of $\pm 20\%$ of input span |      |
| U              | DC voltage, current inputs: $\pm 20\%$ of scaling span     |      |
|                | (The placement of the decimal point follows the            |      |
|                | selection.)                                                |      |

#### **External setting group**

| Character         | Character Setting Item, Setting Range                                                                                                    |  |  |  |
|-------------------|----------------------------------------------------------------------------------------------------|--|--|--|
| E_E×ſ             | External setting group                                                                                                    |  |  |  |
| REMOL             | Remote/Local<br>とっこ吊と: Local<br><i>REMaL</i> : Remote                                                                                                    |  |  |  |
| RFLH              | <b>External setting input high limit</b><br>Setting range:<br>External setting input low limit to Input range high limit                                                                  |  |  |  |
| RFLL<br>-200      | <b>External setting input low limit</b><br>Setting range:<br>Input range low limit to External setting input high limit                                                                   |  |  |  |
| RF_b <sub>o</sub> | Remote bias<br>Setting range: Converted value of ±20% of input span<br>DC voltage, current inputs: ±20% of scaling span<br>(The placement of the decimal point follows the<br>selection.) |  |  |  |

### **Transmission Output Group**

| Character              | Setting Item, Setting Range                                                                           | Data |
|------------------------|----------------------------------------------------------------------------------------------------|------|
| E_FRA                  | Transmission output group                                                                             |      |
| ۲ <i>Ŗ</i> ϼ <i></i> Υ | Transmission output type   P''   P''   SV transmission   MV   MV transmission   I''   DV transmission |      |

| Character               | Setting Item, Setting Range                                                                                                    | Data |
|-------------------------|----------------------------------------------------------------------------------------------------|------|
| FRLH<br><sup>1310</sup> | Transmission output high limit<br>PV, SV transmission: Transmission output low limit<br>to Input range high limit value<br>MV transmission: Transmission output low limit to<br>105.0%<br>DV transmission: Transmission output low limit to<br>Scaling span              |      |
| FRLL<br>-200            | Transmission output low limit<br>PV, SV transmission: Input range low limit to<br>Transmission output high limit value<br>MV transmission: -5.0% to Transmission output high<br>limit value<br>DV transmission: -Scaling span to Transmission<br>output high limit value |      |

#### Other function group

| Character      | Setting Item, Setting Range                                                                               | Data          |  |  |  |  |
|----------------|----------------------------------------------------------------------------------------------------|---------------|--|--|--|--|
| Ε_οΓΗ          | Other function group                                                                                      |               |  |  |  |  |
|                | Set value lock                                                                                            |               |  |  |  |  |
|                | (Unlock): All set values can be changed.                                                                  |               |  |  |  |  |
|                | Lac (Lock 1): None of the set values can be chang                                                         | ed.           |  |  |  |  |
|                | $L \square \square \square \square \square$ (Lock 2): Only SV can be changed.                             | od og Look 1  |  |  |  |  |
|                | $L \square \square \square \square$ (Lock 3). Note of the set values can be changed                       | EU AS LUCK T. |  |  |  |  |
|                | Other set values cannot be changed                                                                        |               |  |  |  |  |
|                | PID zone function                                                                                         |               |  |  |  |  |
| Pi <u>d</u> źi | NoNE: Not used                                                                                            |               |  |  |  |  |
| NoNE           | <i>L/¬E</i> :: Used                                                                                       |               |  |  |  |  |
| RACU           | SV rise rate<br>Setting range: 0 to 10000 °C/minute (°F/minute)                                           |               |  |  |  |  |
|                | 0.0 to 1000.0 ℃/minute (°F/minute)                                                                        |               |  |  |  |  |
|                | DC voltage, current inputs: 0 to 10000/minute (The placement of the decimal point follows the selection.) |               |  |  |  |  |
| קקר            | SV fall rate                                                                                              |               |  |  |  |  |
|                | Setting range: 0 to 10000 ℃/minute (℉/minute)                                                             |               |  |  |  |  |
| 0              | Thermocouple, RTD inputs with a decimal point:                                                            |               |  |  |  |  |
|                | 0.0 to1000.0 ℃/minute (°F/minute)                                                                         |               |  |  |  |  |
|                | DC voltage, current inputs: 0 to 10000/minute (The                                                        |               |  |  |  |  |
|                | placement of the decimal point follows the selection.)                                                    |               |  |  |  |  |

| Character                                                                                                    | Setting Item, Setting Range                                         | Data |
|----------------------------------------------------------------------------------------------------|---------------------------------------------------------------------|------|
| <b>Ω</b> <u></u> <u></u> <u></u> <u></u> <u></u> <u></u> <u></u> <u></u> <u></u> <u></u> <u></u> <u></u> <u></u> <u></u> <u></u> <u></u> <u></u> <u></u> <u></u> | Indication when output OFF                                          |      |
|                                                                                                    | $\Box F F$ OFF indication                                           |      |
| 1 10                                                                                                    | Horrest No indication                                               |      |
|                                                                                                    | PV III PV indication                                                |      |
|                                                                                                    | PVBL PV indication+ Any event output from EVT1                      |      |
|                                                                                                    |                                                                     |      |
| ЫКI Г                                                                                                    | Backlight selection                                                 |      |
|                                                                                                    |                                                                     |      |
|                                                                                                    |                                                                     |      |
|                                                                                                    | The Line: SV/MV/TIME+MV/DV Bar Graph Displays                       |      |
|                                                                                                    | are backlit.                                                        |      |
|                                                                                                    |                                                                     |      |
|                                                                                                    |                                                                     |      |
|                                                                                                    | $\mathbb{P}^{\mathcal{C}}_{\mathcal{C}}$ BV Displays are backlit    |      |
|                                                                                                    | SV/MV/TIME+MV/DV Bar Granh Displays                                 |      |
|                                                                                                    | +Action indicators are backlit.                                     |      |
|                                                                                                    | PV color                                                            |      |
| colt                                                                                                    | GRN Green                                                           |      |
| KEd                                                                                                    | REd Red                                                             |      |
|                                                                                                    | <i>□RG</i>                                                          |      |
|                                                                                                    | RLGR When any alarm output from EVT1 to EVT5                        |      |
|                                                                                                    | is ON, PV color turns from green to red.                            |      |
|                                                                                                    | 유는 교문 When any alarm output from EVT1 to EVT5                       |      |
|                                                                                                    | is ON, PV color turns from orange to red.                           |      |
|                                                                                                    | $P \lor \Box R$ PV color changes continuously (Orange $\rightarrow$ |      |
|                                                                                                    | Green → Red).                                                       |      |
|                                                                                                    | $HPLK $ PV color changes continuously (Orange $\rightarrow$         |      |
|                                                                                                    | Green $\rightarrow$ Red), and simultaneously when any               |      |
|                                                                                                    | alarm output from EVT1 to EVT5 is ON (Red).                         |      |
|                                                                                                    | PV color range                                                      |      |
|                                                                                                    | Setting range: 0.1 to $200.0^{\circ}C$ (F)                          |      |
| 0.0                                                                                                    | DC voltage, current inputs: 1 to 2000 (The placement                |      |
|                                                                                                    | of the decimal point follows the selection.)                        |      |
| APFM                                                                                                    | Sotting range: 0 to 00 minutes                                      |      |
| 00                                                                                                    | Setting range. 0 to 99 minutes                                      |      |
|                                                                                                    |                                                                     |      |
| LAQL!                                                                                                    | Bar graph                                                           |      |
|                                                                                                    |                                                                     |      |
| •••                                                                                                    | $\Box V = U \Box U $ Indication                                     |      |
|                                                                                                    |                                                                     |      |
| dl/WI d                                                                                                    | Deviation Unit                                                      |      |
|                                                                                                    | to Converted value of 20% of input open                             |      |
|                                                                                                    | i to Converted value of 20% of input span                           |      |

#### Program Pattern Table

| Step number                  | 1 | 2        | 3        | 4        | 5       | 6 |
|------------------------------|---|----------|----------|----------|---------|---|
|                              |   |          |          |          |         |   |
|                              |   |          |          |          |         |   |
|                              |   |          |          |          |         |   |
|                              |   |          |          |          |         |   |
|                              |   | <b> </b> |          |          |         |   |
|                              |   |          |          |          |         |   |
|                              |   |          |          |          |         |   |
|                              |   |          |          |          |         |   |
|                              |   | <b>_</b> |          |          |         |   |
|                              |   | <b> </b> |          |          |         |   |
|                              |   | +        |          |          |         |   |
|                              |   |          |          |          |         |   |
|                              |   | t        |          |          |         |   |
|                              |   | [        | [        | [        | [       |   |
|                              |   |          |          |          |         |   |
|                              |   |          |          |          |         |   |
|                              |   | <u> </u> |          |          |         |   |
|                              |   | +        |          |          |         |   |
|                              |   | <u>+</u> |          | +        |         |   |
|                              |   | <u> </u> |          | <u> </u> | <u></u> |   |
|                              |   |          |          |          |         |   |
|                              |   | <b> </b> | L        | L        |         |   |
|                              |   | <b></b>  | <b> </b> |          |         |   |
|                              |   | +        | +        |          |         |   |
|                              |   |          |          |          |         |   |
|                              |   | <b>†</b> |          |          |         |   |
|                              |   |          |          |          |         |   |
|                              |   |          |          |          |         |   |
|                              |   |          |          |          |         |   |
| Step SV                      | _ |          |          |          |         |   |
| Step time ( : )              |   |          |          |          |         |   |
| vvalt value                  |   |          |          |          |         |   |
| EVIT1 high limit alarm value |   |          |          |          |         |   |
| EVIT2 alarm value            |   |          |          |          |         |   |
| FV/T2 high limit alarm value |   |          |          |          |         |   |
| FVT3 alarm value             |   |          |          |          |         |   |
| EVT3 high limit alarm value  |   |          |          |          |         |   |
| EVT4 alarm value             |   |          |          |          |         |   |
| EVT4 high limit alarm value  |   |          |          |          |         |   |
| EVT5 alarm value             |   |          |          |          |         |   |
| EVT5 high limit alarm value  |   |          |          |          |         |   |
| Time signal output ON        |   |          |          |          |         |   |
| OFF                          |   |          |          |          |         |   |
|                              | 4 |          | <u>^</u> | 4        | -       | 1 |
|                              | 1 | 2        | 3        | 4        | 5       |   |
| OUT proportional band        |   |          |          |          |         |   |
| UUI2 proportional band       |   |          |          |          |         |   |
| Integral time                | _ |          |          |          |         |   |
|                              |   |          |          |          |         |   |
| Manual reset                 |   | -        |          |          |         |   |
| OUT1 rate of change          |   |          |          |          |         |   |
| oor rate-or-onalige          | 1 |          |          |          |         | l |

| 7 | 8 | 9 | 10 | 11 | 12 | 13 | 14 | 15 |
|---|---|---|----|----|----|----|----|----|
|   |   |   |    |    |    |    |    |    |
|   |   |   |    |    |    |    |    |    |
|   |   |   |    |    |    |    |    |    |
|   |   |   |    |    |    |    |    |    |
|   |   |   |    |    |    |    |    |    |
|   |   |   |    |    |    |    |    |    |
|   |   |   |    |    |    |    |    |    |
|   |   |   |    |    |    |    |    |    |
|   |   |   |    |    |    |    |    |    |
|   |   |   |    |    |    |    |    |    |
|   |   |   |    |    |    |    |    |    |
|   |   |   |    |    |    |    |    |    |
|   |   |   |    |    |    |    |    |    |
|   |   |   |    |    |    |    |    |    |
|   |   |   |    |    |    |    |    |    |
|   |   |   |    |    |    |    |    |    |
|   |   |   |    |    |    |    |    |    |
|   |   |   |    |    |    |    |    |    |
|   |   |   |    |    |    |    |    |    |
|   |   |   |    |    |    |    |    |    |
|   |   |   |    |    |    |    |    |    |
|   |   |   |    |    |    |    |    |    |
|   |   |   |    |    |    |    |    |    |
|   |   |   |    |    |    |    |    |    |
|   |   |   |    |    |    |    |    |    |
|   |   |   |    |    |    |    |    |    |
|   |   |   |    |    |    |    |    |    |
|   |   |   |    |    |    |    |    |    |
|   |   |   |    |    |    |    |    |    |
|   |   |   |    |    |    |    |    |    |
|   |   |   |    |    |    |    |    |    |
|   |   |   |    |    |    |    |    |    |
|   |   |   |    |    |    |    |    |    |
|   |   |   |    |    |    |    |    |    |
|   |   |   |    |    |    |    |    |    |
|   |   |   |    |    |    |    |    |    |
|   |   |   |    |    |    |    |    |    |
|   |   |   |    |    |    |    |    |    |
|   |   |   |    |    |    |    |    |    |
|   |   |   |    |    |    |    |    |    |
|   |   |   |    |    |    |    |    |    |
|   |   |   |    |    |    |    |    |    |
|   |   |   |    |    |    |    |    |    |
|   |   |   |    | L  | L  |    |    |    |
|   |   |   |    |    |    |    |    |    |

# **15. Operation Flowchart**

Simplified setting and group selection are explained separately.

All setting items are used for the purpose of explanation, however some items will not be displayed depending on the specification.

15.1 Simplified Setting (SV, Event, PID Setting Modes: For Fixed Value Control Only)

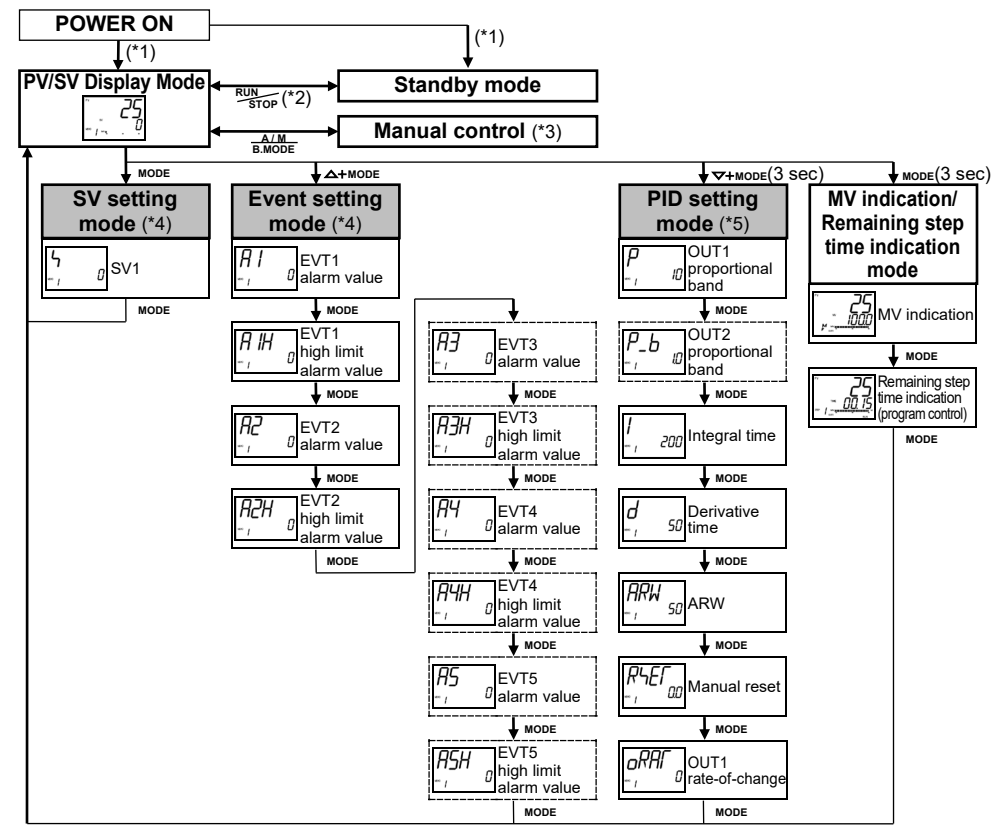

- (\*1) The unit starts from the power-off status.
- (\*2) For fixed value control, if this key is pressed for 1 second, the PV/SV Display Mode and standby mode can be switched.
- (\*3) If power is turned OFF during manual control, the unit starts from the PV/SV Display Mode.
- (\*4) If 'Set value memory' is selected in [Event input allocation], only setting items of the Set value memory number selected by connecting terminals can be set.
  - To select other memory numbers, connect relevant terminals again.
- (\*5) If PID zone function is set to "Used", settable PID zone parameters depend on the SV.

#### [Key operation]

- ↓ MODE: This means that if the MODE key is pressed, the unit proceeds to the next setting mode, illustrated by an arrow.
- $\triangle$  + MODE: Press the  $\triangle$  and MODE keys (in that order) together.
- $\bigtriangledown$  + MODE (3 sec): Press and hold the  $\lor$  and MODE keys (in that order) together for 3 seconds.
- MODE (3 sec): Press and hold the MODE key for 3 seconds.

#### [Setting item]

- The PV Display indicates setting characters, and the SV/MV/TIME Display indicates the factory default.
- Setting items with dotted lines are optional, and they appear only when the corresponding option is ordered.

#### 15.2 Group Selection (for Fixed Value Control)

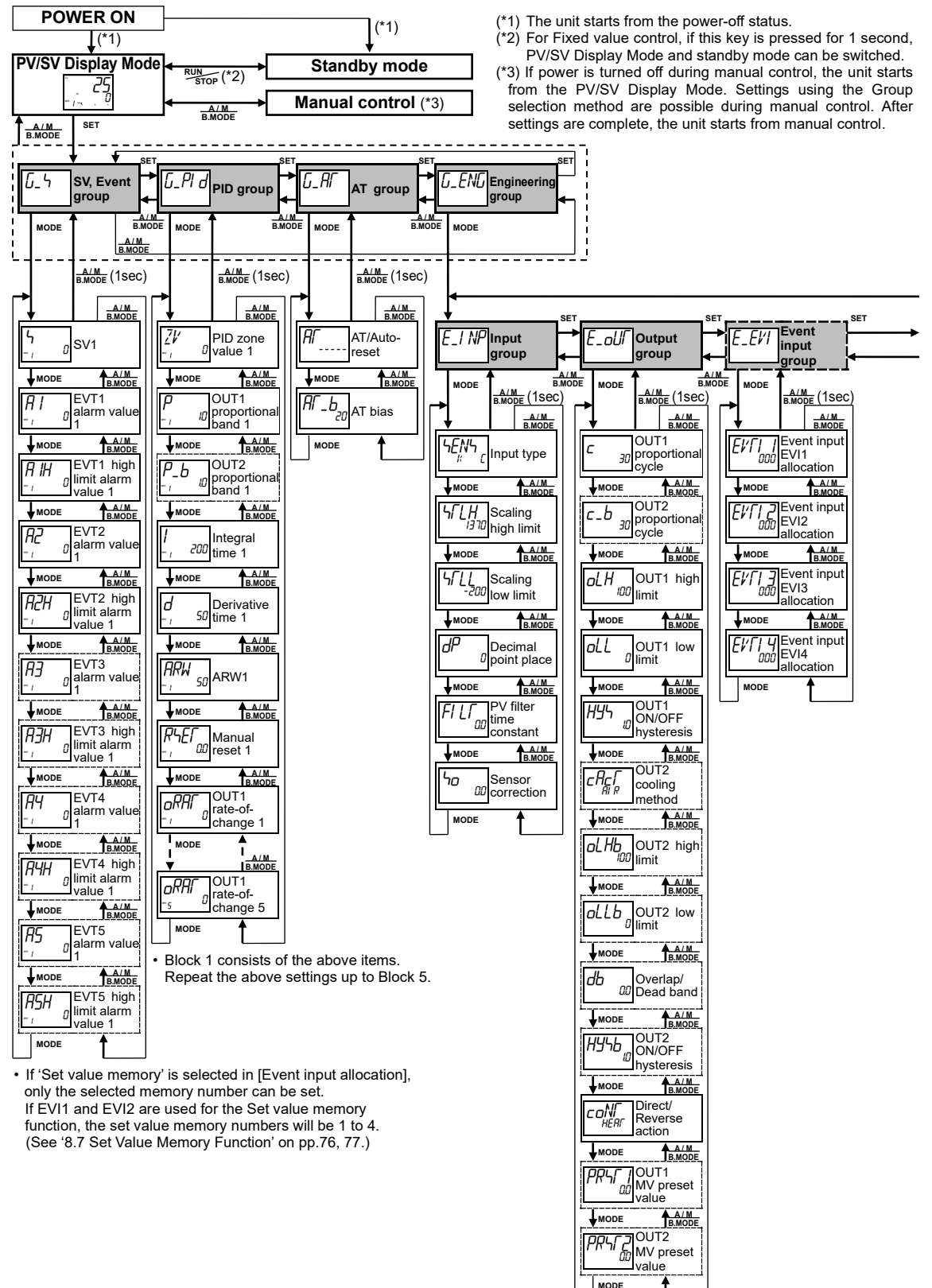

#### [Key operation]

- **JMODE**: This means that if the **MODE** key is pressed, the unit proceeds to the next setting mode, illustrated by an arrow.
- Pressing the  $\frac{A \wedge M}{B M ODE}$  key for 1 second reverts to the previous setting level.
- If the **MODE** key is pressed for 3 seconds at any group or setting item, the unit reverts to PV/SV Display Mode.

#### [Setting item]

- The PV Display indicates setting characters, and the SV/MV/TIME Display indicates the factory default.
- Setting items with dotted lines are optional, and they appear only when the corresponding option is ordered.

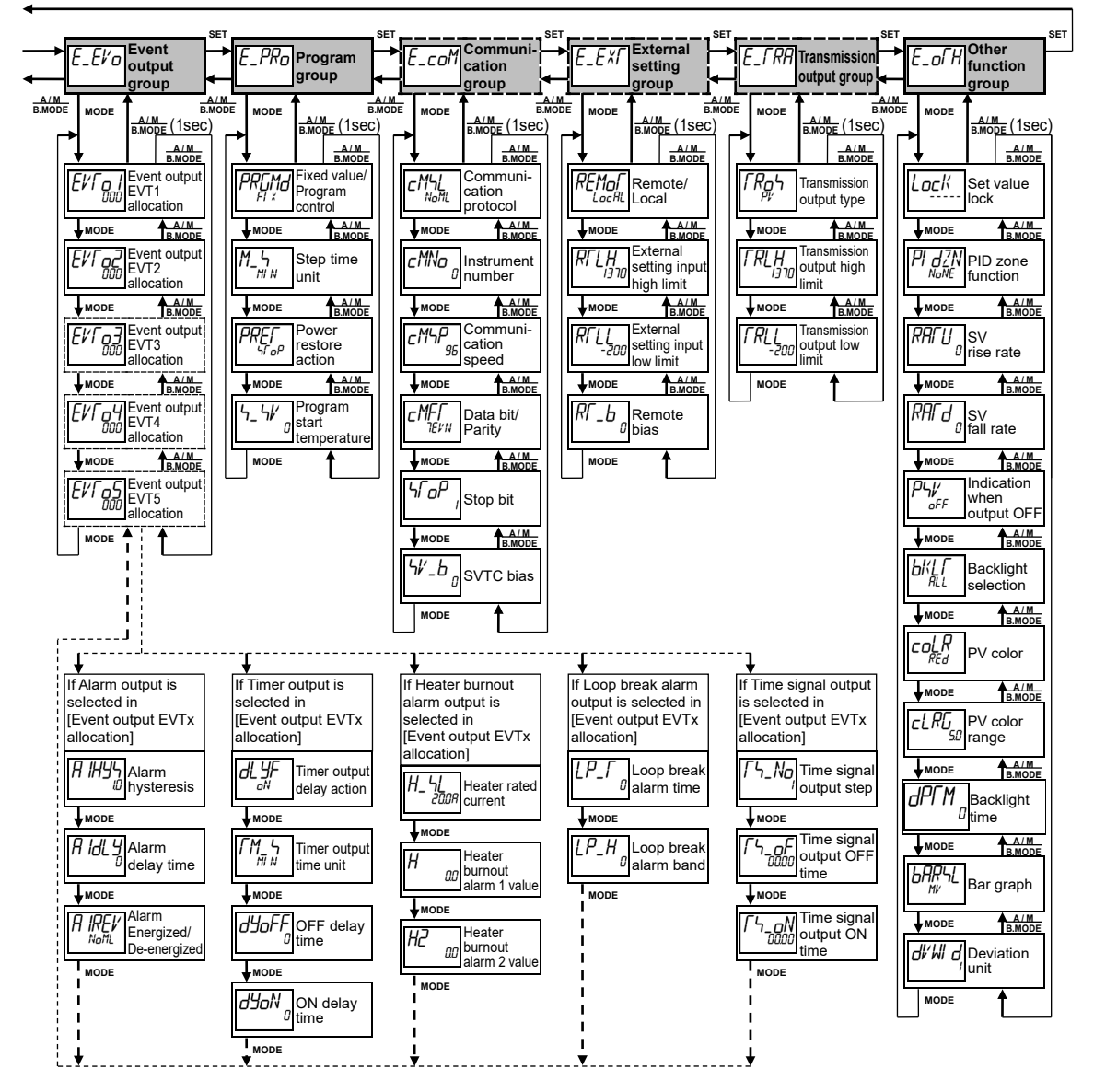

#### 15.3 Group Selection (for Program Control)

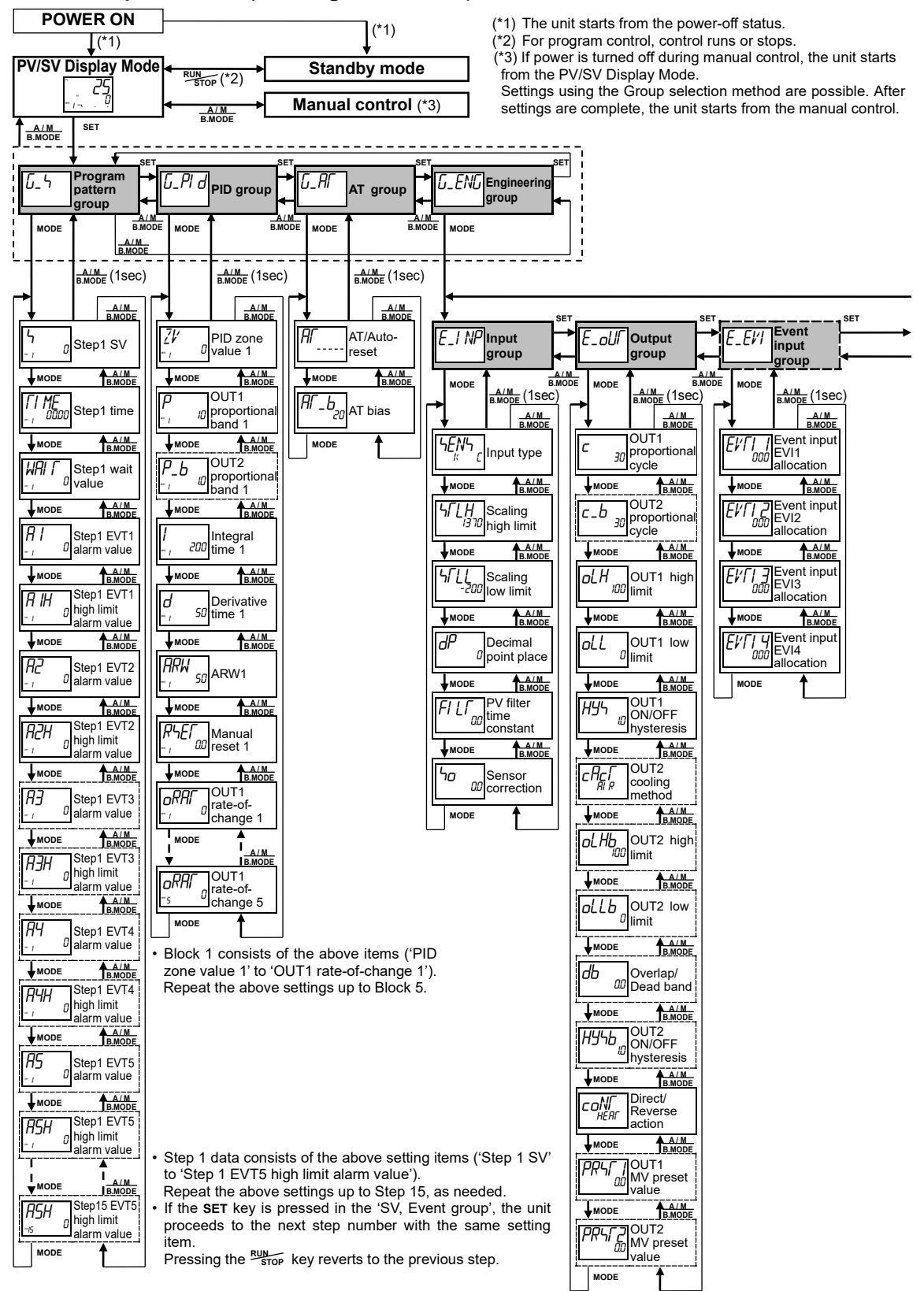

#### [Key operation]

- **MODE**: This means that if the **MODE** key is pressed, the unit proceeds to the next setting mode, illustrated by an arrow.
- Pressing the  $\frac{A / M}{BMODE}$  key for 1 second reverts to the previous setting level.
- If the **MODE** key is pressed for 3 seconds at any group or setting item, the unit reverts to PV/SV Display Mode.

#### [Setting item]

- The PV Display indicates setting characters, and the SV/MV/TIME Display indicates the factory default.
- Setting items with dotted lines are optional, and they appear only when the corresponding option is ordered.

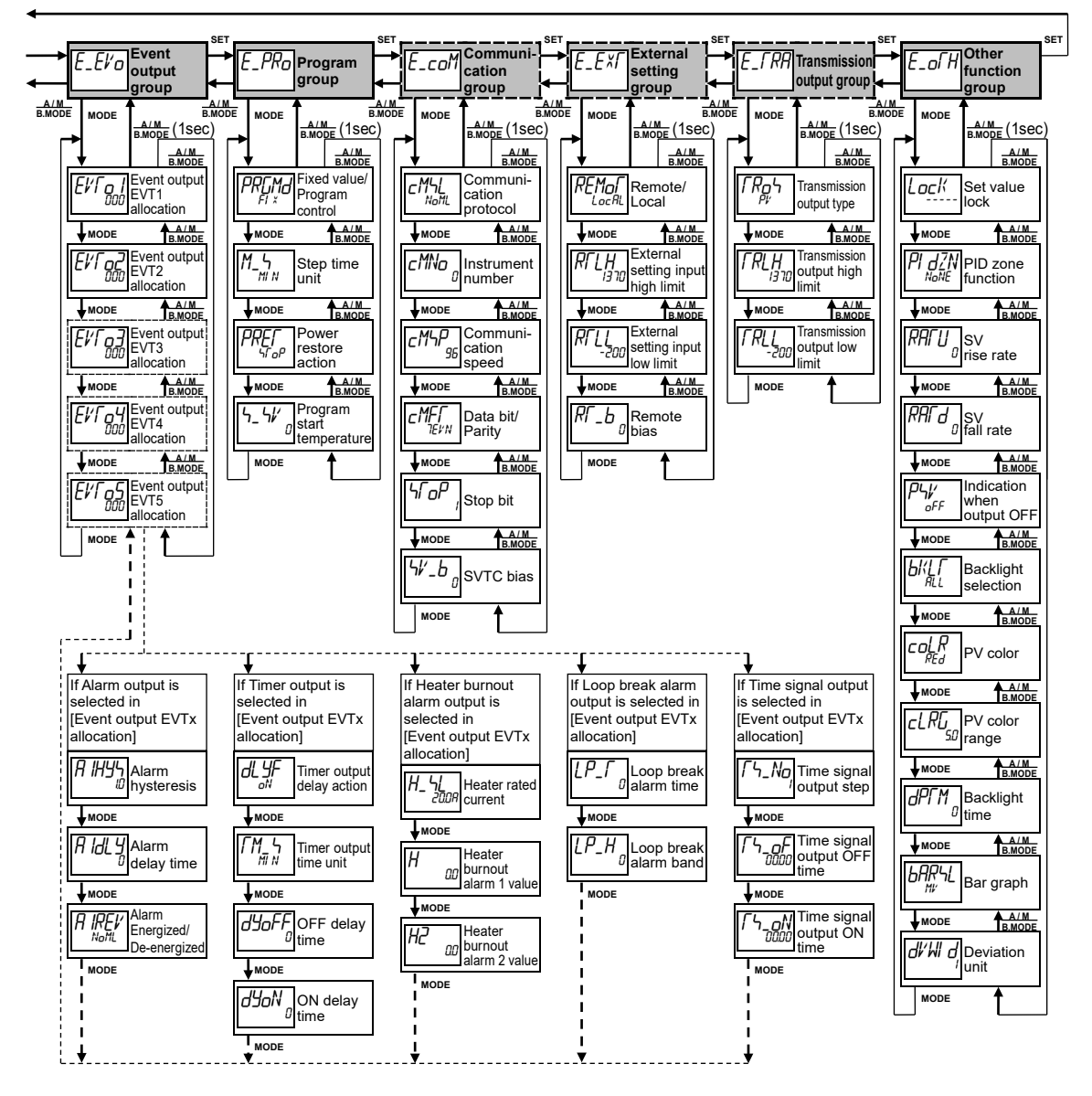

\*\*\*\*\* \*\*\*\*\* Inquiries

For any inquiries about this unit, please contact our agency or the vendor where you purchased the unit after checking the following.

[Example] • Model ------ ACD-13A-R/M • Option ----- A3, C5 • Serial number ------ No. 123456789

In addition to the above, please let us know the details of the malfunction, or discrepancy, and the operating conditions.

# SHINKO TECHNOS CO., LTD. **OVERSEAS DIVISION**

Head Office: 2-5-1, Senbahigashi, Minoo, Osaka, 562-0035, Japan [URL] [E-mail]

https://shinko-technos.co.jp/e/

overseas@shinko-technos.co.jp

Tel: +81-72-727-6100 Fax: +81-72-727-7006

No. ACDR11E12 2021.11